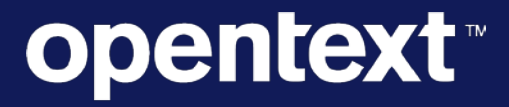

The Information Company<sup>™</sup>

# **Functional Design**

## Project 900923087 – Covisint Support Portal Integration

Prepared By:

Rachele DiTullio Information Architect, IT Enterprise Business Systems – Web Team, OpenText

Date: 24 April 2018

## **Table of Contents**

| Introduction                                                           | 1                            |
|------------------------------------------------------------------------|------------------------------|
| Assumptions                                                            | Error! Bookmark not defined. |
| Design Overview                                                        | 1                            |
| Design Details                                                         | 1                            |
| SSO/SAML                                                               | 3                            |
| FD01: Auto-provision users                                             | 3                            |
| FD02: Adhere to customer security policy                               | 8                            |
| Ticket Integration                                                     | 9                            |
| FD03: Ticket integration                                               | 9                            |
| FD04: Auto-populate account information                                |                              |
| FD05: Support incomplete and unknown users                             |                              |
| FD06: Ticketing language support                                       |                              |
| Chat                                                                   |                              |
| FD07: Chat                                                             |                              |
| Knowledge Base                                                         |                              |
| FD08: Automotive Portal knowledge base access                          |                              |
| FD09: HP knowledge base articles                                       | 40                           |
| FD10: Knowledge article creation                                       | 40                           |
| FD11: Knowledge base search                                            |                              |
| General Info                                                           |                              |
| FD12: Appropriate Support areas                                        |                              |
| FD13: Direct user to correct support level                             |                              |
| Other Considerations                                                   |                              |
| FD14: Branding                                                         | 47                           |
| FD15: Support SSO capability from the Automotive Portal to the Support | ort Portal47                 |
| FD16: Ability to display alerts and system status messages             |                              |
| FD17: Ability to find Support phone numbers                            |                              |

## Project 900923087 – Functional Design

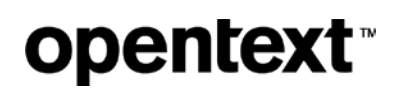

| FD18: Ability to add custome     | ers or users as cc's on tickets           |    |
|----------------------------------|-------------------------------------------|----|
| FD19: Identify the primary la    | anguage for a ticket                      | 50 |
| FD20: Ability to add attachm     | ents to the ticket                        | 51 |
| FD21: Ability to add internal    | comments visible only to the support team | 52 |
| FD22: Ability to print tickets i | n form format                             | 52 |
| FD23: Mobile Friendly            |                                           | 52 |
| FD24: Accessibility              |                                           | 57 |

## Introduction

This Functional Design document is in support of project 900923087 - Covisint EBS Integration (see the <u>Project Charter</u> for background information). The document contains all of the design elements required to provide a solution including those related to technical, functional, and business processes. See the <u>Business Requirements</u> document for details on specific functionality that must be included in the design.

## **Design Overview**

This solution proposes that the current Covisint Support Portal on HP and CRT ticketing system have a new user interface utilizing Liferay as a front end that will feed ticket data into Siebel and SM9.

Please refer to the sitemap for an outline of the pages/screen addressed in this document.

Please refer to the full <u>wireframes</u> for examples of different screen states beyond what is shown for clarity in this document.

## **Design Details**

| Functional<br>Design ID | Business<br>Requirement ID | Description                                                                                                    |
|-------------------------|----------------------------|----------------------------------------------------------------------------------------------------|
| FD01                    | C-NF001                    | Ability to auto-provision defined users into the Support Portal through<br>a feed from CCA (Covisint Connection & Administration: commercial<br>infrastructure tool) |
| FD02                    | C-A083                     | Need to be able to contractually adhere to custom customer security policy changes, and not breach SOC audit rules                                                   |
| FD03                    | C-NF002                    | Ticket integration (tickets to be opened, reviewed, edited, closed, etc. through the Portal)                                                                         |
| FD04                    | C-SC064                    | Account setup needs to be configured so that information populates<br>appropriately when tickets are opened:<br>Customers<br>Suppliers<br>Partners<br>End Users      |
| FD05                    | C-NF002                    | Ability to receive tickets from unknown or guest users. We use this to track tickets from potential users who have not yet registered for Covisint services.         |
| FD06                    | C-NF002                    | Ticketing system must support multiple languages                                                                                                    |

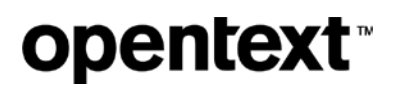

| FD07 | C-NF004            | Ability to access Chat, available in English, German, Portuguese,<br>Spanish, (Chinese, Korean, Japanese, French)                                                            |
|------|--------------------|----------------------------------------------------------------------------------------------------|
| FD08 | C-NF002            | Ability to access Knowledge Base, with or without authentication<br>(English, German, Portuguese and Spanish) for targeted Automotive<br>Portal articles and audiences       |
| FD09 | C-DM005            | HP eKMS - We need an export of the data currently stored in the HP Knowledge Base. These articles will be reviewed and then potentially imported into the new Support Portal |
| FD10 | C-NP008            | Ability to add, review and view knowledge articles. Ability to sort by content type, solution, etc. Ability to require review/approval before posting new/updated articles.  |
| FD11 | C-NP008            | Ability to search the knowledge base for articles                                                                                                    |
| FD12 | C-NF002            | Ability to direct users to appropriate Support areas based on<br>Product/Service in question, keeping in mind language and time zone<br>considerations                       |
| FD13 | C-G004             | Ability to direct Automotive Portal users to Level 1 Support and other Covisint users to Level 2+ Support from Covisint landing page.                                        |
| FD14 | C-NF002            | Portal needs to include Covisint branding                                                                                                    |
| FD15 | C-NF002            | Support SSO capability so that customers, suppliers and end users already in the Automotive Portal can easily access support, already authenticated                          |
| FD16 | C-NF002            | Ability to display alerts and system status messages to deflect calls in case of outages                                                                                     |
| FD17 | C-NF002            | Ability for users and guests to find support phone numbers based on product and geographical region                                                                          |
| FD18 | C-NP011            | Ability to add additional customers or users as cc's to the ticket                                                                                                    |
| FD19 | C-A051             | Ability to identify the primary language for ticket                                                                                                    |
| FD20 | C-A054             | Ability to add attachments (ie. gif, pdf, doc, txt, xls, etc.) to the ticket either by the requestor or the service desk agent                                               |
| FD21 | C-A056             | Ability to add internal comments visible only to the support team, while correspondence visible to the requestor/cc's                                                        |
| FD22 | C-A092             | Ability to print tickets in form format                                                                                                    |
| FD23 | Change request 001 | Amendment to C-NF002 and C-BC002                                                                                                    |

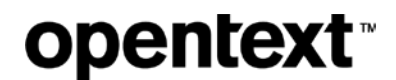

|      | Support Portal is mobile device friendly                            |
|------|---------------------------------------------------------------------|
| FD24 | Comply with Accessibility for Ontarians with Disabilities Act, 2005 |

## SSO/SAML

### FD01: Auto-provision users

Ability to auto-provision defined users into the Support Portal through a feed from CCA (Covisint Connection & Administration: Commercial infrastructure tool).

- 583K active IDs in Covisint commercial infrastructure
- While total ticket count is around 8K per month, it is impossible to predict which of the 583K Active IDs will require support
- Current hits to the HP portal are around 10K per month

#### Solution

Siebel will become a new destination system for the Covisint Identity Management IDSync process, which is a real-time ID synchronization of user data. There are four basic types of existing Covisint Connect IDSync synchronization updates: Grant, Update/Sync, Suspend, and Remove. These files are sent today to Covisint Customers/Portals for ID Sync. Siebel will consume these files and create/modify/etc. user accounts as directed. Siebel will not remove (delete) contact records from the database, but it will remove the Covisint Customer Account associations from Contacts as directed.

We will create a new database column on the Siebel Contact table to store the Covisint Account ID for Covisint Portal Users. The Covisint Account ID will be a unique ID in Siebel that will only refer to login access to the Covisint Portal, and will be a unique ID per Siebel Contact Record (there will not be more than one Siebel Contact record with a given Covisint Account ID). At the Siebel Account level, we will add a database column to store the Covisint Organization ID, which will also be a unique ID per Siebel Account.

Siebel will use the Covisint Account ID and Covisint Organization ID to make user/account relationships. At the Siebel Account level, Accounts/Suppliers will be "granted access" to Covisint Customer Accounts via one of the two existing Siebel Trading Partner relationship mechanisms, most likely via the Trading Partner Asset functionality that we use today for the B2B Dell Portal customers/suppliers/trading partners as it provides the most flexibility.

This is an example of one of the XML instructions currently sent today by CCA that Siebel will consume (this is UserProfile\_UPDATE):

```
<SYNC_PERSONNEL_005>

<CNTROLAREA>

<BSR>

<VERB>SYNC</VERB>

<NOUN>PERSONNEL</NOUN>

<REVISION>005</REVISION>

</BSR>

<SENDER>

<LOGICALID>ex1sq053</LOGICALID>

<COMPONENT>DELPHI_CCA:5466127</COMPONENT>

<TASK>USERPROFILE</TASK>
```

```
<REFERENCEID>231815</REFERENCEID>
            <CONFIRMATION>2</CONFIRMATION>
            <LANGUAGE>ENG</LANGUAGE>
            <CODEPAGE>ISO-8859-1</CODEPAGE>
            <AUTHID>DELPHIADMIN01</AUTHID>
        </SENDER>
        <DATETIME qualifier="CREATION">
            <YEAR>2018</YEAR>
            <MONTH>2</MONTH>
            <DAY>23</DAY>
            <HOUR>12</HOUR>
            <MINUTE>39</MINUTE>
            <SECOND>51</SECOND>
            <SUBSECOND>187</SUBSECOND>
            <TIMEZONE>0000</TIMEZONE>
        </DATETIME>
    </CNTROLAREA>
    <DATAAREA>
        <SYNC_PERSONNEL>
            <PERSONNEL>
                <EMPLOYEEID>DELPHIADMIN01</EMPLOYEEID>
                <SYNCIND>UPDATE</SYNCIND>
                <NAME index="1"/>
                <NAME index="2">AutoAdmin01</NAME>
                <NAME index="3"/>
                <NAME index="4">Automation</NAME>
                <POSITION/>
                <USERAREA>
                    <COVISINT.SYNC_PERSONNEL_005.PERSONNEL.USERAREA>
                        <ADDRESS>
                            <ADDRLINE index="1">1441 West Long BR</ADDRLINE>
                             <ADDRLINE index="2"/>
                            <ADDRLINE index="3"/>
                            <CITY>Troy</CITY>
                             <COUNTRY>US</COUNTRY>
                            <FAX index="1"/>
                             <POSTALCODE>48098</postalcode>
                             <STATEPROVN>MI</STATEPROVN>
                             <TELEPHONE index="1">46103888738</TELEPHONE>
                             <TELEPHONE index="2"/>
                        </ADDRESS>
                        <EMAIL>zinnia.pallai@covisint.com</EMAIL>
                        <covisint.PREFERREDLANGUAGE>en</covisint.PREFERREDLANGUAGE>
                    </COVISINT.SYNC_PERSONNEL_005.PERSONNEL.USERAREA>
                </USERAREA>
            </PERSONNEL>
        </SYNC_PERSONNEL>
    </DATAAREA>
</SYNC_PERSONNEL_005>
```

Based on these XML files, Siebel will be able to create new users in real time, associate users based on their Covisint Account ID to Covisint Customer Accounts, and dis-associated users from Covisint Customer Accounts.

As an example of how the Covisint ID association will work in Siebel, a Covisint Customer Account and a Covisint Customer's Supplier Account will both live in Siebel as Siebel Accounts. The Covisint Customer Account will have an Account Type of Customer, and the Covisint Customer's Supplier Account will have an Account Type of Trading Partner. This is an example of a Jaguar Land Rover Account and a Trading Partner in Siebel today: 1-FPARJ2 or 1-3NUZM0

### Project 900923087 - Functional Design

| Account:                                              |                     |                |                 |              |                          |                |                    |                  |
|-------------------------------------------------------|---------------------|----------------|-----------------|--------------|--------------------------|----------------|--------------------|------------------|
| Home 📄 Accounts 🔠 Contacts                            | Opportunities       | Service        | Activities      | Answers      | Campaign Management      | Campaigns      | Entitlements       | GXS Sales /      |
| Accounts Home   Accounts List   Global Accounts Hiera | archy List   Charts | Account Explor | rer   Account i | 08B Explorer | Service Explorer Account | ts Administrat | tion   Global Acco | ounts Administra |
| Accounts   Menu -   New Edit Delet                    | te Query Collab     | borate Creat   | te Team Space   | Query Re     | esults                   |                |                    |                  |
| Account Name                                          | SAP Acco            | ount Id SAF    | P Address Id    | Organizati   | ion                      | Account Typ    | e Acct R           | ow Id 🛛 🕅        |
| > JAGUAR LAND ROVER LIMITED                           |                     |                |                 | Default Org  | anization                | Customer       | 1-3NUZ             | :M0 +            |
| DIAMETRIC TECHNICAL LTD                               |                     |                |                 | Default Org  | anization                | Trading Partne | er 1-FPAR          | J2               |
|                                                       |                     |                |                 |              |                          |                |                    |                  |

#### At the Customer Account level, there will be a view of all associated Supplier/Trading Partner accounts:

|                                                                                                    | ROVER LIM                                                                                                    | ITTED                                                                                                    |                                                                                                    |                                                                                                    |                                                                                                    |                                                |                                                                                                    |                                                                                                    |                                                                                                    |                                                                                                    |                                                                                                    |                                                                                                    |                                                                                                    | 1 of 1+ 3                                                                                                    |
|----------------------------------------------------------------------------------------------------|----------------------------------------------------------------------------------------------------|----------------------------------------------------------------------------------------------------|----------------------------------------------------------------------------------------------------|----------------------------------------------------------------------------------------------------|----------------------------------------------------------------------------------------------------|------------------------------------------------|----------------------------------------------------------------------------------------------------|----------------------------------------------------------------------------------------------------|----------------------------------------------------------------------------------------------------|----------------------------------------------------------------------------------------------------|----------------------------------------------------------------------------------------------------|----------------------------------------------------------------------------------------------------|----------------------------------------------------------------------------------------------------|----------------------------------------------------------------------------------------------------|
| rienu •                                                                                                    | Query                                                                                                    |                                                                                                    |                                                                                                    |                                                                                                    |                                                                                                    |                                                |                                                                                                    |                                                                                                    |                                                                                                    |                                                                                                    |                                                                                                    |                                                                                                    |                                                                                                    |                                                                                                    |
| Account Name:* JA                                                                                                    | JAGUAR LAND R                                                                                                    | OVER Ste:                                                                                                    | 14145- G801-80900025                                                                                                    | SAP Account Id:                                                                                                    |                                                                                                    | SAP                                            | Address 1d:                                                                                                    |                                                                                                    |                                                                                                    |                                                                                                    |                                                                                                    |                                                                                                    |                                                                                                    |                                                                                                    |
| Address Line 1: A                                                                                                    | ABBEY ROAD                                                                                                    |                                                                                                    | 11                                                                                                    | Cust Acit #:                                                                                                    | G801-80900029                                                                                                    | Ad                                             | count Team: JBRE                                                                                                    | er 18                                                                                                    |                                                                                                    |                                                                                                    |                                                                                                    |                                                                                                    |                                                                                                    |                                                                                                    |
| Address Line 2: W                                                                                                    | WHITLEY                                                                                                    |                                                                                                    |                                                                                                    | AD4:                                                                                                    |                                                                                                    |                                                | Status: Activ                                                                                                    |                                                                                                    |                                                                                                    |                                                                                                    |                                                                                                    |                                                                                                    |                                                                                                    |                                                                                                    |
| Address Line 3:                                                                                                    |                                                                                                    |                                                                                                    |                                                                                                    | Oracle Site#:                                                                                                    |                                                                                                    | A                                              | count Type: Custo                                                                                                    | oner (w)                                                                                                    |                                                                                                    |                                                                                                    |                                                                                                    |                                                                                                    |                                                                                                    |                                                                                                    |
| Address Line 4:                                                                                                    |                                                                                                    |                                                                                                    |                                                                                                    | Address Type:                                                                                                    | Re Torther To                                                                                                    | -                                              | Territory: Acco                                                                                                    | ount Assign 7 - Hill                                                                                                    |                                                                                                    |                                                                                                    |                                                                                                    |                                                                                                    |                                                                                                    |                                                                                                    |
| and h                                                                                                    | -                                                                                                    | finite                                                                                                    |                                                                                                    | Address Opport                                                                                                    | Arthu                                                                                                    | 100                                            | Techotope:                                                                                                    |                                                                                                    |                                                                                                    |                                                                                                    |                                                                                                    |                                                                                                    |                                                                                                    |                                                                                                    |
| Coup. Co                                                                                                    | CO FERINA                                                                                                    | Summer Street                                                                                                    | 1.20                                                                                                    | Non Part of                                                                                                    |                                                                                                    | 121                                            | EDD.                                                                                                    |                                                                                                    |                                                                                                    |                                                                                                    |                                                                                                    |                                                                                                    |                                                                                                    |                                                                                                    |
| Country:                                                                                                    |                                                                                                    | PIEVER                                                                                                    |                                                                                                    | Plan Pax #:                                                                                                    |                                                                                                    |                                                | Do-                                                                                                    | (*)                                                                                                    |                                                                                                    |                                                                                                    |                                                                                                    |                                                                                                    |                                                                                                    |                                                                                                    |
| Zp Code: C                                                                                                    | CV3.4LF                                                                                                    | Country:                                                                                                    | United Kingdom                                                                                                    | OPLIN                                                                                                    | Http://www.segear.                                                                                                    | Com Special Ha                                 | ndling Alert: J.e.                                                                                                    | Elle Platnunc                                                                                                    |                                                                                                    |                                                                                                    |                                                                                                    |                                                                                                    |                                                                                                    |                                                                                                    |
|                                                                                                    |                                                                                                    | SalesForce ID: 0                                                                                                    | 01000003ert0f1AE                                                                                                    | Hain Phone #:                                                                                                    | +97405838804                                                                                                    | A                                              | count Alas:                                                                                                    | н                                                                                                    |                                                                                                    |                                                                                                    |                                                                                                    |                                                                                                    |                                                                                                    |                                                                                                    |
| Field Sales Primary:                                                                                                    | p.                                                                                                    |                                                                                                    |                                                                                                    | CSN:                                                                                                    | 2322-2222-8625-7                                                                                                    | 364 Trad                                       | ing Partner:                                                                                                    |                                                                                                    |                                                                                                    |                                                                                                    |                                                                                                    |                                                                                                    |                                                                                                    |                                                                                                    |
|                                                                                                    |                                                                                                    |                                                                                                    |                                                                                                    |                                                                                                    |                                                                                                    |                                                |                                                                                                    |                                                                                                    |                                                                                                    |                                                                                                    |                                                                                                    |                                                                                                    |                                                                                                    |                                                                                                    |
| Tenfina Parlan                                                                                                    | - Laurenter                                                                                                    | I Mare Safe   Arthogan                                                                                                    | Article House I address                                                                                                    | Organization:                                                                                                    | Default Organizatio                                                                                                    | n ∐ Su                                         | oport Type:                                                                                                    | The second second secon | 1 Mill Scoutballs L Barris a Social Test                                                                                                    | toon I toon I feastant I tractions                                                                                                    | Contrasts I turns                                                                                                    | 1 company                                                                                                    | Reason   Second Bull                                                                                                    |                                                                                                    |
| Trading Partner                                                                                                    | er   AccountPlan                                                                                                    | Nove Sofe   Activities  <br>Query                                                                                                    | Activity Plans   Address                                                                                                    | Organization:<br>es   Audit Yral   A                                                                                                    | Gefault Organizatio<br>Igreements   Bad                                                                                 | n 님 Su<br>End Apps   Client                    | oport Type:<br>Id Downloads A<br>1 - 1                                                                                                    | Access   100 BU Is     too of 10+                                                                                                    | 365 Support Profile Revenue Analysis Dell<br>GXS Account Trading Partner New                                                                                                    | Roota   Aserta   Devrivant   Attachment                                                                                                    | s   Contecto   Notes                                                                                                    | Opeortunites                                                                                                    | Revenues Service Pro5                                                                                                    | 1-10-0 <sup>1</sup> 10+                                                                                                    |
| Trading Partner<br>Service Reques<br>New SR #                                                                                                    | er Account Plan<br>SLS Menu +<br>Status                                                                                                    | n   More Sofa   Activities  <br>Query<br>Substatus                                                                                                    | Activity Plane   Address<br>Subject                                                                                                    | Organization:<br>es   Audit Yrait   A                                                                                                    | Default Organizatio<br>Agreements    Back                                                                               | n ≝ Su<br>End Accus   Client<br>SM Incident #  | oport Type:<br>Id Downloads A<br>1 - 1<br>Account                                                                                                    | Access   100 BU Is     to of 10+        Site                                                                                                    | 300 Support Profile Revenue Adapte Data<br>GXS Account Trading Partner Men<br>TP Account Name                                                                                                    | Roots Assets Downloads Attachment                                                                                                    | s Contacts I Notes<br>TP Account Id                                                                                                    | Account Id                                                                                                    | Revenues Service Pro5                                                                                                    | 1 - 10 of 10+<br>Relation Typ                                                                                                    |
| Trading Partner Service Reques New SR # > 1-201103                                                                                                    | er Account Plan<br>Ists Menu +<br>Status<br>12946 Open                                                                                                    | n More Sofe Activities<br>Query<br>Substatus<br>Assigned                                                                                                    | Activity Plane   Address<br>Subject<br>MASTER TOXET   J                                                                                                    | Organization:<br>es   Audit Yral   A<br>AQUR   1-325045496                                                                                                    | Default Organizatio<br>Agreements    Sach<br>Maaster SR Flag<br>II: N                                                   | n 님 5u<br>End Apps Client<br>SM Incident #     | pport Type:<br>Id Develoads A<br>1 - 1<br>Account<br>JAQUAR LAN                                                                                                    | Access TOD BU IX<br>Access TOD BU IX<br>B0 of 10+ IP<br>She<br>ND ROWER 14.2                                                                                                    | 300 Support Profile Revenue Analysis Data<br>GXS Account Trading Purchase Men<br>TP Account Mane<br>> GOI WHELS LIMITE                                                                                                    | Assets Assets Downloads Attachment                                                                                                    | 5 Contacts   Hotes<br>TP Account Id<br>1-19/705,                                                                                                    | Account Id                                                                                                    | Revenues Service Pro5<br>Related Account Id<br>1.3NU230                                                                                                    | 1 - 10 of 10+<br>Relation Typ<br>Customer                                                                                                    |
| Trading Partner<br>Service Reques<br>New SR #<br>> 1.300100<br>1.320100<br>1.320100                                                                                                    | er Account Plan<br>SLS Menu +<br>Status<br>32946 Open<br>17670 Closed                                                                                                    | Nove Sofe Activities                                                                                                    | Activity Plane   Address<br>Subject<br>MASTER TEXET   JA<br>JAGUR   1-3251517                                                                                                    | Organization:<br>es   Audit Yrait   A<br>AQUR   1-305045496<br>7679   J.R Production                                                                                                    | Defaul Organizati<br>Igreements    Back<br>Maaster SR Flag<br>It N<br>n N                                               | n 년 Su<br>End Acca Client<br>SM Incident #     | apport Type:<br>1d Deventoads A<br>1 - 1<br>Account<br>JACULAR LAN<br>JACULAR LAN                                                                                                    | Access TOO BUT<br>Access TOO BUT<br>TOO BUT<br>Star<br>NO ROVER 14.3<br>ND ROVER 14-3                                                                                                    | 300         Support Profile         Revenue Analysis         Data           GXSS Account Trading Purtner         The Account Rune         The Account Rune           > 000 WHEES LAND         000 WHEES LAND         000 WHEES LAND                                                                                                    | Asets Asets Devrivade Astachment<br>Name :<br>JAQUAR LAND ROVER LAMED<br>JAQUAR LAND ROVER LAMED                                                                                                    | TP Account Id<br>1-INTX5L<br>1-25114T                                                                                                    | Account Id<br>1-14/TXSL<br>1-25/T54T                                                                                                    | Revenues Service Pro6<br>Related Account Id<br>1.3NU(200<br>1.3NU(200                                                                                                    | T - 10 of 10+<br>Relation Typ<br>Customer _1<br>Trading Part-                                                                                                    |
| Trading Partner Service Reques New SR # 1.520100 1.520101 1.520101 1.520101                                                                                                    | er Account Par<br>sits Menu +<br>Status<br>2016 Open<br>17670 Closed<br>17657 Cosed                                                                                                    | n More Sofe Activities<br>Query<br>Substatus<br>Assigned<br>Resolved                                                                                                    | Activity Plans Addresse<br>Subject<br>MASTER TICKET ( J<br>JAGUR ) 1-326181<br>J4GUR ) 1-326181                                                                                                    | Organization:<br>es   Audit Yrait   A<br>AGUR   1-325045490<br>7670   J.R. Production<br>7657   J.R. Production                                                                                                    | Default Organizatio<br>Agreements   Sach<br>Maaster SR Flag<br>II N<br>n N<br>o N                                       | n H Su<br>End Apps Client<br>SM Incident #     | Id Downloads A<br>1 - 2<br>Account<br>JAQUAR LAN<br>JAQUAR LAN<br>JAQUAR LAN                                                                                                    | Access TOO BUTS<br>Access TOO BUTS<br>BO of 10+ 1 PP<br>Step<br>NO ROVER 14-<br>NO ROVER 14-<br>NO ROVER 14-<br>NO ROVER 14-                                                                                                    | Sol Support Profile Revenue Analysis Dut     Sol Support Profile Revenue Analysis Dut     TP Account Trading Purchaser (Jines     TP Account Name     Sol WHITES JAMED     Gon Writes James     Den No                                                                                                    | Asets Asets Downloads Astachments Hame -  JAQUAR LAND ROVER LAMED JAQUAR LAND ROVER LAMED JAQUAR LAND ROVER LAMED                                                                                                    | TP Account Id<br>1-387547<br>1-395834                                                                                                    | Account Id<br>1-11/7X5L<br>1-257547<br>1-305824                                                                                                    | Revenues Service Profit<br>Related Account M<br>1-3NUZM0<br>1-3NUZM0<br>1-3NUZM0                                                                                                    | 1 - 10 of 10+<br>Relation Typ<br>Customer _<br>Trading Part-<br>Customer _                                                                                                    |
| Trading Partner Service Reques New SR # 1-3201903 1-320191 1-320191 1-32019 1-320 1-320 | er Account Plan<br>sits Menu +<br>Status<br>20160 Open<br>17670 Closed<br>17657 Cosed<br>17657 Cosed                                                                                                    | h More Sofe Achietes<br>Query<br>Substatus<br>Assigned<br>Resolved<br>Resolved<br>Resolved                                                                                                    | Activity Plane Addresse<br>Subject<br>MASTER TEXIT (<br>JAGUR   1-221191<br>JAGUR   1-221191<br>JAGUR   1-221191                                                                                                    | Organization:<br>es:   Audit Ynal   A<br>AGUR   1-325045496<br>7670   JLR Production<br>7624   JLR Production                                                                                                    | Clefault Organizatio<br>Master SR Flag<br>II N<br>n N<br>n N<br>n N                                                     | n 년 54<br>End Apps   Clent<br>S& Incident E    | asort Type:<br>Id Downloads A<br>1 - 2<br>Account<br>JAQUAR LAN<br>JAQUAR LAN<br>JAQUAR LAN<br>JAQUAR LAN                                                                                                    | Access 1 100 BU IX     Access 1 100 BU IX     BO 0 101     Site     AC ROVER 14,3     AD ROVER 14     AD ROVER 14                                                                                                    | 300 Secont Profile Revenue Anima Ott<br>GKS Account Trading Partner The<br>TP Account Mane<br>9 Add Wetts Auto<br>0 Add Wetts Auto<br>0 Add Auto Auto<br>0 Auto Wetts Auto<br>0 Auto<br>2 Auto<br>2 A                                                                                                    | Assets Assets Downloads Attachment<br>Imme<br>AQUAR LAND ROVER LANTED<br>JAQUAR LAND ROVER LANTED<br>JAQUAR LAND ROVER LANTED<br>JAQUAR LAND ROVER LANTED                                                                                                    | TP Account Id<br>1-10754<br>1-251547<br>1-355824<br>1-355024                                                                                                    | Account ld<br>1-10/7556<br>1-23/7547<br>1-39/5824<br>1-39/5004                                                                                                    | Revenue Service Profit<br>Related Account M<br>1-3N/2240<br>1-3N/2240<br>1-3N/2240                                                                                                    | I - 10 of 10+<br>Relation Type<br>Customer A<br>Trading Part-<br>Customer T<br>Customer                                                                                                    |
| Trading Partner Service Reques New SR # 1.001100 1.020107 1.020107 1.000 0 0 0 0 0 0 0 0 0 0 0 0 0 0 0 0 0                                                                                                     | er Account Par<br>Status<br>20160 Open<br>17670 Closed<br>17637 Cosed<br>17634 Closed<br>17236 Closed                                                                                                    | Query<br>Query<br>Lubstaba<br>Assgred<br>Resolved<br>Resolved<br>Resolved                                                                                                    | Activity Plane Addresse<br>Subject<br>MASTER TEXET ( A<br>JAGUR ) 1-320161<br>JAGUR ( 1-320161<br>MASTER TEXET ( JA                                                                                                    | Organization:<br>es Audit That A<br>AGUR   1-325045405<br>7670   JLR Production<br>7624   JLR Production<br>7624   JLR Production                                                                                                    | Defeut Organizatio<br>Master SR Flag<br>I N<br>n N<br>n N<br>n N<br>n N<br>n N<br>n N<br>n N<br>n                       | in Ed Su<br>End Appa   Client<br>SM Incident # | 14 Develoada A<br>1+1<br>Account<br>JAQUAR LAN<br>JAQUAR LAN<br>JAQUAR LAN<br>JAQUAR LAN                                                                                                    |                                                                                                    | 300         SteepertPostle         Revenue Andrea         Out           OSS Account Leading Partner         Texe         Texe           P Account Mind         Texe         Texe           > 000 WHEES LAMED         Out WHEES LAMED         Texe           Dist. NO         Dist. NO         Dist. NO           Active Mark Strategies         With GRAUCES         With Mind Strategies           Wei Mark Strategies         Strategies         Strategies                                                                                                    | Name J<br>JAQUAR LAND ROVER LAMED<br>JAQUAR LAND ROVER LAMED<br>JAQUAR LAND ROVER LAMED<br>JAQUAR LAND ROVER LAMED<br>JAQUAR LAND ROVER LAMED<br>JAQUAR LAND ROVER LAMED                                                                                                    | TP Account Id<br>1.18/705,<br>1.25/1547<br>1.39/5064<br>1.39/5064<br>1.39/5065                                                                                                    | Account Id<br>1.187352<br>1.237347<br>1.385844<br>1.385004<br>1.385004                                                                                                    | Review Service Profit<br>Related Account M<br>1-3N/2240<br>1-3N/2240<br>1-3N/2240<br>1-3N/2240                                                                                                    | I - 10 of 104<br>Relation Type<br>Customer A<br>Customer Customer<br>Customer                                                                                                    |
| Trading Partner Service Reques New SR # 1.201002 1.20101 1.20101 1.2010 1.2010 1.201 1.2010 1.201 1.2010 1.201 1.201 1.2 | er Account Plan<br>sts Menu +<br>Status<br>20160 Open<br>17570 Closed<br>17524 Closed<br>17262 Closed<br>17305 Closed                                                                                                    | More Sofe Activities<br>Query,<br>Substatus<br>Assigned<br>Resolved<br>Resolved<br>Resolved<br>Resolved                                                                                                    | Activity Plans Address<br>Subject<br>BASTER TEXET (J.<br>JAGUR) 1-326181<br>JAGUR 1-328181<br>BASTER TEXET (J.<br>JAGUR 1-328181                                                                                                    | Organization:<br>a Audit Youf A<br>ACUR   1-325045480<br>TKT91 /L.R. Production<br>TC24   A.R. Production<br>TC24   A.R. Production<br>TC2       | Defeut Organizatio<br>Master SR Flag<br>It N<br>n N<br>n N<br>n N<br>n N<br>n N<br>n N<br>n N<br>n                      | n 🔄 🤊 Su<br>Dhd Agos   Clent<br>SM Incident #  | 14 Develoada A<br>1+1<br>Account<br>JAQUAR LAN<br>JAQUAR LAN<br>JAQUAR LAN<br>JAQUAR LAN<br>JAQUAR LAN                                                                                                    | W           Access         TOO BUIK           B0 dT0+         Site           AD ROVER         14.3           AD ROVER         14.3           AD ROVER         14.7           AD ROVER         14           AD ROVER         14           AD ROVER         14           AD ROVER         14                                                                                                    | St. Secont Hole Review Anima Ord     OSS Account Frading Partner Inter     TP Account Rane     Optimized Stattb     Optimized Stattb     Optimized Stat                                                                                                    | Assets Downlasts Attachment<br>Rame J.<br>JAQUAR LAND ROVOR LAMED<br>JAQUAR LAND ROVOR LAMED<br>JAQUAR LAND ROVOR LAMED<br>JAQUAR LAND ROVOR LAMED<br>JAQUAR LAND ROVOR LAMED<br>JAQUAR LAND ROVOR LAMED                                                                                                    | TP Account Id<br>1-10705,<br>1-251547<br>1-35504<br>1-355054<br>1-355054<br>1-355054<br>1-355054                                                                                                    | Account.ld<br>1.387567<br>1.38504<br>1.38504<br>1.38506<br>1.38585<br>1.38585<br>1.387030                                                                                                    | Revenues Service Pro5<br>Related Account Id<br>1-3%/22/0<br>1-3%/22/0<br>1-3%/22/0<br>1-3%/22/0<br>1-3%/22/0<br>1-3%/22/0                                                                                                    | E - 20 of 104<br>Relation Typ<br>Customer - 2<br>Customer -<br>Customer<br>Customer<br>Customer                                                                                                    |
| Trading Partner Service Reques New SR4 5 1-201903 1-201903 1-201911 1-201911 1-20191 1-20191 1-2019 1-2019 1-2019 1-2019 1-2019 1-2019 1-2019 1-2019 1-2019 1-2019 1-201 1-2019 1-201 1-2019 1-201 1-201 1-20 1-20                                          | er Account Par<br>Status<br>Status<br>20160 Open<br>1757 Closed<br>1753 Closed<br>1755 Closed<br>1755 Closed<br>1755 Closed                                                                                                    | More Sofe Activities<br>Query<br>Substatus<br>Assigned<br>Resolved<br>Resolved<br>Resolved<br>Resolved<br>Resolved                                                                                                    | Activity Plane Address<br>Subject<br>MASTER TOOLT / JA<br>JAGUR   1-20191<br>JAGUR   1-20191<br>MASTER TOOLT   JA<br>JAGUR   1-20191<br>MASTER TOOLT   JA                                                                                 | Organization:<br>a Audit Yout A<br>AGUR   1-325045446<br>TRT0   J.R. Production<br>TR57   J.R. Production<br>TR51   J.R. Production<br>TR54   J.R. Production<br>TR55   J.R. Production<br>TR55   J.R. Production<br>AGUR   1-3261611739<br>TR56   J.R. Production<br>AGUR   1-3261611739                                                                                                    | Default Organization<br>Maaster SR Flag<br>It N<br>n N<br>n N<br>n N<br>n N<br>n N<br>n N<br>n N<br>n N<br>n N<br>n     | n El Su<br>End Agos   Clent<br>SM Incident d   | In the second second se   | W           Access         TGO BUIK           B0 of 10+         State           AD ROVER         14.3           AD ROVER         14.3           AD ROVER         14.3           AD ROVER         14.3           AD ROVER         14.3           AD ROVER         14.3           AD ROVER         14.3                                                                                                    | 300 Steepert Histlin Revenue Andrea Coll<br>SISS Account Name<br>19 Account Name<br>3 001 WHESS LANDO<br>GRI ANTONOTHE<br>CATON INCRALICES<br>ANY AMEN'S VISITIES INC<br>BRIASTA TOMOLOGIS NO<br>TIRLISSION AUXIONTRY                                                                                                    | Assets Developer Assets Developer<br>Assets Developer Assets<br>Address Audo Boyd Richtel<br>Addres Audo Boyd Richtel<br>Addres Audo Boyd Richtel<br>Addres Audo Boyd Richtel<br>Address Audo Boyd Richtel<br>Address Audo Boyd Richtel<br>Address Audo Boyd Richtel<br>Address Audo Boyd Richtel<br>Address Audo Boyd Richtel                                                                                                    | Contacts         tetes           TP Account Id         1-147036           1-347036         1-35504           1-35504         1-35504           1-355285         1-34704W           1-39104W         1-39104W | Account Id<br>1-18/TXSL<br>1-25/T54/T<br>1-3/H5804<br>1-3/H5804<br>1-3/H5808<br>5-3/H703/W<br>1-3/N380A                                                                                                    | Revenues Service Profil<br>Related Account M<br>1-3NU200<br>1-3NU200<br>1-3NU200<br>1-3NU200<br>1-3NU200<br>1-3NU200<br>1-3NU200                                                                                                    |                                                                                                    |
| Trading Partner Service Reques New SR # 1-200100 1-200101 1-200101 1-20010 1-20010 1-200 1-20 | er Account Plan<br>Status<br>Status<br>32560 Open<br>17570 Closed<br>17525 Closed<br>17525 Closed<br>17525 Closed<br>17525 Closed<br>17525 Closed                                                                                                    | Mare Sofe Activities<br>Query<br>Substatus<br>Assigned<br>Resolved<br>Resolved<br>Resolved<br>Resolved<br>Resolved<br>Resolved<br>Resolved                                                                                                    | Activity Plans Address<br>Subject<br>MASTER TOOLT ( JA<br>AGURI ( 1-303191)<br>AGURI ( 1-303191)<br>MASTER TOOLT ( JA<br>AGURI ( 1-303191)<br>MASTER TOOLT )<br>JAGURI ( 1-303191)<br>JAGURI ( 1-303191)                                  | Organization:<br>cs: Audit Ynat: A<br>ACUR   1.325045480<br>7670   J.R. Production<br>7677   J.R. Production<br>7624   A.R. Production<br>ACUR   1.329181739<br>7736   J.R. Production<br>ACUR   1.329181739<br>7735   J.R. Production                                                                                                    | Default Organization<br>Master SR Flag<br>D N<br>n N<br>n N<br>n N<br>n N<br>n N<br>n N<br>n N<br>n                     | n 13 Su<br>Dod Accu   Clean<br>Stil Incident # | In a second type:<br>In a second to the second to the second | Access T00 BU IX     Stee     T00 BU IX     Stee     Stee          | 300         Second Frading Partner         Det           OSS Account Frading Partner         Det           The Account Frading Partner         Det           3 001 WHEE SUMED         Det           0 001 WHEE SUMED         Det           0 001 WHEE SUMED         Det                                                                                                    | Attests Downlasts Attestment<br>I adjuka LARD Rovice LMITED<br>JAQUAR LARD Rovice LMITED<br>JAQUAR LARD Rovice LMITED<br>JAQUAR LARD Rovice LMITED<br>JAQUAR LARD Rovice LMITED<br>JAQUAR LARD Rovice LMITED<br>JAQUAR LARD Rovice LMITED<br>JAQUAR LARD Rovice LMITED<br>JAQUAR LARD Rovice LMITED<br>JAQUAR LARD Rovice LMITED                                                                                                    | TP Account Id<br>1-14/705L<br>1-257547<br>1-375504<br>1-375504<br>1-375505<br>1-375704<br>1-375205<br>1-377074<br>1-3702504<br>1-3702504<br>1-3702504<br>1-3702504                                           | Account Id<br>1-58/755L<br>1-25/7547<br>1-25/7547<br>1-34/5004<br>1-34/5004<br>1-34/5004<br>1-34/5004<br>1-34/5004<br>1-34/5004<br>1-34/5004<br>1-34/5004<br>1-34/5004                                                                                                    | Revenues         Service Profil           Related Account M         1.380/200           1-380/200         1.380/200           1-380/200         1.380/200           1-380/200         1.380/200           1-380/200         1.380/200           1-380/200         1.380/200           1-380/200         1.380/200           1-380/200         1.380/200 | Customer Customer Custome |
| Trading Partner Service Reques New SR 6 1-20190 1-20191 1-20191 1-2019 1-2019 1-201 1-2019 1-201 1-201 1-20 1-20                 | r Account Par<br>status<br>5266 Open<br>17670 Closed<br>17624 Closed<br>17530 Closed<br>17535 Closed<br>17535 Closed<br>17535 Closed<br>17539 Closed<br>17539 Closed                                                                                         | A Prove Sofe Activities C<br>Querry<br>Extra statuse<br>Assigned<br>Resolved<br>Resolved<br>Resolved<br>Resolved<br>Resolved<br>Resolved<br>Resolved                                                                                                    | Activity Flans Addresse<br>Subject<br>MASTR TOCT ( ),<br>JAGUR ( 1-20519)<br>JAGUR ( 1-30519)<br>JAGUR ( 1-30519)<br>MASTR TOCT ( ),<br>JAGUR ( 1-30519)<br>JAGUR ( 1-30519)<br>JAGUR ( 1-30519)                                          | Organization<br>a Audit That A<br>AGUR (1.325048400<br>7670   J.R. Production<br>7677   J.R. Production<br>7624   A.R. Production<br>7626   J.R. Production<br>7636   J.R. Production<br>7636   J.R. Production<br>7637   1.325181733<br>7232   J.R. Production                                                                                                    | Default Organization<br>Masseer SR Flag<br>Dr N<br>n N<br>n N<br>n N<br>k N<br>n N<br>n N<br>n N<br>n N<br>n N<br>n N   | n 13 Su<br>Dhi Agga   Clent<br>Stil Incident # | opent Type:<br>Id Develoads A<br>1 - 2<br>Account<br>ACUAR LAA<br>ACUAR LAA<br>ACUAR LAA<br>ACUAR LAA<br>ACUAR LAA<br>ACUAR LAA<br>ACUAR LAA                                                                                                    | Access [ 100 BU IX     Bef     Bef     Bef     Booves 14     Bef     Booves 14     Booves 14     Boves 14          | 300         Second Hindle         Benymory Andrews         Cold           TPA Account Name         Teac         Teac         Teac           300         WERKS LIAMTO         Gene         Teac           301         WERKS LIAMTO         Gene         Teac           302         Account Name         Teac         Teac         Teac           303         Account Name         Teac         Teac         Teac           304         Action HORALCS         Action HORALCS         Teac         Teac         Teac           TELLISIDIO ALTIONTIC         Data         Data         Description         Data         Teac         Teac </td <td>Assets Assets Develoals Assetseen<br/>Assets Assets Develoals Assetseen<br/>Adquark Loop Boydes (LMTD<br/>Adquark Loop Boydes (LMTD<br/>Adquark Loop Boydes (LMTD<br/>Adquark Loop Boydes (LMTD<br/>Adquark Loop Boydes (LMTD<br/>Adquark Loop Boydes (LMTD<br/>Adquark Loop Boydes (LMTD<br/>Adquark Loop Boydes (LMTD<br/>Adquark Loop Boydes (LMTD<br/>Adquark Loop Boydes (LMTD<br/>Adquark Loop Boydes (LMTD)<br/>Adquark Loop Boydes (LMTD)</td> <td>Contacts         Hotes           TP Account M        </td> <td>Account Id<br/>1-14/755,<br/>1-25/547<br/>1-34/504<br/>1-34/504<br/>1-34/505<br/>1-34/505<br/>1-3</td> <td>Revenues Service Profile<br/>Related Account 10<br/>1-390/2010<br/>1-390/2010<br/>1-390/2010<br/>1-390/2010<br/>1-390/2010<br/>1-390/2010<br/>1-390/2010<br/>1-390/2010</td> <td>E - 10 of 10+<br/>Relation Type<br/>Customer<br/>Customer<br/>Customer<br/>Customer<br/>Customer<br/>Customer<br/>Customer<br/>Customer<br/>Customer</td> | Assets Assets Develoals Assetseen<br>Assets Assets Develoals Assetseen<br>Adquark Loop Boydes (LMTD<br>Adquark Loop Boydes (LMTD<br>Adquark Loop Boydes (LMTD<br>Adquark Loop Boydes (LMTD<br>Adquark Loop Boydes (LMTD<br>Adquark Loop Boydes (LMTD<br>Adquark Loop Boydes (LMTD<br>Adquark Loop Boydes (LMTD<br>Adquark Loop Boydes (LMTD<br>Adquark Loop Boydes (LMTD<br>Adquark Loop Boydes (LMTD)<br>Adquark Loop Boydes (LMTD) | Contacts         Hotes           TP Account M                                                                                                    | Account Id<br>1-14/755,<br>1-25/547<br>1-34/504<br>1-34/504<br>1-34/505<br>1-34/505<br>1-3 | Revenues Service Profile<br>Related Account 10<br>1-390/2010<br>1-390/2010<br>1-390/2010<br>1-390/2010<br>1-390/2010<br>1-390/2010<br>1-390/2010<br>1-390/2010                                                                                                    | E - 10 of 10+<br>Relation Type<br>Customer<br>Customer<br>Customer<br>Customer<br>Customer<br>Customer<br>Customer<br>Customer<br>Customer                                                                                                    |
| Trading Partner Service Reques liew St 4 5 5 5 5 5 5 5 5 5 5 5 5 5 5 5 5 5 5 5                                                                                                    | er Account New<br>Status<br>Status<br>20060 Open<br>17810 Classed<br>17810 Classed<br>17930 Classed<br>17930 Classed<br>17930 Classed<br>17930 Classed<br>17930 Classed<br>17930 Classed<br>17930 Classed<br>17930 Classed<br>17930 Classed<br>17940 Classed | MoreSufa Achieter     Qeery     Substateurs     Acausted     Resolved     Resolved     Reso | Activity Plans Address<br>Subject<br>MASTER TOOTT   A<br>AGUR   1-20151<br>AGUR   1-20151<br>AGUR   1-20151<br>AGUR   1-20151<br>AGUR   1-20151<br>AGUR   1-20151<br>AGUR   1-20151<br>AGUR   1-20151<br>AGUR   1-20151<br>AGUR   1-20151 | Organization<br>a Aude Ynaf A<br>AUGE (1.3.25045466<br>7670   J.R. Production<br>7657   J.R. Production<br>7004   J.R. Production<br>AUGUI   1.3.26191733<br>7305   J.R. Production<br>740   J.R. Production<br>740   J.R. Produ | Default Organization<br>sprements Black<br>Master SR Flag<br>II N<br>II N<br>II N<br>II N<br>II N<br>II N<br>II N<br>II | n 13 Su<br>Dod Accu   Clent<br>SM Incident #   | Id Develoads /<br>Id Develoads /<br>I - 1<br>Account<br>ACQUAR LAN<br>ACQUAR LAN<br>ACQUAR LAN<br>ACQUAR LAN<br>ACQUAR LAN<br>ACQUAR LAN<br>ACQUAR LAN<br>ACQUAR LAN                                                                                                    | Access T00 80 IX     T00 80 IX     Sol of 10+     Sol     Sol          | Stol Secont Frading Partner Lead     StS Account Frading Partner Lead     Softweets Lamto     Get witch Lamto     Get witch Lamto     Get     Get                                                                                                    | Attests Parets Dowritests Attestment<br>JAQUAR LARD ROVER LANTED<br>JAQUAR LARD ROVER LANTED<br>JAQUAR LARD ROVER LANTED<br>JAQUAR LARD ROVER LANTED<br>JAQUAR LARD ROVER LANTED<br>JAQUAR LARD ROVER LANTED<br>JAQUAR LARD ROVER LANTED<br>JAQUAR LARD ROVER LANTED<br>JAQUAR LARD ROVER LANTED<br>JAQUAR LARD ROVER LANTED                                                                                                    | TP Account Id<br>1-107036<br>1-107036<br>1-305034<br>1-305036<br>1-305036<br>1-3070,W<br>1-300356<br>1-3070,W<br>1-300356                                                                                    | Opportunities<br>Account Id<br>1-14/755,<br>1-23/7347<br>1-34/5804<br>1-34/5804<br>1-34/5804<br>1-34/5804<br>1-34/580<br>1-34/580<br>1-3   | Revenues         Server Profil           Related Account 61         1.36(200)           1.36(200)         1.36(200)           1.36(200)         1.36(200)           1.36(200)         1.36(200)           1.36(200)         1.36(200)           1.36(200)         1.36(200)           1.36(200)         1.36(200)           1.36(200)         1.36(200) | Relation Type<br>Customer<br>Customer<br>Customer<br>Customer<br>Customer<br>Customer<br>Customer<br>Customer<br>Customer<br>Customer<br>Customer<br>Customer                                                                                                    |

Likewise, at the Supplier/Trading Partner account level, there will be a view of all associated Customer Accounts:

| enu • Query                                                                                                    |                                                             |                                                         |                                      |                                                                                                    |                                                                              |                                                     |                |                                                                                                    |                                                                                                    |                                                    |                                                   |                                            | 4 2 of 2+ 1                                                 |
|----------------------------------------------------------------------------------------------------|-------------------------------------------------------------|---------------------------------------------------------|--------------------------------------|----------------------------------------------------------------------------------------------------|------------------------------------------------------------------------------|-----------------------------------------------------|----------------|----------------------------------------------------------------------------------------------------|----------------------------------------------------------------------------------------------------|----------------------------------------------------|---------------------------------------------------|--------------------------------------------|-------------------------------------------------------------|
| Account Name:* DIAMETRIC TECHNICAL                                                                                                    | Ste                                                         |                                                         | SAP Account 1d:                      |                                                                                                    | SAP Address 1d:                                                              |                                                     |                |                                                                                                    |                                                                                                    |                                                    |                                                   |                                            |                                                             |
| Address Line 1:                                                                                                    |                                                             | 111                                                     | Cust Acct #:                         |                                                                                                    | Account Team:                                                                | ESTRADAA                                            | 38             |                                                                                                    |                                                                                                    |                                                    |                                                   |                                            |                                                             |
| Address Line 2:                                                                                                    |                                                             |                                                         | A8#:                                 |                                                                                                    | Status:                                                                      | Active                                              |                |                                                                                                    |                                                                                                    |                                                    |                                                   |                                            |                                                             |
| Address Line 3:                                                                                                    |                                                             |                                                         | Oracle Ste#:                         |                                                                                                    | Account Type:                                                                | Trading Partner                                     | -              |                                                                                                    |                                                                                                    |                                                    |                                                   |                                            |                                                             |
| Address Line 4:                                                                                                    |                                                             |                                                         | Address Type:                        | W                                                                                                    | Territory:                                                                   |                                                     | 9              |                                                                                                    |                                                                                                    |                                                    |                                                   |                                            |                                                             |
| Oky:                                                                                                    | State:                                                      |                                                         | Address Status:                      |                                                                                                    | Industries:                                                                  |                                                     | 51             |                                                                                                    |                                                                                                    |                                                    |                                                   |                                            |                                                             |
| County:                                                                                                    | Province:                                                   |                                                         | Hain Fax #:                          |                                                                                                    | ERP:                                                                         |                                                     |                |                                                                                                    |                                                                                                    |                                                    |                                                   |                                            |                                                             |
| Zp Code:                                                                                                    | Country:                                                    |                                                         | URL:                                 |                                                                                                    | Special Handling Alert:                                                      | Elite Platin                                        | NANC []        |                                                                                                    |                                                                                                    |                                                    |                                                   |                                            |                                                             |
|                                                                                                    | SalesForce ID:                                              |                                                         | Hain Phone #:                        |                                                                                                    | Account Allas:                                                               |                                                     | 33             |                                                                                                    |                                                                                                    |                                                    |                                                   |                                            |                                                             |
| Neld Sales Primary: 🥅                                                                                                    |                                                             |                                                         | CSN: 3                               | 126-2576-1417-1293                                                                                                    | Trading Partner:                                                             |                                                     |                |                                                                                                    |                                                                                                    |                                                    |                                                   |                                            |                                                             |
|                                                                                                    |                                                             |                                                         | a                                    | the state of the state of the s |                                                                              |                                                     |                |                                                                                                    |                                                                                                    |                                                    |                                                   |                                            |                                                             |
| Trading Partner Account Plan Mar                                                                                                    | e Info   Actuities   Act                                    | wity Plans Addresses                                    | Audit Tral Agr                       | restants   Back End A                                                                                                    | Support Type:                                                                | yada Accesa   Ti                                    | 190 BU 18      | d                                                                                                    | nets   Amete   Developte   Attendence                                                                                                    | n I contecto I biotec                              | Ometers                                           | Province Service Prof                      | unu -                                                       |
| Trading Partner   Accust Plan   Mor<br>ervice Requests   More •                                                                                                    | e Info   Acturbes   Act                                     | tvity Plane   Addresses                                 | Organization: D                      | reenants   Back End A                                                                                                    | Support Type:                                                                | ands Access   7                                     | IGO BU SA      | GKS Account Trading Partner                                                                                                    |                                                                                                    | a lona lan                                         | lonner                                            | terre l'instat                             | 1-2-42                                                      |
| Trading Partner Account Plan Mar<br>icrvice Requests Mens •<br>New SR 5 Status                                                                                                    | e Info   Actuaties   Act<br>Query<br>Substatus              | tvity Plans Addresses                                   | Organization: D                      | reenerts   Deck End A<br>Master SR Flag St                                                                                                    | Support Type:<br>leos   Clent 18   Downie<br>8 Incident 8 Accourt            | 1 - 1 of 1<br>14                                    | E U DA         | GKS Account Trading Partner Menu<br>TP Account lame                                                                                                    | net Land Declark Landon<br>Name 5                                                                                                    | TP Account M                                       | Account Id                                        | Related Account Id                         | 1 - 2 ef 2<br>Relation Typ                                  |
| Trading Partner Account Plan Mer<br>icruvice: Requests New •<br>New SR # Status<br>1.3247412728 Cosso                                                                                                    | e Info   Actuities   Act<br>Query<br>Substatus<br>Resolved  | Subject<br>TGO ( Confact remova                         | Organization: D                      | reenants   BeckEnd A<br>Master SR Flag Sh                                                                                                    | Support Type:<br>Spox   Client Id   Counk<br>M Incident # Account<br>DAACT   | nada Access 170<br>1 - 1 of 1<br>H<br>Tec TECHNICAL | IGO IU IA      | X0         Second Partner         Partner           GKS Account Trading Partner         Mere           TP Account Name                                                                                                    | Name J                                                                                                    | TP Account Id<br>1-8025XV<br>4-31/205              | Account Id<br>5-6028XV                            | Related Account Id<br>1-FPAR/2             | 1 - 2 of 2<br>Relation Ty<br>Trading Parts<br>Trading Parts |
| Trading Partner Account Hon Mor<br>Icrvice Requests How -<br>New St State<br>1.32474/2728 Cosed                                                                                                    | re Iofo   Activities   Ac<br>Query<br>Substates<br>Resolved | Noty Plane Addresses<br>Subject<br>TGO ( Contect remove | Grganzator: D                        | remarks   BackEnd /                                                                                                    | Support Type:<br>Acos   Clent Lif   Dawni<br>Mincident # Account<br>CMART    | Dads Access 7<br>1 - 1 of 1<br>H<br>RC TECHIRCAL    | iso itu s<br>E | XA         Second parts         Delta           GKS Account Trading Partner         Menu           TP Account Bame         JACARA SALTD           JACUAR LAND ROVER LIMED         JACUAR LAND ROVER LIMED                                                                                                    | Rame -><br>DAMETRC TECHNICAL LTD<br>DAMETRC TECHNICAL LTD                                                                                                    | TP Account Id<br>1-800800<br>1-3002800             | Account Id<br>5-8028XV<br>5-3NUZM0                | Related Account Id<br>1.FPAR/2<br>1.FPAR/2 | 102 of 2<br>Relation Ty<br>Trading Part<br>Trading Part     |
| Treding Partner Account How How<br>Inrvice Requests How -<br>Bew SR States<br>(32011/2778 Cosed                                                                                                    | re Info   Activities   Ac<br>Query<br>Substates<br>Resolved | Subject<br>TGO   Contact remove                         | Grganization: D                      | rements   Deck End J                                                                                                    | Suppert Type:<br>Apps:   Clent Lii   Dawn<br>M Incident J Account<br>DUART   | tends Access 7<br>1 - 1 of 1<br>of<br>RC TECHINCAL  | TIGO BU S      | Sec. 5 covernate: 1 zense redue 1 mit GKS Account Trading Partner The Account Rem 1 Jucous Assists Jucous Assists Jucous Assi | Rame J<br>DAMETHIC TECHNICAL LTD<br>DAMETHIC TECHNICAL LTD<br>DAMETHIC TECHNICAL LTD                                                                                                    | TP Account id<br>14030x7<br>1-3NJ/2M3              | Account Id<br>1-6028XY<br>1-380/2140              | Related Account M<br>1-FRAR2<br>1-FRAR2    | togeda<br>Relation Ty<br>Trading Part<br>Trading Part       |
| Tredeg Partner Accard Hen He<br>icrvice Requests Hen Men<br>Hen He Sale<br>Capithi2721 Cosed                                                                                                    | re Info Actuations Act<br>Query<br>Substates<br>Resolved    | Subject<br>TGO   Contact remove                         | Grganization: D                      | Hend Organizatoo 24                                                                                                    | Suppert Type:<br>Apps:   Chent Lii   Dawn<br>M Incident 9 Account<br>CHART   | ands Access 7<br>1 - 1 of 1<br>of<br>FIC TECHINCAL  | E<br>S         | Sec. Second Trading Partner (Jew)     GXS Account Trading Partner (Jew)     TP Account Name     Jacount Acount Sec.     Jacount Acount Sec.     Jacount Acount Sec.     Jacount Acount Sec.     Jacount Acount Sec.     Jacount Acount Sec.     Jacount Acount Sec.     Jacount Acount Sec.     Jacount Acount Sec.     Jacount Acount Sec.     Jacount Sec.     Jacou     | REAL A DEVICE A MONTH                                                                                                    | TP Account Id<br>14005x7<br>5-3%/240               | Account ld<br>s-scotory<br>s-scotory<br>s-succión | Related Account M<br>1-FPAR/2<br>1-FPAR/2  | 1 : 2 ef 2<br>Relation Ty<br>Trading Part<br>Trading Part   |
| Trading Partner   Account/New   No<br>Cervice Requests   Non -  <br>Ben Sit Status<br>  S2CH12726 Cosed                                                                                                    | reiche Actuation Ac<br>Query<br>Substates<br>Resolved       | Subject<br>TGD ( Contact retreve                        | Grganization: D                      | vennets   BackEnd J                                                                                                    | Support Type:<br>Acpor   Chent Sd   Dewon<br>M Incident # Account<br>CMART   | nada Acosa    7<br>1 - 1 of 1<br>N<br>RC TECHIRCAL  |                | Xo. ServerInde Literation (educe). Det     COSS Account Trading Partner     Texcount Remin     Pacount Remin     Jacount Aces ITO     JACOUNT LAD ROVER LIMITE                                                                                                    | Nen Learn Townski Lander<br>Nam J<br>Dawerne Terwicki Lito<br>Dawerne Terwicki Lito                                                                                                    | TP Account M<br>1402Erv<br>5-36J/200               | Account ld<br>s-scotory<br>s-scotory<br>s-succió  | Related Account M<br>1-FPAR2<br>1.FPAR2    | 1 - 2 ef 2<br>Relation Ty<br>Trading Part<br>Trading Part   |
| Tradeg Partner Account Hen He<br>icrvice Requests Hen Men<br>icrvice Requests Hen State<br>icrvice Requests Count<br>icrvice Requests Hen State<br>icrvice Requests Hen State<br>icrvi | e Irlo Actuites Ac<br>Qery<br>Sobstates<br>Reactived        | twity Plany Addresses                                   | ergenezation: D<br>Laudet Trail   Ag | vennets   Ded End J                                                                                                    | Sopport Type:<br>Accor   Clent Id   Clent<br>U Incident If Account<br>DAAGET | Nada Access   7<br>1-1 of 1<br>NC TECHNICAL         | ISO NU A       | Konstruction Trading Partner (Menu GKS Account Trading Partner)     Henu TP Account Rem      Judoust Assists     Judoust Assists     Judoust Assists                                                                                                    | Lines - Developing Annolese     Lines -     Lines -     Doutering: Troinical, LTD     Doutering: Troinical, LTD                                                                                                    | TP Account Id<br>Secourt Id<br>Secoury<br>1-380209 | Account Id<br>1-0020cv<br>1-380/2860              | Related Account Id<br>1/FMR/2<br>1/FMR/2   | t - 2 et 2<br>Relation Tr<br>Trading Part<br>Trading Part   |
| Treding Partner   Account/New   New<br>Cervice Responses   New -<br>New SA   Status<br>- Li2474/278 Cosed                                                                                                    | e Lolo Actuitus Ac<br>Query<br>Substatus<br>Resolued        | Subject<br>TOO   Contact network                        | Crganization: D                      | Master SR Flag SB                                                                                                    | Sopport Type:<br>Napos   Clent 14   Count<br>W Incident V Account<br>DAVICT  | 1 - 1 of 1<br>1 - 1 of 1<br>nt<br>RC TECHNICAL      |                | Xo. Executive Encode Location Port<br>GXS Account Trading Partner: Here<br>Thereare here<br>Jacoustasa.co<br>JACOUST LANDROVELINED                                                                                                    | Inst Tanic Towns Tanica<br>Inst Tanic Towns Towns | TP Account M<br>1-4628KY<br>1-384285               | Account ld<br>1-8020cv<br>1-380/2865              | Related Account Id<br>14794822<br>14794822 | 1 - 2 of<br>Relation T<br>Trading Par<br>Trading Par        |

In each case, the Covisint Org/Supplier ID for these accounts will also be associated to each of the Siebel Account records at the Siebel table/database level and will be exposed in the Siebel UI for reference, but these IDs cannot be updated manually. Note that the Covisint Org/Supplier ID will be unique to one Siebel Account Record (will be a 1:1 relationship, or one Covisint ID cannot exist on multiple Siebel Account IDs).

Similarly, each Siebel Account record will store Employee Contacts, with the Covisint Account ID (Covisint Portal User ID) being stored at each synchronized Contact record.

| DIAMETRIC TECHNICAL         | LID                     |                          |                    |                         |                         |                 |             |                        |                                 |                             |                    |
|-----------------------------|-------------------------|--------------------------|--------------------|-------------------------|-------------------------|-----------------|-------------|------------------------|---------------------------------|-----------------------------|--------------------|
| tenu • New Delete Q         | uery                    |                          |                    |                         |                         |                 |             |                        |                                 |                             |                    |
| Account Name:* DIAMETRIC T  | ECHNICAL                | Site:                    | SAP Account Id:    |                         | SAP Address Id:         |                 |             |                        |                                 |                             |                    |
| Address Line 1:             |                         | 5                        | Cust Acet #:       |                         | Account Team:           | ESTRADAA        | ы           |                        |                                 |                             |                    |
| Address Line 2:             |                         |                          | AB#:               |                         | Status:                 | Active          | -           |                        |                                 |                             |                    |
| Address Line 3;             |                         |                          | Oracle Site#:      |                         | Account Type:           | Trading Partner | -           |                        |                                 |                             |                    |
| Address Line 4:             |                         |                          | Address Type:      |                         | Territory:              |                 | 9           |                        |                                 |                             |                    |
| Oty:                        | s                       | late:                    | Address Status:    |                         | Industries:             |                 | 3           |                        |                                 |                             |                    |
| County:                     | Prov                    | nce:                     | Main Fax #:        |                         | ERP:                    |                 | -           |                        |                                 |                             |                    |
| Zip Code:                   | Cou                     | ntry:                    | URL                |                         | Special Handling Alert: | Elite Platine   | m: 🗖        |                        |                                 |                             |                    |
|                             | SalesForc               | e ID:                    | Main Phone #:      |                         | Account Alias:          |                 | 11          |                        |                                 |                             |                    |
| Field Sales Primary:        |                         |                          | C5N:               | 3128-2676-1417-1293     | Trading Partner:        |                 |             |                        |                                 |                             |                    |
|                             |                         |                          | Organization       | Default Organization 33 | Support Type:           |                 | (w)         |                        |                                 |                             |                    |
| Inclusion Inclusion         | La la la com            | Constant Press           | di seri la         |                         | I willow I willing      |                 | and Lore    | La la la la            | Second Lange of Lange           |                             | 1 I CONTRACTOR     |
| Trading Partner   Account P | an More Info Activities | Activity Plans   Address | es   AudtTral   Ag | eements   Back End App  | os Cient Id Downlos     | ds Access   TGO | DU 14   360 | Support Profile Reven. | e Analyss   Del Assets   Assets | Downloads Attachments Conta | cts   liotes   Opp |
| Contact Row Id Portal I     | User First Name         | Last Name                | S                  | atus Email              |                         | SAI             | Contact Id  | Work Phone #           | Contact Role                    | Job Title                   |                    |
| 1-FPARM                     | CLARE                   | SUMMERTON                | A                  | ctive claired           | Ediametric co uk        |                 |             | +44 01409 099555       |                                 |                             |                    |
| 1-7RFWNR                    | DEBBIE                  | SCORLETT                 | A                  | ctive dobble            | @dametric.gb.com        |                 |             | +441489899555          |                                 |                             |                    |
| 1-HZLCTB                    | SHAUN                   | KARA                     | A                  | ctive shauni            | @danetric.co.uk         |                 |             | +44 1489899555         |                                 |                             |                    |
| 1-I7TPAS                    | JONATHAN                | THOMPSON                 | A                  | stive #@scc             | Sonaultant.co.uk        |                 |             | +44 01983811711        |                                 |                             |                    |
| 1-V507TT                    | JENNY                   | KNRCHT                   | A                  | ctive (cn@d             | amotric co.uk           |                 |             | +44 01489899555        |                                 |                             |                    |
| 1,10054F3                   | ORAHAM                  | STEELE                   | A                  | dive proban             | all departure on uk     |                 |             | +44 1489899555         |                                 |                             |                    |

Note that the Covisint Account ID (Covisint Portal User ID) will be unique to one Siebel Contact Record (will be a 1:1 relationship, or one Covisint ID cannot exist on multiple Siebel Account IDs).

It is within the Contact record itself where the access associations will be made. A Contact record will be associated with their company as the Primary account on their contact record, and they will then be associated with any Covisint Customer Accounts that they have been approved to open Service Requests against. If an instruction is sent to remove a user from having access to a Covisint Account, the dis-association will be made at this level as well.

| Account:DIAME | TRIC TECHNIC    | AL LTD > Contact:      |                    |                |             |                 |                          |                |             |                  |                  |                |               |                    |        |        |                    |
|---------------|-----------------|------------------------|--------------------|----------------|-------------|-----------------|--------------------------|----------------|-------------|------------------|------------------|----------------|---------------|--------------------|--------|--------|--------------------|
| 🔐 Home 🛛      | Accounts        | s 🔠 Contacts           | 👍 Opportunitie     | s 🧏 Sen        | vice A      | ctivities An    | iswers Campaign Man      | agement        | Campaign    | s Entitlement    | ts GXS Sales A   | nalytics 🖁     | Revenues      | 🖆 Assets           |        |        |                    |
| Contacts Home | Contacts I      | List   Personal Contac | ts List   Consumer | s List   Manag | ger's Explo | rer   Charts    | Administration           |                |             |                  |                  |                |               |                    |        |        |                    |
| GRAHAM        | STEELE          |                        |                    |                |             |                 |                          |                |             |                  |                  |                |               |                    |        |        |                    |
| Menu 🕶        | New Dele        | te Query eloqu         | ца                 |                |             |                 |                          |                |             |                  |                  |                |               |                    |        |        |                    |
|               | Lact Name:*     | STEELE                 |                    | Vork Phone #:  | +44 1489    | 800555          | Account Name             |                |             |                  | 1                |                |               |                    |        |        |                    |
|               | Cust Name.      | ODAUAN                 |                    | Wed For #      | 144 1403    | 000000          | Account Name.            | Toolloo Doct   |             | CINITED          |                  | 1              |               |                    |        |        |                    |
|               | First Name:"    | GRANAM                 |                    | work rax #:    |             |                 | Account Type:            | Trading Part   | ner         |                  |                  | 1              |               |                    |        |        |                    |
|               | Middle Initial: |                        | M                  | obile Phone #: |             |                 | Address Line 1:          |                |             |                  | <u></u>          |                |               |                    |        |        |                    |
|               | Mr/Ms:          | •                      | · H                | ome Phone #:   |             |                 | Address Line 2:          |                |             |                  |                  |                |               |                    |        |        |                    |
|               | Job Title:      |                        |                    | Email:         | graham@     | gdiametric.co.u | Address Line 3:          |                |             |                  |                  |                |               |                    |        |        |                    |
|               | Time Zone:      |                        | -                  | Contact Role:  |             | 8               | Address Line 4:          |                |             |                  |                  |                |               |                    |        |        |                    |
| Preferred La  | nguage Code:    | ENU                    | Prefer             | red Language:  | English-A   | American 💌      | City:                    |                |             | State:           | -                | 1              |               |                    |        |        |                    |
|               | Comments:       |                        | Brazil TP A        | ccount Name:   |             |                 | County:                  |                |             | Province:        |                  |                |               |                    |        |        |                    |
| S/            | AP Contact Id:  |                        |                    | SalesForce ID: |             |                 | Zip Code:                |                |             | Country:         | -                | i i            |               |                    |        |        |                    |
| More Ir       | ofo Activities  |                        | anvice Pequests    | Agreements     | Attach      | mente Calen     | dar Survay Ordare        | Dunlicate Cont | acte Cor    | stacte Summary   | Notes Revenue    | r Tacke F      | ownloade Acce | ce Audit Trail     |        |        |                    |
| Menu 🔻        | New Dele        | ete Ouerv              | crvice requests    | Agreementa     | 1 Action    | mena   caen     | uai   auvey   ordera   i | Dupicate Com   |             | reacts summary [ | Notes   Nevenue  |                | owniodus Acce | aa   Addic irdii   |        |        |                    |
| Source        |                 | BUId Cu                | ustomer Ticket #   | Owner          |             |                 | SLO Resolution SLO F     | Response       | Date Open   | ed Ne            | w SR#            | Account        | Su            | ubject             |        |        | Description        |
| > Email       |                 | 0-R9NH                 |                    | LASPRECJ       |             |                 |                          |                | 4/5/2018 12 | :36:03 PM        | 1-324741272      | 6 DIAMETRIC    | TECHNICAL TO  | 30   Contact rem   | noval  |        | Email notification |
| Phone         |                 | 0-R9NH                 |                    | LASPRECJ       |             |                 |                          |                | 7/18/2017 1 | 2:45:28 PM       | 1-298497103      | 7 DIAMETRIC    |               | /F   IBM issue   J | LR     |        | Graham Steele er   |
|               |                 |                        |                    | http://crm.ax  | s.com/?S    | WECmd=Show      | PopupFrames&SWEDIC=      | 1&SWEU=/c      | allcenterot | enu/start.swe%3  | SfSWECmd%3 - Int | ternet Explore | r             |                    | - 0    | ×      |                    |
|               |                 |                        |                    |                |             |                 |                          |                |             |                  | at Name          |                |               |                    |        |        | 1                  |
|               |                 |                        |                    | Que            | ry          |                 |                          |                |             | Hild Accor       | int Name         | J Sta          | rung with     |                    | 1.1    | GO     | 1                  |
|               |                 |                        |                    | Available      |             | 1               |                          | 1.             | 10 of 10+   |                  | Selected         |                |               |                    | 1-     | 2 of 2 |                    |
|               |                 |                        |                    | Account        | Name        | Site            | Partn                    | er Flag        |             |                  | Primary          | Accoun         | t Sit         | te                 | Status |        |                    |
|               |                 |                        |                    | > NEC          | 0.04050     |                 |                          |                | Ť           |                  |                  | JAGUAF         | CLAND ROV 14  | 145- GB01-8090     | Active |        |                    |
|               |                 |                        |                    | AFONSO         | CELSO V     | ,               |                          |                |             |                  | <u> </u>         | DIAMET         | de reennie    |                    | Active | ) –    |                    |
| 4             |                 |                        |                    | OCEANIA        | UK LTD      | BASINGSTOKE     | 5                        |                |             | Add >            |                  |                |               |                    |        |        |                    |
|               |                 |                        |                    | PRITEX LT      | D           |                 |                          |                |             | < Remove         |                  |                |               |                    |        |        |                    |
|               |                 |                        |                    | SALT & P       | EPPER LTD   | BANGOR          |                          |                |             | << Remove All    |                  |                |               |                    |        |        |                    |
|               |                 |                        |                    | LANXESS        |             |                 |                          |                |             |                  |                  |                |               |                    |        |        |                    |
|               |                 |                        |                    | H GEORG        | E CASPAR    | F SEYMOUR, CT   |                          |                |             |                  |                  |                |               |                    |        |        |                    |
|               |                 |                        |                    | IROBOT C       | ORP         | 10160888        |                          |                | -           |                  |                  |                |               |                    |        |        |                    |
|               |                 |                        |                    | RAIFFEISE      | N-HOLDIN    | N               |                          |                | ¥           |                  |                  |                |               |                    |        |        |                    |
|               |                 |                        |                    |                |             |                 |                          |                |             |                  | •                |                | 1             |                    |        | •      |                    |
|               |                 |                        |                    |                |             |                 |                          |                |             |                  |                  |                |               |                    |        | UK     |                    |
|               |                 |                        | L                  |                |             |                 |                          |                |             |                  |                  |                |               |                    |        |        |                    |

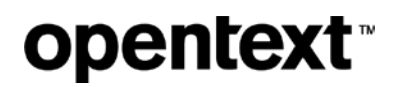

As Service Requests are created in Siebel from the Covisint Portal using this type of relationship, the SR "Account" field will be populated with the Trading Partner/Supplier Account name and Contact information, the Covisint Account will be listed in the "Partner Information" section of the SR, and the Asset will be the Covisint Account's Asset.

| 1-32474127        | 26                           |                             |                        |                            |                                                                                                    |                 |            |                                           |      |
|-------------------|------------------------------|-----------------------------|------------------------|----------------------------|----------------------------------------------------------------------------------------------------|-----------------|------------|-------------------------------------------|------|
| Menu 🔻 🛛 Nev      | Delete Query Crea            | te Opportunity Escalation A | ssistance OGXSWC       | Orks Query Results         |                                                                                                    |                 |            |                                           |      |
| Account/Contac    | t Information                |                             |                        | Issues Informat            | ion                                                                                                    |                 |            |                                           |      |
| Last Name:        | STEELE 🖸                     | First Name:                 | GRAHAM                 | Subject:*                  | TGO   Contact remo                                                                                                    | val             |            |                                           |      |
| Account:          | DIAMETRIC TECHNICAL LTD      | Trading Partner Site:       |                        | Description:*              | Email notification up                                                                                                    | date            |            |                                           |      |
| Work Phone #:     | +44 1489899555               | Email:                      | graham@diametric.co.u  |                            |                                                                                                    |                 |            |                                           | ÷    |
| CSN:              | 3126-2676-1417-1293          | Time Zone:                  |                        | Area:*                     | Technical Support                                                                                                    | •               | Status:    | Closed                                    | •    |
| Account Status:   | Active                       | Preferred Contact Method:   | T                      | Subarea:*                  | Administration                                                                                                    | ▼ S             | ubstatus:* | Resolved                                  | •    |
| Client Id:        | 2                            | Special Handling:           |                        | Source:*                   | Email                                                                                                    | -               | Transfer   | :                                         | -    |
| Asset Informati   | on                           | Key Information             |                        | Severity*:                 | 4-Low                                                                                                    | •               | Owner      | : LASPRECJ                                | 2    |
| Asset #*:         | Oracle Install Base Instance | Service Status:             | Enabled                | SR Type:*                  | Service Request                                                                                                    | •               | RFA        | :                                         |      |
| Product Line:     | EC Service Center            | Entitlement:                | Entitlement for 270831 | SM Incident #:             |                                                                                                    | 🖸 🛛 Major Inc   | ident: 🗌   | Incident Criteria                         |      |
| Product:          | MANAGED SERVICES DEFAUL      | Special Handling Alert:     | Γ                      | Incident Link Status:      |                                                                                                    | Custome         | r Ticket # | :                                         |      |
| Part #:           | DEF 12                       | Elite Platinum:             | Top Tier:              | Symptom:                   |                                                                                                    |                 |            |                                           |      |
| Product Version:  |                              | Support Type:               |                        | Response / Reso            | olution Informatio                                                                                                    | n               |            |                                           |      |
| PSN/Serial #:     | M002378                      | Private:                    |                        | Product Family:            | IWF                                                                                                    | ▼ Pro           | blem Area  | Web Navigation                            | -    |
| Operating System: | ¥                            | Master SR Flag:             |                        | Expt Rsin Date:            | 4/9/2018 05:03:36                                                                                                    | PM Resolut      | ion Action | : Added/Modified Em                       | na 💌 |
| OS Version:       |                              | Master SR #:                | <u>N</u>               | Expt Init Resp Date:       | 4/5/2018 08:37:03                                                                                                    | РМ              | CSS Team   | : Messaging                               | -    |
| Database:         | •                            | Do Not Auto Close SR:       |                        | Next Update Due:           |                                                                                                    | <b>H</b>        | MS Pod     | :                                         | -    |
| Database Version: |                              | Partner Information         |                        | Next Update Duration:      |                                                                                                    |                 | KB #       | :                                         |      |
| EDI Information:  | user ID -                    | Organization:               | Default Organization   | Root Cause:                |                                                                                                    |                 |            |                                           | -    |
|                   |                              | Trading Partner:            |                        | Resolution:                |                                                                                                    |                 |            |                                           | -    |
| Back End App:     | <b>•</b>                     | TP Account Name:            | JAGUAR LAND ROV        | Customer Final Resolution: | On <longdate>, <te< td=""><td>am name(s)&gt; was</td><td>engaged</td><td>to address <what< td=""><td></td></what<></td></te<></longdate> | am name(s)> was | engaged    | to address <what< td=""><td></td></what<> |      |
| Svc Status Desc:  | <u>■</u><br>^                | TP Client Id:               | 8                      | # of Docs:                 |                                                                                                    |                 |            |                                           |      |
|                   | ·                            | TP Special Handling:        | =                      | SR Information             |                                                                                                    |                 |            |                                           |      |
| Implement Date:   |                              | TP Key Account:             | TP Top Tier: 🔽         | Date Opened:*              | 4/5/2018 12:36:03                                                                                                    | 9N 🗮            | SR #       | 1-3247412726                              |      |
|                   |                              | SR Organization:            | Default Organization 🔛 | Date Closed:               | 4/6/2018 04:23:05                                                                                                    |                 | Closed By  | LASPRECJ                                  |      |
|                   |                              |                             |                        | Created By:                | SYSEMAIL                                                                                                    | м               | odified By | LASPRECJ                                  |      |
|                   |                              |                             |                        | User Updated On:           | 4/6/2018 04:23:09                                                                                                    | AM User U       | pdated By  | LASPRECJ                                  |      |

It is important to note that, for purposes of this initial Covisint Portal build, if a Covisint Portal customer already exists in Siebel as a Contact and has access to the Siebel Customer Portal, a new/incremental Contact record will be added to Siebel and associated to a new/incremental Covisint Account in Siebel. This means that the user contact will need to maintain multiples IDs/passwords to access OpenText ticketing systems via multiple ticketing portals. At a later date, if needed, it will be possible to merge Siebel Contact records and Accounts into one winning record so the user can access all information on one portal.

### FD02: Adhere to customer security policy

Need to be able to contractually adhere to custom customer security policy changes, and not breach SOC audit rules

#### **Solution**

The existing Covisint portal login satisfies this requirement. The SOC requirements (in Covisint case, Type 2), are a set of operational controls related to several different trust principles as defined by the AICPA. Covisint is currently compliant.

## **Ticket Integration**

## FD03: Ticket integration

Ticket integration (tickets to be opened, reviewed, edited, closed, etc. through the Portal)

Some customers are used to opening tickets directly in CRT, which should not continue; feature rich online ticketing can perhaps solve this situation.

### Solution 3.00 – Accessing the ticketing system

All existing links to the HP and CRT ticketing systems on various "Contact Us" pages will be updated to the new system URL. <u>https://support.covisint.com</u> should redirect to the new portal landing page.

Customers who are already logged into the Covisint Commercial Infrastructure will be able to click the Support logo on the header within that infrastructure to access the new Portal, and will remain authenticated and able to see and access all relevant features and functionality as determined by the customers' individual Account ID profiles.

Redirect these "Contact Us" URLs in the commercial application to the new portal home page.

#### Solution 3.01 – Home page

The home page is available to all users, authenticated or not. If a user tries to access something that requires authentication, e.g. viewing the *Tickets* page, he will be prompted to sign in.

#### Header / Navigation

The site's header emulates the header on the existing Covisint support pages. (Search is not included here—see <u>FD11</u>.)

There is a "Support" logo that links to the existing <u>Covisint Support landing page</u> as well as a text link "Support" that links to the same page.

If the user is not already signed in, there is a "Sign In" link that goes to the Covisint log in page.

The account navigation displays the user's first name/last name initials when logged in and has a drop down list with links to

- Administrative Tools
- Change My Password
- Edit My Profile
- My Administrators
- Sign in / Sign out

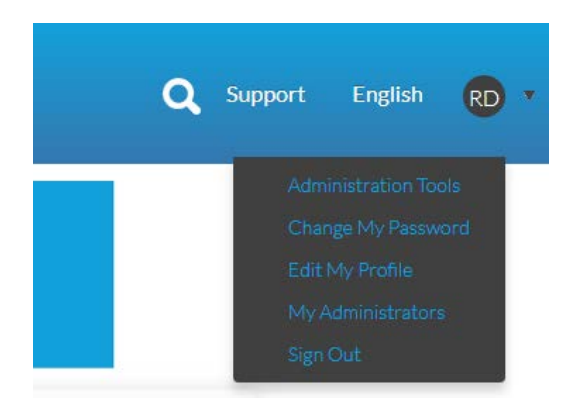

There is a link in the header that displays the user's preferred language that, when clicked, shows a drop down list to change their language preference for the current session—this selection does not sync with Covisint account (see FD19).

The global navigation has links for

- Chat: Start a chat
- **Open Ticket**: Open a new ticket through the ticket form
- Tickets: View a list of tickets (requires authentication)
- **Contact Us:** Find telephone contact information by product line and region
- Links: A list of links to download manuals, quick reference guides, view videos etc.

#### Search

A prominent search area allows users to search through the knowledge base in supported languages (see <u>FD11</u>).

#### Sign In Message

The home page has a "sign in" alert that displays only when a user is not authenticated and has a link to the sign in page. Content editors are able to update this verbiage.

#### Announcements

The home page has an announcements area for alerts, issues, etc. If there are additional details beyond the title, clicking the item expands to show relevant details (see <u>FD16</u>).

This portlet is not visible if there are no announcements.

#### **Quick Links**

The global navigation actions are available as tiles in the content area of the home page.

#### **Content Area**

There is a content portlet at the bottom of the page where administrators can add text, links, etc.

#### Footer

There is a footer with copyright text and link to legal information.

Customers who are not logged into the Portal are not able to access Tickets, and will see only generic, publicly available content, links, etc. Clicking "Tickets" will prompt the user to sign in.

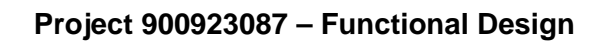

| opentext |
|----------|
|----------|

|                                                                                                    |                                                                                                | Covisint Suppo                   | ort              |                     |                    |                     |   |
|----------------------------------------------------------------------------------------------------|------------------------------------------------------------------------------------------------|----------------------------------|------------------|---------------------|--------------------|---------------------|---|
| ← → C Q                                                                                                   |                                                                                                |                                  |                  |                     |                    |                     | ≡ |
| SUPPOR                                                                                                    | т                                                                                              |                                  |                  | Support             | English            | MB >                |   |
| 希 Home 🗩 Ch                                                                                               | at 🛷 Open Ticket                                                                               | <b>≡</b> Tickets                 | ∿ Contact Us     | <b>Q</b> Knowledg   | ge Base            |                     |   |
| Search the I                                                                                              | Knowlege Base                                                                                  |                                  |                  |                     | Sea                | rch                 |   |
| Issue for t                                                                                               | two step verification qu                                                                       | estions or issue                 | s please contact | GM at: +1 86        | 6-756-0692         | • •                 |   |
| Chat                                                                                                    | Open Ticket                                                                                    | Tickets                          | Con              | tact Us             |                    | je Base             |   |
| <ul> <li>How to add/rem</li> <li>How to edit you</li> <li>How to change</li> <li>How to remove</li> </ul> | nove site codes<br>ir home location code<br>your organization's sec<br>a portal or application | curity administra<br>from a user | <u>itor</u>      |                     |                    |                     |   |
|                                                                                                    |                                                                                                |                                  | © Copyrigi       | nt 2018 OpenText Co | rp. All Rights Res | erved. <u>Legal</u> |   |
|                                                                                                    | Fig                                                                                            | ure 1: Home pag                  | ge signed in     |                     |                    |                     |   |

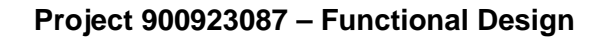

|                                                                                                    |                                                                                                    | Covisint Support                  |                   |                   |           |
|----------------------------------------------------------------------------------------------------|----------------------------------------------------------------------------------------------------|-----------------------------------|-------------------|-------------------|-----------|
| ← → C Q                                                                                             |                                                                                                    |                                   |                   |                   | =         |
| SUPPO                                                                                               | RT                                                                                                    |                                   | Sign In           | Support English   | Þ         |
| 希 Home 👂                                                                                            | Chat 🛛 🛷 Open Ticket                                                                                        | III Tickets 、                     | Contact Us Q P    | Knowledge Base    |           |
| Search the                                                                                          | e Knowlege Base                                                                                             |                                   |                   | s                 | earch     |
| Have an Automotive                                                                                  | Exchange or Support Portal ID? <u>S</u>                                                                     | ign In                            |                   |                   |           |
| Jesue fo                                                                                            | or two step verification que                                                                                | stions or issues pl               | ease contact GM a | at: +1 866-756-06 | 92 🗸      |
| Chat                                                                                                | Open Ticket                                                                                                 | Tickets                           | Contact U         | Js Knowle         | edge Base |
| <ul> <li>How to add/r</li> <li>How to edit y</li> <li>How to chang</li> <li>How to remov</li> </ul> | emove site codes<br>rour home location code<br>ge your organization's secu<br>ve a portal or application fi | urity administrator<br>rom a user |                   |                   |           |
|                                                                                                    |                                                                                                    |                                   |                   |                   |           |

Figure 2: Home page signed out

### Solution 3.02 – Open a ticket

Anyone can open a ticket—contact information requested from non-authenticated users is auto-populated for authenticated users.

Form fields for users who are **not authenticated** with a Covisint portal account:

- Your Company Name text input field (required)
- First Name text input field (required)
- Last Name text input field (required)
- Email address text input field (required)
- Phone Number text input field (required)
- Urgency default is "Normal"
- Language select list defaults to English unless user has selected a different language during his portal session
- Preferred Contact Method select list with a default of "Email"
- **Product Line** select list (required)
  - o Business will provide this list in Siebel. Provide an "other" option.
- Issue Type select list based on Product Line selection; field is disabled until Product Line selection is made (required)
  - $\circ$   $\;$  Business will provide this list in Siebel. Provide an "other" option.
- Subject text input field (required)
- **Description** text area field (required)
- Attachments (see FD3.03)
- Send a copy of the ticket by email to text input (optional see FD18)
  - The user can CC someone when opening a ticket by including an email address in this field

These users must complete a captcha to open the new ticket.

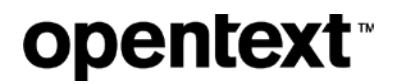

| Already have an account? Sign in to open a                                    | and edit your tick    | kets, and access more                                                                                                    | Knowledge Ba                                                                                                    | ise content.                                          |             |
|-------------------------------------------------------------------------------|-----------------------|----------------------------------------------------------------------------------------------------|----------------------------------------------------------------------------------------------------|-------------------------------------------------------|-------------|
| Contact Information                                                           |                       |                                                                                                    |                                                                                                    |                                                       |             |
| Your Company Name (required)                                                  |                       | Urgency                                                                                                    |                                                                                                    |                                                       |             |
|                                                                               |                       | Normal                                                                                                    |                                                                                                    |                                                       |             |
| First Name (required)                                                         |                       | Language                                                                                                    |                                                                                                    |                                                       |             |
|                                                                               |                       | English                                                                                                    |                                                                                                    |                                                       |             |
| Last Name (required)                                                          |                       | Preferred Contact Metho                                                                                                    | od                                                                                                    |                                                       |             |
|                                                                               |                       | Email                                                                                                    |                                                                                                    |                                                       |             |
| Email Address (required)                                                      |                       |                                                                                                    |                                                                                                    |                                                       |             |
|                                                                               |                       |                                                                                                    |                                                                                                    |                                                       |             |
| Phone Number (required)                                                       |                       |                                                                                                    |                                                                                                    |                                                       |             |
|                                                                               |                       |                                                                                                    |                                                                                                    |                                                       |             |
|                                                                               |                       |                                                                                                    |                                                                                                    |                                                       |             |
|                                                                               |                       |                                                                                                    |                                                                                                    |                                                       |             |
| Product Line (required)                                                       |                       |                                                                                                    |                                                                                                    |                                                       |             |
|                                                                               |                       | Attachments                                                                                                    |                                                                                                    |                                                       |             |
| select                                                                        | •                     | Attachments<br>The number of attachments is un                                                                                                    | limited but each file (                                                                                          | cannot exceed 1                                       | 10MB.       |
| select Issue Type (required)                                                  | •                     | Attachments<br>The number of attachments is un<br>Supported file types: jpg, gif, png                                                                                                    | nlimited but <b>each file</b> (<br>g, jpe, jfif, avi, txt, log, c                                                | cannot exceed 1<br>doc, pdf, htm, htm                 | 10MB.<br>nl |
| select select                                                                 | ¥                     | Attachments<br>The number of attachments is un<br>Supported file types: jpg, gif, png<br>File Name                                                                                                    | nlimited but each file o<br>g, jpe, jfif, avi, txt, log, c<br>Size                                               | cannot exceed 1<br>doc, pdf, htm, htn<br>Status       | 10MB.<br>nl |
| select Subject (required)                                                     | v                     | Attachments<br>The number of attachments is un<br>Supported file types: jpg, gif, png<br>File Name                                                                                                    | nlimited but each file (<br>g, jpe, jfif, avi, txt, log, c<br>Size                                               | cannot exceed f<br>doc, pdf, htm, htm<br>Status       | 10MB.<br>nl |
| select Subject (required)                                                     | <b>•</b>              | Attachments<br>The number of attachments is un<br>Supported file types: jpg, gif, png<br>File Name                                                                                                    | nlimited but each file (<br>g, jpe, jfif, avi, bt, log, c<br>Size                                                | cannot exceed 1<br>doc, pdf, htm, htm<br>Status       | 10MB.       |
| select Subject (required)                                                     | •                     | Attachments<br>The number of attachments is un<br>Supported file types: jpg, gif, png<br>File Name                                                                                                    | nlimited but each file (<br>g, jpe, jfif, avi, bt, log, c<br>Size                                                | cannot exceed f<br>doc, pdf, htm, htm<br>Status       | 10MB.       |
| select Subject (required) Description (required)                              | ▼                     | Attachments<br>The number of attachments is un<br>Supported file types: jpg, gif, png<br>File Name                                                                                                    | nlimited but each file (<br>a, jpe, jfif, avi, txt, log, c<br>Size<br>Ob                                         | cannot exceed 1<br>doc, pdf, htm, htm<br>Status<br>0% | 10MB.       |
| select Subject (required) Description (required)                              | <ul> <li>▼</li> </ul> | Attachments<br>The number of attachments is un<br>Supported file types: jpg, gif, png<br>File Name<br>Add files                                                                                                | nlimited but each file (<br>g, jpe, jfif, avi, bt, log, c<br>Size<br>Ob                                          | cannot exceed f<br>doc, pdf, htm, htm<br>Status<br>0% | 10MB.       |
| select Subject (required) Description (required)                              |                       | Attachments<br>The number of attachments is un<br>Supported file types: jpg, gif, png<br>File Name<br>Add files<br>Send a copy of this ticke                                                                   | nlimited but each file (<br>a, jpe, jfif, avi, txt, log, c<br>Size<br>0b                                         | cannot exceed 1<br>doc, pdf, htm, htm<br>Status       | 10MB.       |
| select Subject (required) Description (required)                              |                       | Attachments<br>The number of attachments is un<br>Supported file types: jpg, gif, png<br>File Name<br>Add files<br>Send a copy of this ticke<br>example@email.com                                              | nlimited but each file (<br>g, jpe, jfif, avi, bt, log, c<br>Size<br>Ob                                          | Cannot exceed 1<br>doc, pdf, htm, htm<br>Status       | 10MB.<br>nl |
| select Subject (required) Description (required)                              |                       | Attachments<br>The number of attachments is un<br>Supported file types: jpg, gif, png<br>File Name<br>Add files<br>Send a copy of this ticke<br>example@email.com<br>separate email addresses with             | nlimited but each file of<br>g, jpe, jfif, avi, bt, log, of<br>Size<br>Ob<br>et by email to:<br>commas           | Cannot exceed f<br>doc, pdf, htm, htm<br>Status<br>0% | 10MB.<br>nl |
| select Issue Type (required) select Subject (required) Description (required) |                       | Attachments<br>The number of attachments is un<br>Supported file types: jpg, gif, png<br>File Name<br>Add files<br>Send a copy of this ticked<br>example@email.com<br>separate email addresses with a          | nlimited but each file o<br>o, jpe, jfif, avi, txt, log, o<br>Size<br>Ob<br>et by email to:<br>commas            | Cannot exceed 1<br>Joc, pdf, htm, htm<br>Status       | 10MB.<br>nl |
| select Issue Type (required) select Description (required)                    |                       | Attachments<br>The number of attachments is un<br>Supported file types: jpg, gif, png<br>File Name<br>Add files<br>Send a copy of this ticko<br>example@email.com<br>separate email addresses with<br>I am not | nlimited but each file o<br>a, jpe, jfif, avi, bt, log, o<br>Size<br>Ob<br>et by email to:<br>commas<br>a robot. | Cannot exceed a doc, pdf, htm, htm Status             | 10MB.       |

Figure 3: Open ticket form for unauthenticated users

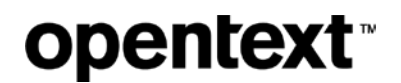

Once the user clicks the 'Open Ticket' button, the system generates emails to the user and any CCed email addresses with the details of the ticket including ticket number. It **does not** include a link to the ticket.

The user sees a confirmation message after submitting the form with the ticket number for reference.

| 希 Home                         | 🗩 Chat                                  | 🛷 Open Ticket                                     | <b>≡</b> Tickets    | 🕻 Contact Us               | <b>Q</b> Knowledge Bas | e      |
|--------------------------------|-----------------------------------------|---------------------------------------------------|---------------------|----------------------------|------------------------|--------|
| Searcl                         | n the Know                              | vlege Base                                        |                     |                            |                        | Search |
| <b>Ticket</b><br>Your Ticl     | Created                                 | Sucessfull<br>206177321                           | у                   |                            |                        |        |
| You will recei<br>Please reply | ve email confirma<br>to this email to m | ation of your ticket.<br>Nake updates to your tic | sket. Make sure you | r ticket # is in the subje | ect line.              |        |
|                                | Figu                                    | re 4: Ticket confirr                              | nation page for     | unauthenticated ti         | cket creation          | l      |

Form fields for users who are authenticated with a Covisint portal account:

- Customer Account select list based on user permissions (required)
  - A *Not Applicable* option is auto-selected for any user not yet associated with any customer accounts
- **Product Line** select list based on user permissions/Customer Account selection; field is disabled until user selects a Customer Account (required)
  - E.g., automotive, healthcare, etc.
  - Business will provide this list in Siebel.
- Issue Type select list based on Product Line selection; field is disabled until Product Line selection is made (required)
  - o Business will provide this list in Siebel. Provide an "other" option.
- **Subject** text input field (required)
- **Description** text area field (required)
- Urgency default is "Normal"
- Language select list pre-populated from the user's account preferred language but can be updated on a per ticket basis
- Phone Number pre-populated from user's account and can be changed for a specific ticket only
- Email Address pre-populated from user's account and can be changed for a specific ticket only
- Preferred Contact Method select list with a default of "Email"
- Attachments (see FD3.03)
- Send a copy of the ticket by email to text input (optional see FD18)

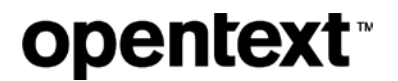

• The user can CC someone when opening a ticket by including an email address in this field; multiple emails are comma-separated. This data is not saved to the system; it is used for generating a one-time notification email only.

Project 900923087 – Functional Design

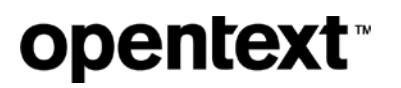

| 希 Home 🔎 Chat             | 🛷 Open Ticket | <b>≡</b> Tickets | 🕻 Contact Us                                    | <b>Q</b> Knowledge E                 | Base                            |
|---------------------------|---------------|------------------|-------------------------------------------------|--------------------------------------|---------------------------------|
| Search the Know           | wlege Base    |                  |                                                 |                                      | Search                          |
| Open a New T              | icket         |                  |                                                 |                                      |                                 |
| Customer Account (require | ed)           |                  | Urgency                                         |                                      |                                 |
| select                    |               | •                | Normal                                          |                                      | •                               |
| Product Line (required)   |               |                  | Language                                        |                                      |                                 |
| select                    |               | ~                | English                                         |                                      | •                               |
| Issue Type (required)     |               |                  | Phone Number                                    |                                      |                                 |
| select                    |               | ~                | 1-555-555-5555 x333                             |                                      |                                 |
| Subject (required)        |               |                  | Email Address                                   |                                      |                                 |
|                           |               |                  | bassm@opentext.com                              |                                      |                                 |
| Description (required)    |               |                  | Preferred Contact M                             | lethod                               |                                 |
|                           |               | Î                | Email                                           |                                      | -                               |
|                           |               |                  | Attachmonta                                     |                                      |                                 |
|                           |               |                  | The number of attachments                       | s is unlimited but each file o       | annot exceed 100MB.             |
|                           |               |                  | <b>Supported file types</b> : jpg, g<br>gz, tgz | if, png, jpe, jfif, avi, txt, log, d | oc, pdf, htm, html, zip,        |
|                           |               |                  | File Name                                       | Size                                 | Status                          |
|                           |               |                  |                                                 |                                      | Î                               |
|                           |               |                  | + Add files                                     | 0b                                   | 0%                              |
|                           |               |                  | Send a copy of this                             | ticket by email to:                  |                                 |
|                           |               | •                | example@email.com                               |                                      |                                 |
|                           |               |                  | separate email addresses                        | with commas                          |                                 |
|                           |               |                  |                                                 |                                      | Open Ticket                     |
|                           |               |                  | © Copyrigi                                      | nt 2018 OpenText Corp. Al            | l Rights Reserved. <u>Legal</u> |

Figure 5: Open ticket form for an authenticated user

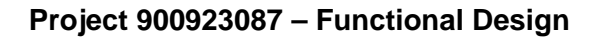

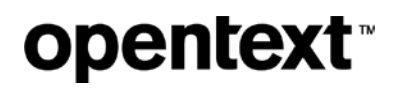

The system generates emails to the user and any CCed email addresses upon ticket creation with the details of the ticket and a **link to view the ticket** in the portal.

After opening a ticket, the user sees the View Ticket page for that ticket (see FD3.03).

#### System Messages

All required fields are marked with (required) after the field label. If a user tries to submit the form without entering data or making a selection for a required field, the message "This field is required." displays underneath the field. The system will also check that a valid email address is entered. If the format is incorrect, the message "Please enter a valid email address." displays underneath this field.

| Your Company Name (required)        | Urgency                  |   |
|-------------------------------------|--------------------------|---|
| Bob's Mufflers                      | Normal                   | - |
| First Name (required)               | Language                 |   |
| Jenny                               | English                  | - |
| Last Name (required)                | Preferred Contact Method |   |
|                                     | Email                    | • |
| This field is required.             |                          |   |
| Email Address (required)            |                          |   |
| jenny@bobsmufflers                  |                          |   |
| Please enter a valid email address. |                          |   |
| Phone Number (required)             |                          |   |
| 1 555 555 5555                      |                          |   |

Figure 6: Required fields messages

#### Solution 3.03 – View Ticket

Each ticket has a unique page view where an authenticated user sees the details of the ticket with the following fields:

- Ticket #
- Subject
- Product Line
- Requested By (FirstName LastName)
- Status these values come from Siebel
  - o Open
  - o Closed
  - o Re-Opened
  - o Cancelled
- Sub-Status (displayed after the Status value) these values come from Siebel
- Open Time (date / time stamp)
- Updated (date / time stamp)
- Description

## **opentext**<sup>™</sup>

• List of "Updates" - attachments, comments and emails associated with the ticket

None of the fields can be edited. New attachments and comments can be added with the "Add New Update" button and tickets can be closed with the "Close Ticket" button (see <u>FD3.04</u>). The "Description" and "Updates" sections can be expanded and collapsed. By default, "Description" is collapsed and "Updates" is expanded.

All ticket updates are listed in the "Updates" grid which has which has columns for

- Subject (email subject or comment subject)
- Body plain text (hidden by default)
- **Created** (date / time stamp)
- Added By (FirstName LastName)
- Attachments (links to each allowed attachment type with file size, separated by semi-colon)

The default view is 10 updates, collapsed. Users can choose to "view all" updates, page through 10 at a time or go to a specific page, e.g. page 3 shows updates 21-30.

The grid shows the total number of updates. Example: "Displaying updates 4 of 4". If there are no updates, this text reads "No updates to display".

The list of updates is sorted from newest to oldest by default. Users may change sort order on the "Created", "Subject", and "Added By" columns.

Users can see body area of an update by clicking the 'plus' icon next to each.

The newest update is expanded to show the body area when the page loads.

Users can see body areas of all updates by clicking the "Expand All" button. Once expanded, this button changes to "Collapse All".

The list of attachments has links to files of file type allowed to be uploaded by the user (see <u>FD20</u>). Any other file type attachments display the file name and size only, e.g. .exe.

Any attachments added during ticket creation display as an update with subject "Initial ticket attachments" with the ticket created date/time stamp, user's name and links to the attachments.

CSRs may enter private updates from within Siebel which must not display for the end user (see FD21).

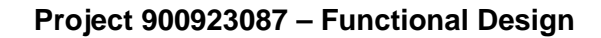

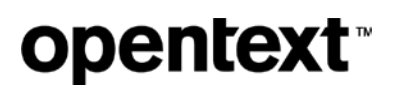

| <b>*</b>  - | iome 🗩 Chat                                                                                                    | er Open no                                                                                                    | - Here                                                                                                    |                                                                                                    |                                                                                                    |                                                                                                    |                                                                                                    |
|-------------|----------------------------------------------------------------------------------------------------|----------------------------------------------------------------------------------------------------|----------------------------------------------------------------------------------------------------|----------------------------------------------------------------------------------------------------|----------------------------------------------------------------------------------------------------|----------------------------------------------------------------------------------------------------|----------------------------------------------------------------------------------------------------|
| Ş           | Search the Kno                                                                                                    | owlege Bas                                                                                                    | e                                                                                                    |                                                                                                    |                                                                                                    |                                                                                                    | Search                                                                                                    |
| Ti<br>Be    | <b>cket #</b> 1-32                                                                                                    | 20617712<br>20617712                                                                                                    | 21<br>ot well form                                                                                                    | ned XM                                                                                                    | l docum                                                                                                    | ent                                                                                                    |                                                                                                    |
|             |                                                                                                    |                                                                                                    |                                                                                                    |                                                                                                    |                                                                                                    |                                                                                                    |                                                                                                    |
| P           | roduct Line: Automotiv                                                                                                    | 'e                                                                                                    |                                                                                                    | Status                                                                                                    | : Open — <sub< td=""><td>status&gt;</td><td></td></sub<>                                                                                                    | status>                                                                                                    |                                                                                                    |
| ls          | sue Type: Other                                                                                                    |                                                                                                    |                                                                                                    | Open                                                                                                    | Time: 2/22/2018                                                                                                    | 3 12:03:12 PM                                                                                                    |                                                                                                    |
| R           | equested By: Melissa                                                                                                    | Bass                                                                                                    |                                                                                                    | Updat                                                                                                    | ed: 2/22/2018 0                                                                                                    | 9:12:23 PM                                                                                                    |                                                                                                    |
| D           | escription                                                                                                    |                                                                                                    |                                                                                                    |                                                                                                    |                                                                                                    |                                                                                                    | ^                                                                                                    |
| ve<br>ve    | ongue id sit amet lorem. C<br>shicula. Integer luctus met                                                                                                    | auris iaculis, fringilla<br>turabitur eget neque<br>tus nisi, vel cursus e                                                                                                    | leo non, placerat leo.<br>e tellus. Etiam ac felis<br>lit volutpat id.                                                                                                    | Donec sit ame<br>mattis, rhoncu                                                                                                    | et mauris elit. Nur<br>s enim ut, vehicul                                                                                                    | ic dignissim purus blandit<br>a elit. Nam lacinia magna                                                                                                    | ex bibendum<br>a nec velit semper                                                                          |
|             | pdates<br>→ Add New Update                                                                                                    | auris iaculis, fringilla<br>curabitur eget neque<br>tus nisi, vel cursus e                                                                                                    | leo non, placerat leo<br>tellus. Etiam ac felis<br>lit volutpat id.                                                                                                    | Donec sit am∉<br>mattis, rhoncu                                                                                                    | et mauris elit. Nur<br>s enim ut, vehicul                                                                                                    | c dignissim purus blandit<br>a elit. Nam lacinia magna                                                                                                    | ex bibendum<br>a nec velit semper                                                                          |
| U<br>Di     | Add New Update                                                                                                    | auris iaculis, fringilla<br>curabitur eget neque<br>tus nisi, vel cursus e                                                                                                    | leo non, placerat leo<br>tellus. Etiam ac felis<br>lit volutpat id.                                                                                                    | Donec sit ame<br>mattis, rhoncu                                                                                                    | et mauris elit. Nur<br>s enim ut, vehicul                                                                                                    | ic dignissim purus blandit<br>a elit. Nam lacinia magna                                                                                                    | ex bibendum<br>a nec velit semper                                                                          |
|             | Add New Update Subject Status update                                                                                                    | auris laculis, fringilla<br>curabitur eget neque<br>tus nisi, vel cursus e                                                                                                    | leo non, placerat leo<br>tellus. Etiam ac felis<br>lit volutpat id.<br>Created<br>2/22/2018 0:                                                                                                    | Donec sit ame<br>mattis, rhoncu                                                                                                    | et mauris elit. Nur<br>s enim ut, vehicul<br>Q View A<br><ul> <li>Added By<br/>Admin</li> </ul>                                                                                                    | ic dignissim purus blandit<br>a elit. Nam lacinia magna<br>I M Page 1 of<br>Attachments                                                                                                    | ex bibendum a nec velit semper                                                                             |
|             | Add New Update Add New Update Subject Status update Curabitur eget neque t                                                                                                    | auris iaculis, fringilla curabitur eget neque tus nisi, vel cursus e Close Ticket Close Ticket ellus. Etiam ac felis i ursus elit volutpat id                                                                                                    | leo non, placerat leo<br>telius. Etiam ac felis<br>lit volutpat id.           €         Created           2/22/2018 0:         mattis, rhoncus enim                                                                                                    | Donec sit ame<br>mattis, rhoncu<br>1:12:23 PM<br>ut, vehicula el                                                                                                  | et mauris elit. Nur<br>s enim ut, vehicul<br>Q View A<br>View A<br>Added By<br>Admin<br>t. Nam Iacinia ma                                                                                                    | I I Attachments                                                                                                    | ex bibendum a nec velit semper                                                                             |
|             | Add New Update Add New Update Sable of the second second seco                        | ellus. Etiam ac felis<br>ursus elit volutpat id<br>T121 - Belk 852 for de                                                                                                    | eo non, placerat leo<br>tellus. Etiam ac felis<br>lit volutpat id.                                                                                                    | Donec sit ame<br>mattis, rhoncu<br>1:12:23 PM<br>ut, vehicula el<br>:56:03 PM                                                                                     | Melissa Bass                                                                                                    | I I Attachments I Attachments I Attachments I Attachments I Attachments I Attachment (29)                                                                                                    | ex bibendum<br>a nec velit semper                                                                          |
|             | <ul> <li>Curabiture de la construction de la construction de la c</li></ul> | Close Ticket Close Ticket Close Ticket Close Ticket Close Close Ticket Close Close  | Ieo non, placerat leo<br>tellus. Etiam ac felis<br>lit volutpat id.           Created           2/22/2018 0:           mattis, rhoncus enim           .           ept 0298 n         2/22/2018 0:           et. Etiam vestibulum l<br>em ac purus. Nulla id<br>auctor placerat mau                                                                                                    | Donec sit ame<br>mattis, rhoncu<br>:12:23 PM<br>ut, vehicula el<br>:56:03 PM<br>acinia lacinia. I<br>psum convallis<br>is, sit amet hei                           | et mauris elit. Nur<br>s enim ut, vehicul<br>vehicul<br>vehicul | C dignissim purus blandit a elit. Nam lacinia magna a elit. Nam lacinia magna a elit. Nam lacinia magna a elit. Nam lacinia magna a elit. Nam lacinia magna a elit. Nam lacinia elit. a elit. Nam lacinia elit. a elit. Nam lacinia elit. a elit. Nam lacinia elit. b elit. Nam lacinia elit. b elit. Nam lacin | ex bibendum<br>a nec velit semper<br>Expand All<br>Expand All<br>All<br>All<br>All<br>commodo,<br>commodo, |
|             | <ul> <li>Add New Update</li> <li>Add New Update</li> <li>Add New Update</li> <li>Add New Update</li> <li>Status updates 4 of 4</li> <li>Subject</li> <li>Status update</li> <li>Curabitur eget neque t<br/>luctus metus nisi, vel c</li> <li>RE: RE: Ticket # 1-320617</li> <li>Fusce feugiat neque v<br/>pellentesque eros, in u<br/>vehicula magna ornare</li> <li>RE: Ticket # 1-320617712*</li> </ul>                                                                                                    | Close Ticket Close Ticket Close Ticket Close Ticket Close Ticket Close Close Ticket Close Close Ticket Close Close Clos | leo non, placerat leo<br>telius. Etiam ac felis<br>lit volutpat id.<br>Created<br>2/22/2018 0:<br>mattis, rhoncus enim<br>apt 0298 n 2/22/2018 0:<br>et. Etiam vestibulum l<br>em ac purus. Nulla id<br>auctor placerat mau<br>298 not w 2/22/2018 0:                                                                                                    | Donec sit ame<br>mattis, rhoncu<br>:12:23 PM<br>ut, vehicula el<br>:56:03 PM<br>acinia lacinia. I<br>psum convalis<br>is, sit amet hei                            | et mauris elit. Nur<br>s enim ut, vehicul<br>vehicul<br>vehicul | C dignissim purus blandit a elit. Nam lacinia magna i I Page 1 of Attachments igna nec velit semper vef 39021033.eml (29) uris at lacinia gravida, arc ue. Integer maximus arcu sim id. 39021012.eml (54 screenshot.jpg (15                                                                                                    | Expand All Expand All I I I I I I I I I I I I I I I I I I I                                                |
|             | <ul> <li>pdates</li> <li>Add New Update</li> <li>add New Update</li> <li>add New Update</li> <li>add New Update</li> <li>add New Update</li> <li>add New Update</li> <li>subject</li> <li>Status update</li> <li>Curabitur eget neque t<br/>luctus metus nisi, vel c</li> <li>RE: RE: Ticket # 1-320617</li> <li>Fusce feugiat neque v<br/>pellentesque eros, in u<br/>vehicula magna ornare</li> <li>RE: Ticket # 1-320617712*</li> <li>Initial ticket attachments</li> </ul>                                                                                                    | Close Ticket Close Ticket Close Ticket Close Ticket Close Ticket Close Close Ticket Close Close Ticket Close Close Clos | Event in the image of the image of the | Donec sit ame<br>mattis, rhoncu<br>:12:23 PM<br>ut, vehicula el<br>:56:03 PM<br>acinia Iacinia. I<br>psum convaliti<br>is, sit amet hei<br>:15:44 PM<br>:03:12 PM | et mauris elit. Nur<br>s enim ut, vehicul<br>Q View A<br>Added By<br>Admin<br>tt. Nam Iacinia ma<br>Melissa Bass<br>Morbi Iaoreet, ma<br>s elit viverra cong<br>ndrerit erat dignis<br>Admin<br>Melissa Bass                                                                                                    | te dignissim purus blandit<br>a elit. Nam lacinia magna<br>elit. Nam lacinia magna<br><b>v</b> Attachments<br>agna nec velit semper vet<br>39021033.eml (29)<br>uris at lacinia gravida, arc<br>ue. Integer maximus arcu<br>sim id.<br><u>39021012.eml (54</u><br><u>screenshot.jpg (15</u><br><u>screenshot.jpg (15</u><br><u>screenshot.jpg (15</u> )                                                                                                    | ex bibendum<br>a nec velit semper                                                                          |

Figure 7: View open ticket screen

Once a ticket is closed, a prominent "Resolution" area displays above the "Description" area. There is a "resolution" required field in Siebel.

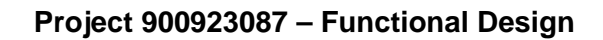

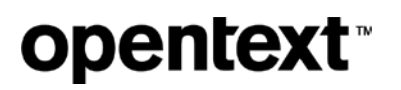

| 🕈 Home 🔎 Chat 🛷 Open Ticket                                                                                                    | <b>≣</b> Tickets                                                                                                    | 🕻 Contact Us                                                                                                    | <b>Q</b> Knowledge Base                                                                                                    |                    |
|----------------------------------------------------------------------------------------------------|----------------------------------------------------------------------------------------------------|----------------------------------------------------------------------------------------------------|----------------------------------------------------------------------------------------------------|--------------------|
| Search the Knowlege Base                                                                                                    |                                                                                                    |                                                                                                    | Sea                                                                                                    | rch                |
| Ticket # 1-33195152975<br>AS2 Outbound failure                                                                                                    |                                                                                                    |                                                                                                    |                                                                                                    |                    |
| Product Line: Automotive<br>Issue Type: Other<br>Requested By: Melissa Bass                                                                                                    |                                                                                                    | Status: Closed — <su<br>Open Time: 2/14/201<br/>Updated: 2/15/2018 (</su<br>                                                         | ub status><br>8 12:49:32 PM<br>)2:12:52 PM                                                                                                    |                    |
| Resolution<br>Lorem ipsum dolor sit amet, consectetur adipiscing eli<br>tellus et pellentesque volutpat. Suspendisse eu massa<br>quis, facilisis orci. Quisque ac mauris iaculis, fringilla le<br>bibendum congue id sit amet lorem. Curabitur eget ne<br>nec velit semper vehicula. Integer luctus metus nisi, ve | t. Quisque sed nun<br>a lacus. Cras rutrun<br>eo non, placerat lec<br>eque tellus. Etiam a<br>el cursus elít volutp | c quam. Nunc at velit non '<br>n non libero eget egestas. I<br>). Donec sit amet mauris el<br>c felis mattis, rhoncus enin<br>at id. | velit elementum aliquam. Fusce ser<br>nteger ac lacus pulvinar, volutpat n<br>it. Nunc dignissim purus blandit ex<br>nut, vehicula elit. Nam lacinia magr | mper<br>iisi<br>na |
| Description                                                                                                    |                                                                                                    |                                                                                                    |                                                                                                    | <b>~</b>           |
| Updates                                                                                                    |                                                                                                    |                                                                                                    |                                                                                                    | ~                  |

Figure 8: Closed ticket screen with resolution

#### Solution 3.04 – Ticket Updates

Authenticated users only may add attachments and comments to tickets from the *View Ticket* page by clicking the "Add New Update" button. This action opens a modal window with three fields:

- Subject (required)
- Notes
- Attachments

All updates are listed in a grid below the ticket description (see FD3.03).

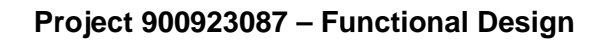

| opentext |  |
|----------|--|
|----------|--|

|   | Add New Upo                                                                                                    |                                                                                                    |                                                                                                    |                                                                                                    |                                                                                                    |                                                                                                    |
|---|----------------------------------------------------------------------------------------------------|----------------------------------------------------------------------------------------------------|----------------------------------------------------------------------------------------------------|----------------------------------------------------------------------------------------------------|----------------------------------------------------------------------------------------------------|----------------------------------------------------------------------------------------------------|
| 5 | Subject (required)<br>Notes                                                                                                    |                                                                                                    |                                                                                                    | Attachments<br>The number of attachmen<br>Supported file types: jpg,<br>gz, tgz                                                                                                    | nts is unlimited but <b>each file c</b><br>gif, png, jpe, jfif, avi, txt, log, d                                                                       | cannot exceed 100MB.<br>loc, pdf, htm, html, zip,                                                            |
|   |                                                                                                    |                                                                                                    |                                                                                                    | File Name                                                                                                    | Size                                                                                                    | Status                                                                                                    |
|   |                                                                                                    |                                                                                                    |                                                                                                    | + Add files                                                                                                    | <b>a</b> t.                                                                                                    | •                                                                                                    |
|   |                                                                                                    |                                                                                                    | •                                                                                                    |                                                                                                    | 40                                                                                                    | Save                                                                                                    |
|   | pdates<br>€ Add New Update                                                                                                    | Close Ticket                                                                                                    |                                                                                                    |                                                                                                    | UB                                                                                                    | Save                                                                                                    |
|   | pdates<br>€ Add New Update<br>splaying updates 4 of 4                                                                                                    | Close Ticket                                                                                                    | •                                                                                                    | Q Vie                                                                                                    | ew All 🕅 🖣 Page 1                                                                                                    | Save                                                                                                    |
|   | Add New Update                                                                                                    | Close Ticket                                                                                                    | Created     2/22/2018 09-12                                                                                                    | Q Vie<br>▼ Added By                                                                                                    | ew All Attachments                                                                                                    | Save<br>Expand All                                                                                           |
|   | Add New Update Add New Update Add New Update 4 of 4 Subject Status update Curabitur eget neque te luctus metus nisi, vei cu                                                                                                    | Close Ticket                                                                                                    | Created<br>2/2/2018 09:12<br>rhoncus enim ut,                                                                                                    | Vie     Added By 2:23 PM Admin vehicula elit. Nam lacinia                                                                                                    | ew All Attachments                                                                                                    | Save                                                                                                    |
|   | Add New Update<br>Add New Update<br>splaying updates 4 of 4<br><u>Subject</u><br>Status update<br>Curabitur eget neque te<br>luctus metus nisi, vel cu<br>RE: RE: Ticket # 1-3206177                                                                                           | Close Ticket<br>Ilus. Etiam ac felis mattis,<br>rsus elit volutpat id.<br>121 - Belk 852 for dept 0298                                                                                                    | <ul> <li>Created</li> <li>2/22/2018 09:12</li> <li>rhoncus enim ut,</li> <li>n 2/22/2018 04:56</li> </ul>                                                     | Added By Admin  vehicula elit. Nam lacinia  i:03 PM Melissa Ba                                                                                                    | ew All Attachments<br>a magna nec velit sempe<br>ass 39021033.em                                                                                       | Save<br>Expand All                                                                                           |
|   | Add New Update Add New Update Add New Update Add New Update Add New Update Add New Update Add New Update Add New Update Curabitur eget neque te Iuctus metus nisi, vei cu RE: RE: Ticket # 1-3206177 Fusce feugiat neque vitt pellentesque eros, in ull vehicula magna ornare, | Close Ticket<br>Ilus. Etiam ac felis mattis,<br>rsus elit volutpat id.<br>121 - Belk 852 for dept 0298<br>ae velit porta aliquet. Etiar<br>amcorper purus sem ac p<br>rutrum dui. Fusce auctor                                 | Created<br>2/22/2018 09:12<br>rhoncus enim ut,<br>n 2/22/2018 04:56<br>n vestibulum lacir<br>urus. Nulla id ipso<br>placerat mauris, s                        | Added By     Added By     Admin     vehicula elit. Nam lacinia     io3 PM     Melissa Ba     hia lacinia. Morbi laoreet,     um convallis elit viverra c     sit amet hendrerit erat di           | ew All Attachments a magna nec velit sempe ass 39021033.eml , mauris at lacinia gravida congue. Integer maximus ignissim id.                           | Save<br>Save<br>Expand All<br>of 1 b b C<br>r vehicula. Integer<br>I (29kb)<br>a, arcu orci<br>arcu commodo, |
|   | Add New Update Add New Update Add New Update Add New Update Add New Update Status update Curabitur eget neque te luctus metus nisi, vel cu RE: RE: Ticket # 1-32061777 Fusce feugiat neque vita pellentesque eros, in ull vehicula magna ornare, RE: Ticket # 1-3206177121     | Close Ticket<br>Ilus. Etiam ac felis mattis,<br>rsus elit volutpat id.<br>121 - Belk 852 for dept 0298<br>ae velit porta aliquet. Etiar<br>amcorper purus sem ac p<br>rutrum dui. Fusce auctor<br>- Belk 852 for dept 0298 not | Created<br>2/22/2018 09:12<br>rhoncus enim ut,<br>i n 2/22/2018 04:56<br>n vestibulum lacir<br>urus. Nulla id ipsy<br>placerat mauris, i<br>w 2/22/2018 04:15 | Added By     Admin     vehicula elit. Nam lacinia     io3 PM     Melissa Ba     hia lacinia. Morbi laoreet,     um convallis elit viverra c     sit amet hendrerit erat dig     is44 PM     Admin | ew All Attachments a magna nec velit sempe ass 39021033.eml , mauris at lacinia gravida congue. Integer maximus ignissim id. 39021012.em screenshot.jr | Save Save Save Save Save Save Save Save                                                                      |

Figure 9: Add new update modal window

There is also a "Close Ticket" button for the user to close his own ticket. Clicking this button opens a modal window with one field

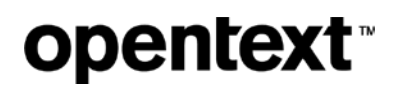

• Resolution (required)

Once the user clicks the "Save" button on the form, the ticket status updates to 'Closed' and the resolution is displayed per <u>FD3.03</u>.

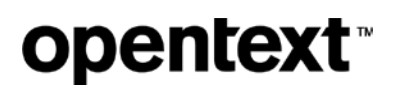

| ₩        | lome                                               | 🗩 Chat                                                                                                    | 🛷 Open Ticket                                                                                                    | <b>≡</b> Tickets                                                                              | 📞 Con                                               | tact Us 🤇                                                                      | <b>ג</b> Knowledge Bas                                                                                                | se                                                                  |
|----------|----------------------------------------------------|----------------------------------------------------------------------------------------------------|----------------------------------------------------------------------------------------------------|-----------------------------------------------------------------------------------------------|-----------------------------------------------------|--------------------------------------------------------------------------------|----------------------------------------------------------------------------------------------------|---------------------------------------------------------------------|
| \$       | Search                                             | the Knov                                                                                                    | Close Tick                                                                                                    | et                                                                                            | _                                                   | ×                                                                              |                                                                                                    | Search                                                              |
| Ti<br>Be | roduct L<br>Issue Type<br>Requested<br>bescription | # 1-320<br>2 for dep<br>ine: Automotive<br>e: Other<br>d By: Melissa I<br>dolor sit amet, c<br>ntesque volutpar<br>Duisque ac mau<br>amet lorem. Cur | Resolution (require                                                                                                    | d)                                                                                            |                                                     |                                                                                | )3:12 PM<br>23 PM<br>ementum aliquam. Fit<br>rac lacus pulvinar, vo<br>nissim purus blandit et<br>Nam lacinia magna i | usce semper<br>Jutpat nisi quis,<br>ex bibendum<br>nec velit semper |
|          | Pdates<br>→ Add New<br>isplaying up                | Update                                                                                                    | Close licket                                                                                                    |                                                                                               |                                                     | Save                                                                           | Page 1 of 1                                                                                                    | Expand All                                                          |
|          | Subject                                            |                                                                                                    | ₹                                                                                                    | Created                                                                                       |                                                     | Added By                                                                       | Attachments                                                                                                    |                                                                     |
|          | Curabitus<br>luctus me                             | r eget neque tell<br>etus nisi, vel curs                                                                                                    | us. Etiam ac felis mattis, rh<br>sus elit volutpat id.                                                                  | concus enim ut, veh                                                                           | icula elit. N                                       | Aomin<br>Iam Iacinia magna                                                     | a nec velit semper vehic                                                                                              | cula. Integer                                                       |
|          | RE: RE: Tic<br>Fusce fe<br>pellentes<br>vehicula   | sket # 1-32061771<br>ugiat neque vita<br>que eros, in ulla<br>magna ornare, r                                                                        | 21 - Belk 852 for dept 0298 n<br>e velit porta aliquet. Etiam<br>mcorper purus sem ac pur<br>utrum dui. Fusce auctor pl | 2/22/2018 04:56:03 l<br>vestibulum lacinia la<br>us. Nulla id ipsum o<br>acerat mauris, sit a | PM I<br>acinia. Mort<br>onvallis elit<br>met hendre | Melissa Bass<br>bi laoreet, mauris<br>t viverra congue.<br>erit erat dignissim | 39021033.eml (29kb<br>at lacinia gravida, arcu<br>Integer maximus arcu o<br>id.                                       | )<br>I orci<br>commodo,                                             |
| Ð        | RE: Ticket a                                       | # 1-3206177121 -                                                                                                    | Belk 852 for dept 0298 not w                                                                                            | 2/22/2018 04:15:44                                                                            | PM                                                  | Admin                                                                          | 39021012.eml (54kl<br>screenshot.jpg (150                                                                             | b);<br>kb)                                                          |
| Œ        | Initial ticket                                     | attachments                                                                                                    |                                                                                                    | 2/22/2018 12:03:12                                                                            | PM I                                                | Melissa Bass                                                                   | logs.pdf (2kb)                                                                                                    |                                                                     |

Figure 10: Close ticket modal window

#### Solution 3.05 – Tickets list

If a user tries to access this page and is not authenticated, he will be prompted to sign in.

Authenticated users see a list of all tickets they have ever opened and can navigate to a ticket by clicking the ticket number.

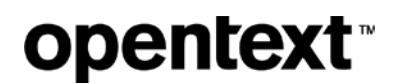

The Tickets grid has the following columns:

- Ticket # (linked)
- Subject
- Product Line
- Opened By
- Status <sub status>
- Open Time

| <b>#</b> Home                              | 🗩 Chat              | ⁄ Open Ticket                                          | <b>≡</b> Tickets                                                                                      | <b>∿</b> Contact Us |                     | ge Base                               |
|--------------------------------------------|---------------------|--------------------------------------------------------|----------------------------------------------------------------------------------------------------|---------------------|---------------------|---------------------------------------|
| Search                                     | the Kno             | wlege Base                                             |                                                                                                    |                     |                     | Search                                |
| Tickets                                    |                     |                                                        |                                                                                                    |                     |                     |                                       |
| Search Tick                                | et Text •           | Search tickets for                                     |                                                                                                    | Search <u>cl</u>    | ear search          |                                       |
| View My Tic<br>All Ticl<br>Displaying tick | kets  kets 1-2 of 2 | Status Open<br>Re-Opened<br>Closed<br>Cancelled<br>All | -                                                                                                    | Q View /            | All 🖌 🖣 Page        | Open New Ticket of 1 of 1             |
| Ticket #                                   | Subject             |                                                        | Status                                                                                                | Product Line        | Opened By           | ♦ Open Time                           |
| <u>1-3208693953</u>                        | Translation Fail    | Ire                                                    | Open — <su< td=""><td>status Automotive</td><td>Melissa Bass</td><td>2/23/2018 05:09:39 PM</td></su<> | status Automotive   | Melissa Bass        | 2/23/2018 05:09:39 PM                 |
|                                            |                     |                                                        |                                                                                                    |                     |                     |                                       |
|                                            |                     |                                                        |                                                                                                    | © Copyrig           | ht 2018 OpenText Co | orp. All Rights Reserved. <u>Lega</u> |

#### Figure 11: My Tickets default view

The default view is 50 tickets. Users can choose to "view all" tickets, page through 50 at a time or go to a specific page, e.g. page 3 shows tickets 101-150.

The grid shows the total number of tickets. Example: "Displaying tickets 2 of 2". If there are no tickets, this text reads "No tickets to display".

Users can switch between viewing all tickets, only open or only closed tickets.

Users can switch between viewing

- only tickets they have opened
- all tickets for all accounts they are associated with (Admin Only)

Further clarification:

- Users can choose to see tickets they have opened.
- If a User has Admin privileges for 1 or more organization, the User can switch between viewing only tickets he has opened, or all tickets for all accounts with which he is associated.
- If a User does not have Admin privileges for 1 or more organization, but has a business need to be able to view more than just his own tickets, Admin privileges to allow the User to see all tickets for all accounts with which he is associated can be selected in Siebel.

| Home                                                                                                    | Chat                                                                                                    | I ⊘ Open Ticket                                                                                     | Tickets 4                                                                                                    | Contact Us                                                                                                    | <b>Q</b> Knowledge                                                                                                    | e Base                                                                                                    |
|----------------------------------------------------------------------------------------------------|----------------------------------------------------------------------------------------------------|----------------------------------------------------------------------------------------------------|----------------------------------------------------------------------------------------------------|----------------------------------------------------------------------------------------------------|----------------------------------------------------------------------------------------------------|----------------------------------------------------------------------------------------------------|
| Search                                                                                                    | the Kno                                                                                                    | wlege Base                                                                                          |                                                                                                    |                                                                                                    |                                                                                                    | Search                                                                                                    |
| Tickets                                                                                                    |                                                                                                    |                                                                                                    |                                                                                                    |                                                                                                    |                                                                                                    |                                                                                                    |
|                                                                                                    |                                                                                                    |                                                                                                    |                                                                                                    |                                                                                                    |                                                                                                    |                                                                                                    |
| Search Tic                                                                                                    | ket Text                                                                                                    | Search tickets for                                                                                  |                                                                                                    | Search clea                                                                                                    | ar search                                                                                                    |                                                                                                    |
|                                                                                                    |                                                                                                    |                                                                                                    |                                                                                                    |                                                                                                    |                                                                                                    | _                                                                                                    |
| View All Tio                                                                                                    | ckets 💌                                                                                                    | Status All 💌                                                                                        |                                                                                                    |                                                                                                    |                                                                                                    | Open New Ticket                                                                                                    |
|                                                                                                    |                                                                                                    |                                                                                                    |                                                                                                    |                                                                                                    |                                                                                                    |                                                                                                    |
|                                                                                                    |                                                                                                    |                                                                                                    |                                                                                                    |                                                                                                    |                                                                                                    |                                                                                                    |
| Displaying tio                                                                                                    | ckets 9 of 9                                                                                                    |                                                                                                    |                                                                                                    | 🗨 View Al                                                                                                    | Page                                                                                                    | 1 of 1 🕨 🕅 🕄                                                                                                    |
| Displaying tio                                                                                                    | ckets 9 of 9                                                                                                    | \$                                                                                                  | Status 🗢                                                                                                    | Q View Al                                                                                                    | Opened By                                                                                                    | 1 of 1 <b>) ) 2</b><br>Open Time                                                                                                    |
| Displaying tion                                                                                                    | ckets 9 of 9<br>Subject<br>Translation Failu                                                                                                    | Jre 🗧                                                                                               | <mark>Status ♦</mark><br>Open — <sub status<="" td=""><td>Oregan Content of the second second se</td><td>Opened By ♦<br/>Melissa Bass</td><td>1 of 1 ) ) 2<br/>Open Time</td></sub>                                                                                                    | Oregan Content of the second second se | Opened By ♦<br>Melissa Bass                                                                                                    | 1 of 1 ) ) 2<br>Open Time                                                                                                    |
| Displaying tid<br><u>Ticket # 1-3208693953</u><br><u>1-3206177121</u>                                                                                   | ckets 9 of 9<br>Subject<br>Translation Failu<br>Belk 852 for deg                                                                                                    | ↓<br>ure<br>t 0298 not well formed XML docu                                                         | Status<br>Open — <sub status<br="">Open — <sub status<="" td=""><td>View Al     View Al     Automotive     Automotive</td><td>Image: Opened By     ◆       Melissa Bass     Melissa Bass</td><td>1 of 1 • • • • • • • • • • • • • • • • • •</td></sub></sub>                                                                                                    | View Al     View Al     Automotive     Automotive                                                                                                    | Image: Opened By     ◆       Melissa Bass     Melissa Bass                                                                                                    | 1 of 1 • • • • • • • • • • • • • • • • • •                                                                                                    |
| Displaying tio<br><u>Ticket #</u><br><u>1-3208693953</u><br><u>1-3206177121</u><br><u>1-3195152975</u>                                                  | Subject     Subject     Translation Faile     Belk 852 for deg     AS2 Outbound                                                                                                    | ure<br>bt 0298 not well formed XML docu<br>failure                                                  | Status ♦<br>Open — <sub status<br="">Open — <sub status<br="">Closed — <sub statu<="" td=""><td>View Al     View Al     Automotive     Automotive     Automotive</td><td>Opened By        Melissa Bass        Melissa Bass</td><td>1 of 1 ) ) 2<br/>Open Time<br/>2/23/2018 05:09:39 PM<br/>2/22/2018 12:03:12 PM<br/>2/14/2018 12:49:32 PM</td></sub></sub></sub>                                                                                                    | View Al     View Al     Automotive     Automotive     Automotive                                                                                                    | Opened By        Melissa Bass        Melissa Bass                                                                                                    | 1 of 1 ) ) 2<br>Open Time<br>2/23/2018 05:09:39 PM<br>2/22/2018 12:03:12 PM<br>2/14/2018 12:49:32 PM                                                                                                    |
| Displaying tid<br>Ticket #<br>1-3208693953<br>1-3206177121<br>1-3195152975<br>1-3195152859                                                              | Subject     Translation Failu     Belk 852 for deg     AS2 Outbound     Negative MDN                                                                                                    | ↓<br>ure<br>ot 0298 not well formed XML docu<br>iailure                                             | Status ♦<br>Open — <sub status<br="">Open — <sub status<br="">Closed — <sub status<br="">Open — <sub status<="" td=""><td>View Al     View Al     View Al     Automotive     Automotive     Automotive     Automotive</td><td>Opened By        Melissa Bass        Melissa Bass        Melissa Bass        Bob Miller</td><td>of 1         Image: Constraint of the second second se</td></sub></sub></sub></sub> | View Al     View Al     View Al     Automotive     Automotive     Automotive     Automotive                                                                                                    | Opened By        Melissa Bass        Melissa Bass        Melissa Bass        Bob Miller                                                                                         | of 1         Image: Constraint of the second second se |
| Displaying tid<br>Ticket # 1-3208693953<br>1-3206177121<br>1-3195152975<br>1-3195152859<br>1-3188923811                                                 | Subject     Translation Faile     Belk 852 for deg     AS2 Outbound f     Negative MDN     Element Missin                                                                                | ↓<br>ure<br>t 0298 not well formed XML docu<br>iailure<br>g                                         | Status       Open — <sub status<="" td="">       Open — <sub status<="" td="">       Closed — <sub status<="" td="">       Open — <sub status<="" td="">       Copen — <sub status<="" td="">       Cancelled — <sub status<="" td=""></sub></sub></sub></sub></sub></sub>                                                                                                    | View Al     View Al     Automotive     Automotive     Automotive     Automotive     Automotive     Automotive                                                                                                    | Opened By        Melissa Bass        Melissa Bass        Melissa Bass        Bob Miller                                                                                         | 1 of 1 ) (2000)<br>Open Time<br>2/23/2018 05:09:39 PM<br>2/22/2018 12:03:12 PM<br>2/14/2018 12:49:32 PM<br>2/14/2018 11:58:50 AM<br>2/8/2018 06:57:53 PM                                                                                                    |
| Displaying tid<br>Ticket # 1-3208693953<br>1-3206177121<br>1-3195152859<br>1-3195152859<br>1-3188923811<br>1-3184908702                                 | Subject     Translation Faile     Belk 852 for deg     AS2 Outbound     Negative MDN     Element Missin     Cannot access                                                                | ure<br>to 0298 not well formed XML docu<br>failure<br>g<br>Customer Portal                          | Status<br>Open — <sub status<br="">Open — <sub status<br="">Closed — <sub status<br="">Open — <sub status<br="">Cancelled — <sub status<br="">Closed — <sub status<="" td=""><td>View Al     View Al     View Al     Automotive     Automotive     Automotive     Automotive     Automotive     Automotive     Automotive     Automotive</td><td>Opened By        Melissa Bass        Melissa Bass        Melissa Bass        Bob Miller        Bob Miller</td><td>of 1       )       )       )         Open Time       )       )       )         2/23/2018       05:09:39 PM       )         2/22/2018       12:03:12 PM         2/14/2018       12:49:32 PM         2/14/2018       11:58:50 AM         2/8/2018       06:57:53 PM         2/5/2018       12:55:49 PM</td></sub></sub></sub></sub></sub></sub>                                                                                                    | View Al     View Al     View Al     Automotive     Automotive     Automotive     Automotive     Automotive     Automotive     Automotive     Automotive                                                                                                    | Opened By        Melissa Bass        Melissa Bass        Melissa Bass        Bob Miller        Bob Miller                                                                       | of 1       )       )       )         Open Time       )       )       )         2/23/2018       05:09:39 PM       )         2/22/2018       12:03:12 PM         2/14/2018       12:49:32 PM         2/14/2018       11:58:50 AM         2/8/2018       06:57:53 PM         2/5/2018       12:55:49 PM                                                                                                    |
| Displaying tid<br>Ticket #<br>1-3206693953<br>1-3206177121<br>1-3195152975<br>1-3195152859<br>1-3188923811<br>1-3184908702<br>1-3184824102              | Subject           Translation Failu           Belk 852 for deg           AS2 Outbound f           Negative MDN           Element Missin           Cannot access           Nordstrom nega | ↓<br>ure<br>ot 0298 not well formed XML docu<br>failure<br>g<br>Customer Portal<br>tive MDN for 852 | Status       ◆         Open — <sub status<="" td="">       &gt;         Open — <sub status<="" td="">       &gt;         Closed — <sub status<="" td="">       &gt;         Open — <sub status<="" td="">       &gt;         Closed — <sub status<="" td="">       &gt;         Cancelled — <sub status<="" td="">       &gt;         Closed — <sub status<="" td="">       &gt;         Closed — <sub status<="" td="">       &gt;         Closed — <sub status<="" td="">       &gt;         Closed — <sub status<="" td="">       &gt;</sub></sub></sub></sub></sub></sub></sub></sub></sub></sub>                                                                                                    | View Al     View Al     Product Line     Automotive     Automotive     Automotive     Automotive     Automotive     Automotive     Automotive     Automotive     Automotive     Automotive                                                                                                    | Opened By        Melissa Bass        Melissa Bass        Melissa Bass        Bob Miller        Bob Miller        Bob Miller        Bob Miller                                   | of 1         Image: Constraint of the second second se |
| Displaying tid<br>Ticket # 1.3208693953<br>1.3206177121<br>1.3195152859<br>1.3195152859<br>1.3188923811<br>1.3184908702<br>1.3184824102<br>1.3184548843 | Subject     Translation Faile     Belk 852 for deg     AS2 Outbound 1     Negative MDN     Element Missin     Cannot access     Nordstrom nega     Negative MDN                          | ↓<br>ure<br>t 0298 not well formed XML docu<br>failure<br>g<br>Customer Portal<br>tive MDN for 852  | Status       ◆         Open — <sub status<="" td="">       Open — <sub status<="" td="">         Open — <sub status<="" td="">       Open — <sub status<="" td="">         Open — <sub status<="" td="">       Cancelled — <sub status<="" td="">         Closed — <sub status<="" td="">       Closed — <sub status<="" td="">         Closed — <sub status<="" td="">       Closed — <sub status<="" td="">         Closed — <sub status<="" td="">       Closed — <sub status<="" td="">         Closed — <sub status<="" td="">       Closed — <sub status<="" td=""></sub></sub></sub></sub></sub></sub></sub></sub></sub></sub></sub></sub></sub></sub>                                                                                                    | View Al     View Al     View Al     Automotive     Automotive     Automotive     Automotive     Automotive     Automotive     Automotive     Automotive     Automotive     Automotive     Automotive     Automotive                                                                                                    | Opened By        Melissa Bass        Melissa Bass        Bob Miller        Bob Miller        Bob Miller        Bob Miller        Bob Miller        Bob Miller        Bob Miller | of 1         Image: Constraint of the second second se |

#### Figure 12: Tickets filtered to view all

The tickets grid includes a button to "Open New Ticket".

#### Solution 3.06 – Ticket URL

Each ticket has a unique URL that can be accessed from search, email, copy/paste.

#### Solution 3.07 – Ticket Search

Authenticated users can search ticket information on the *Tickets* page using keywords or a ticket number. The user selects the search type, text or ticket #, using a dropdown menu next to the search bar.

A ticket number query opens the result in the View Ticket screen for that ticket (see FD3.03).

A keyword query searches the contents of a ticket's subject and description fields, and updates the list of tickets in the tickets grid. Results are displayed by ticket ID descending.

| # Home                      |              |              |    |                                                                                                    |                | e Base |                 |                       |
|-----------------------------|--------------|--------------|----|----------------------------------------------------------------------------------------------------|----------------|--------|-----------------|-----------------------|
| Search                      | the Kno      | wlege Base   |    |                                                                                                    |                |        |                 | Search                |
| Tickets                     |              |              |    |                                                                                                    |                |        |                 |                       |
| Search Tick                 | et Text      | Negative MDN |    |                                                                                                    | Search         | clea   | ar search       |                       |
| View All Tick               | kets 💌       | Status All   | •  |                                                                                                    |                |        |                 | ➔ Open New Ticket     |
| Displaying tickets 1-2 of 2 |              |              |    |                                                                                                    |                |        |                 |                       |
| Ticket #                    | Subject      |              | \$ | Status                                                                                                    | Product Line   | \$     | Opened By 🗘     | Open Time 🗘           |
| <u>1-3195152859</u>         | Negative MDN |              |    | Open — <sub sta<="" td=""><td>tus Automotive</td><td></td><td>Bob Miller</td><td>2/14/2018 11:58:50 AM</td></sub>      | tus Automotive |        | Bob Miller      | 2/14/2018 11:58:50 AM |
| <u>1-3184548843</u>         | Negative MDN |              |    | Closed — <sub st<="" td=""><td>atı Automotive</td><td></td><td>Jermaine Holder</td><td>2/5/2018 09:38:04 AM</td></sub> | atı Automotive |        | Jermaine Holder | 2/5/2018 09:38:04 AM  |

Figure 13: Tickets text search results

Users click the 'clear search' link next to the search box to remove a text query and return to viewing tickets based on the selections for the "View" and "Status" select boxes only.

If there are no tickets that match the search query, the tickets grid shows "No tickets to display" and no records in the grid.

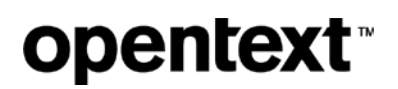

| 🕈 Home        | 🗩 Chat     | 🛷 Open Ticket | <b>≡</b> Tickets | 🕻 Contact Us | <b>Q</b> Knowledge Bas | e              |
|---------------|------------|---------------|------------------|--------------|------------------------|----------------|
| Search        | the Know   | wlege Base    |                  |              |                        | Search         |
| Tickets       |            |               |                  |              |                        |                |
| Search Tic    | ket Text 🖣 | Negative MDN  |                  | Search cl.   | ear search             |                |
| View My T     | ckets 👻    | Status Open   | •                |              | <b>G</b> 0             | pen New Ticket |
| No tickets to | display    |               |                  | € View A     | All All Page 1 of 1    | ▶ ₩ 2          |
| Ticket #      | Subject    |               | Status           | Product Line | Opened By 🗘 Open       | Time 🗘         |
|               |            |               |                  |              |                        |                |

Figure 14: No tickets returned in search

If a ticket number is not found, or the user is not associated with the account to view a specific ticket, he will see an error alert box above the tickets grid.

<ticket#> is not a valid ticket #. Please try again.

You do not have permission to access ticket # <ticket#>.

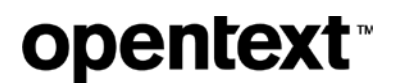

| Tickets              |                               |               |                                        |    |
|----------------------|-------------------------------|---------------|----------------------------------------|----|
| 1-3330826324         | is not a valid ticket #. Plea | se try again. |                                        |    |
|                      |                               |               |                                        |    |
| Search Ticket #      | ▼ 1-3330826324                |               | Search clear search                    |    |
| View My Tickets      | Status Open                   | •             | G Open New Tick                        | et |
| Displaying tickets 1 | -2 of 2                       |               | Q View All Page 1 of 1                 | 3  |
| Ticket # 💌 Sub       | ect                           | Status        | ♦ Product Line ♦ Opened By ♦ Open Time | \$ |

Figure 15: Ticket number not found error message

| Tickets                     |                                                 |
|-----------------------------|-------------------------------------------------|
| You do not have permiss     | ion to access ticket # <b>1-3337972204</b> .    |
|                             |                                                 |
| Search Ticket # 1           | 3337972204 Search clear search                  |
|                             | Open New Ticket                                 |
| Displaying tickets 1-2 of 2 | Q View All A Page 1 of 1 > C                    |
| Ticket # Vubject            | ♦ Status ♦ Product Line ♦ Opened By ♦ Open Time |

Figure 16: No permission to view ticket

### Solution 3.08 – Update profile information

The user must update his profile data, e.g. email address, phone number, language preference, in his Covisint profile and that data will be synced into the ticketing system. These links, which go to existing Covisint account pages, are available from the account dropdown in the header.

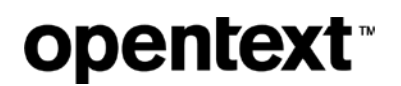

|                              | Covisint Support |               |                  |            |             |                                                    |  |  |
|------------------------------|------------------|---------------|------------------|------------|-------------|----------------------------------------------------|--|--|
| <b>↔ ୯</b> ସ                 |                  |               |                  |            |             |                                                    |  |  |
| SUPPORT Support English MB • |                  |               |                  |            |             |                                                    |  |  |
| 希 Home                       | 🗩 Chat           | 🛷 Open Ticket | <b>≡</b> Tickets | Contact Us | <b>Q</b> Kn | AdministrationTools<br>Change My Password          |  |  |
| Search the Knowlege Base     |                  |               |                  |            |             | <u>Edit My Profile</u><br><u>My Administrators</u> |  |  |
|                              |                  |               |                  |            |             | <u>Sign out</u>                                    |  |  |

Figure 17: Account Tools drop down

### Solution 3.09 – Knowledge Base page

The *Knowledge* page contains a content portlet where administrators can add links to relevant content like manuals and quick reference guide. These are usually file downloads. Files are kept in Liferay.

By default, the page displays content based on a user's roles and attributes.

Users may also select from different Product Lines to update the contents of the page.

| opentext |
|----------|
|----------|

| Covisint Support                                                    |                                                           |  |  |  |  |  |  |  |
|---------------------------------------------------------------------|-----------------------------------------------------------|--|--|--|--|--|--|--|
| ↔ ♂                                                                 |                                                           |  |  |  |  |  |  |  |
| SUPPORT                                                             | Support English MB                                        |  |  |  |  |  |  |  |
| # Home ● Chat # Open Ticket 📰 Tickets 🥾 Contact Us                  | Q Knowledge Base                                          |  |  |  |  |  |  |  |
| Search the Knowlege Base                                            | Search                                                    |  |  |  |  |  |  |  |
| Browse the Knowledge Base                                           |                                                           |  |  |  |  |  |  |  |
| Product Line Automotive                                             |                                                           |  |  |  |  |  |  |  |
| Videos                                                              |                                                           |  |  |  |  |  |  |  |
| Administration - My User Profile                                    |                                                           |  |  |  |  |  |  |  |
| <ul> <li>User Registration (invitation required) (3 min)</li> </ul> |                                                           |  |  |  |  |  |  |  |
| <ul> <li><u>User Registration</u> (3 min)</li> </ul>                |                                                           |  |  |  |  |  |  |  |
| Request a Service Package (aka Application) (1 min)                 |                                                           |  |  |  |  |  |  |  |
| <u>Reset Your Password</u> (3 min)                                  |                                                           |  |  |  |  |  |  |  |
| Security Administrator - Approve User Requests (1 min)              | $\wedge$                                                  |  |  |  |  |  |  |  |
|                                                                     |                                                           |  |  |  |  |  |  |  |
| © Copyrig                                                           | ght 2018 OpenText Corp. All Rights Reserved. <u>Legal</u> |  |  |  |  |  |  |  |

Figure 18: Links Knowledge Base page with product line Automotive selected

## FD04: Auto-populate account information

Account setup needs to be configured so that information populates appropriately when tickets are opened:

- Customers
- Suppliers

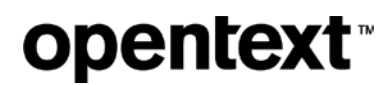

- Partners
- End Users
- Account IDs are assigned to individuals
- Individuals may belong to a supplier, partner, Customer, etc.
- Individuals, using the single Account ID, can be associated with more than 1 supplier, partner, Customer, etc. at the same time

### Solution

A Siebel Contact Record will store the unique Covisint Connect User Account ID (example <EMPLOYEEID>DELPHIADMIN01</EMPLOYEEID>). When a user accesses the Create Ticket screen, a call will be made to Siebel to locate the CCA User Account ID in Siebel, and Siebel will return the Contact's pertinent information as well as the Accounts that the Contact has been approved to create tickets against. This information will automatically populate the Contact's info, such as first/last name, "Customer Account" pick field on the Covisint Portal Create Ticket "Account" field, the "Product Line" data eligible for all products, and the "Issue Types" that are available based on those products.

### FD05: Support incomplete and unknown users

Ability to receive tickets from incomplete users not yet associated with a portal/account. We use this to track tickets from potential users who have not yet registered for Covisint services.

#### Solution

If a Covisint Portal user is not known to Siebel after the call mentioned in <u>FD04</u>, Siebel will return that the user is not known. However, the user will still be allowed to open a ticket on the Covisint Portal, and the user capture information will be transferred to Siebel. On the Siebel side, the created Service Request (ticket) will not be associated to an Account, but Siebel will create a contact record in the database and will store the appropriate captured information (First Name, Last Name, Email Address, Phone #, etc.). The SR Source will be Covisint Portal, so that these tickets can be easily distinguished from other tickets in the system.

## FD06: Ticketing language support

Ability to open tickets in multiple languages

Currently supported languages

- English
- German
- Spanish
- French
- Italian
- Portuguese
- Chinese
- Japanese
- Korean

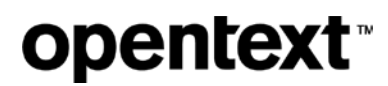

### Solution

All form fields, buttons, help text, system messages, navigation, etc. are displayed in the language the user has selected in his preferences. The default is English. The user may select a different language when opening a new ticket (see FD19).

## Chat

### FD07: Chat

Ability to access Chat available in English, German, Portuguese, Spanish Chinese

#### **Solution**

Users can chat without being registered for an account or authenticated with the site.

Chat functionality is provided through BoldChat.

Chat will be supported in these languages:

- English
- German
- Spanish
- Portuguese
- Chinese

To support system text in Chinese (Mandarin/Simplified) the business will have to provide the relevant translations.

While the support portal is also available in Japanese, Korean, French and Italian, chat will not support these languages. If a user's preferred language is set to Japanese, Korean, French or Italian, he will see the pre-chat form in English with a translated message:

Chat is not supported in <language>. Continue to chat in English, or you may choose to change your preferred language to German, Spanish, Portuguese or Chinese.

| Ĩ         | Covisint Support   Live Chat                                                                                                    |      |  |  |  |  |  |  |
|-----------|----------------------------------------------------------------------------------------------------|------|--|--|--|--|--|--|
| Rechercl  | ← → C Q https://ivechat.boldchat.com/                                                                                                    |      |  |  |  |  |  |  |
|           | SUPPORT Live Chat Chat Hours: English 24/7                                                                                                    |      |  |  |  |  |  |  |
| JSSI ISSI | How can we help you today?                                                                                                    | ~    |  |  |  |  |  |  |
| Chat      | Le chat n'est pas supporté en français. Continuer à discuter en anglais, ou vous pouvez choisir de changer votre langue préférée en allemand, espagnol, portugais ou chinois. | Base |  |  |  |  |  |  |
|           | Name Melissa Bass                                                                                                    |      |  |  |  |  |  |  |
|           | Email bassm@opentext.com                                                                                                    |      |  |  |  |  |  |  |
|           | Product Line select                                                                                                    |      |  |  |  |  |  |  |
|           | Your Question                                                                                                    |      |  |  |  |  |  |  |
|           |                                                                                                    |      |  |  |  |  |  |  |
|           | Start Chat                                                                                                    |      |  |  |  |  |  |  |
| • How to  |                                                                                                    |      |  |  |  |  |  |  |
| • How to  |                                                                                                    |      |  |  |  |  |  |  |

Figure 19: Chat not supported in current language

Each language has its own hours of support operation, with English only being available 24/7. Business requests that non-English users have the option to use English chat after hours. The pre-chat window will show the translated message:

Chat is available in <language> during business hours only. Continue to chat in English.

| Startseite      | 🗩 Chat 🛛 🤞       | 🖉 Ticket öffnen           | 📰 Tickets                 | s Kontakt          | <b>Q</b> Knowledge Bas   | se                    |
|-----------------|------------------|---------------------------|---------------------------|--------------------|--------------------------|-----------------------|
| Searci          | → C Q https://ii | C<br>vechat.boldchat.com/ | ovisint Support   Live Cl | nat                |                          | ×`<br>≣ <sup>:h</sup> |
| C .             | SUPPC            | DRT   Live CI             | hat                       |                    | Chat Hours: English 24/7 |                       |
| Notes           | Wie könne        | n wir Ihnen he            | ute behilflich            | veiter auf Englisc | h chatten.               |                       |
| Chat            | N                | ame Melissa Bass          |                           |                    |                          | Base                  |
|                 | Produk           | tlinie select             | ext.com                   | •                  |                          | •                     |
|                 | Ihre F           | rage                      |                           |                    |                          |                       |
| • How to        |                  |                           |                           |                    | Chat beginnen            |                       |
| • <u>How to</u> |                  |                           |                           |                    |                          |                       |

Figure 20: Translated language message for afterhours chat

As described in <u>FD19</u>, a user can also change the preferred language for the support portal by clicking the Language icon in the banner and selecting a different option, which will not change the user's Covisint Account Profile.

After clicking the Chat link in the global navigation or on the home page, a new window opens a pre-chat form with these fields:

- Name text input (required) pre-populated for authenticated users, concatenate first and last
- Email text input (required) pre-populated for authenticated users
- Product Line select list (required) choices provided by the business and used for queueing
- Your Question text area (required)

This form and all subsequent chat screens are presented in the user's preferred language.

The user clicks the 'Start Chat' button to initiate contact with a chat agent.

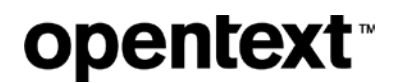

| Covisint Support                                         |                             |                      |                     |                    |                     |                   |  |  |
|----------------------------------------------------------|-----------------------------|----------------------|---------------------|--------------------|---------------------|-------------------|--|--|
| < → C Q                                                  |                             |                      |                     |                    |                     | ≡                 |  |  |
| SUP                                                      | PORT                        |                      |                     | Support            | English             | MB -              |  |  |
| A Home                                                   | 🗩 Chat 🛛 🛷 Open Tic         | ket <b>≡</b> Tickets | <b>∿</b> Contact Us | <b>Q</b> Knowledge | e Base              |                   |  |  |
|                                                          |                             | Covisint Suppo       | ort   Live Chat     |                    | ×                   |                   |  |  |
| Searcl                                                   | + + C A https://livechat.bo | ldchat.com/          |                     |                    | ≡                   | :h                |  |  |
|                                                          | SUPPORT                     | Live Chat            |                     | Chat Hours:        | English 24/7        |                   |  |  |
| Jssi                                                     | How can we he               | p you today?         |                     |                    |                     | ~                 |  |  |
| Notes                                                    | Your Name                   | Melissa Bass         |                     |                    |                     |                   |  |  |
| Ohat                                                     | Email                       | hacem@enentext.com   |                     |                    |                     | Deee              |  |  |
| Cnat                                                     | Lindi                       | bassin@opentext.com  |                     |                    |                     | Base              |  |  |
|                                                          | Product Line                | select               | -                   |                    |                     |                   |  |  |
|                                                          | Your Question               |                      |                     |                    |                     | •                 |  |  |
|                                                          |                             |                      |                     |                    |                     |                   |  |  |
|                                                          |                             |                      |                     | Sta                | rt Chat             |                   |  |  |
|                                                          |                             |                      |                     |                    |                     |                   |  |  |
|                                                          |                             |                      |                     |                    |                     | J                 |  |  |
| How to ac                                                | ad/remove site codes        |                      |                     |                    |                     |                   |  |  |
| How to e                                                 | dit your home location c    | ode                  |                     |                    |                     |                   |  |  |
| How to change your organization's security administrator |                             |                      |                     |                    |                     |                   |  |  |
| • How to re                                              | emove a portal or applica   | ation from a user    |                     |                    |                     |                   |  |  |
|                                                          |                             |                      | © Copyright         | 2018 OpenText Corp | o. All Rights Reser | wed. <u>Legal</u> |  |  |

Figure 21: Pre-chat form

The chat window displays a list of responses from the user and the agent with the latest chat message displaying at the bottom. The user can enter new chats in a text area at the bottom of the screen.

There are buttons to email a transcript of the chat and to print a transcript of the chat.

The user clicks the 'End' button to stop the chat interaction.

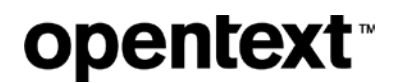

|                 | Covisint Support                                                                          |                    |
|-----------------|-------------------------------------------------------------------------------------------|--------------------|
| ← → ♂           |                                                                                           |                    |
| SUI             | PPORT Support English                                                                     | MB -               |
| 🖨 Home          | 🗩 Chat 🛭 & Open Ticket 🛛 🎟 Tickets 🕓 Contact Us 🔍 Knowledge Base                          |                    |
|                 | Covisint Support   Live Chat                                                              |                    |
| Searc           | Image: A https://livechat.boldchat.com/                                                   | :h                 |
|                 | SUPPORT Live Chat Chat Chat Hours: English 24/7                                           |                    |
| Je Issu         | [ Melissa Bass ] I'm having trouble with updating the administrator for my account        | ~                  |
| Notes           |                                                                                           |                    |
| Chat            | Please wait for the next available operator.                                              | Pass               |
| Chat            | [ Abdel ] Hello, my name is Abdel, I am happy to help you today.                          | Dase               |
|                 | [ Melissa Bass ] Thank you, what information do you need?                                 |                    |
|                 | [ Abdel ] I see you have three customer accounts. Which account would you like to update? |                    |
|                 |                                                                                           | -                  |
| • How to        | 1 Send                                                                                    |                    |
| ► <u>How to</u> |                                                                                           |                    |
| How to          |                                                                                           |                    |
| ► <u>How to</u> | End                                                                                       |                    |
|                 | © Copyright 2018 OpenText Corp. All Rights Rese                                           | rved. <u>Legal</u> |

Figure 22: Chat dialog

After the user ends the chat session, he is presented with a post-chat form with an email field prepopulated with his email address where a copy of the chat transcript is sent.

Clicking the 'Send' button closes the chat window and returns the user to the support portal.

Each chat session leads to the manual creation of a ticket in Siebel.

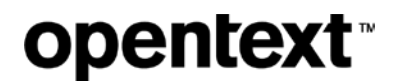

|             |            |                                | Covisint Sup           | port                        |                    |              |          |
|-------------|------------|--------------------------------|------------------------|-----------------------------|--------------------|--------------|----------|
| ♦ ♥ ♥       |            |                                |                        |                             |                    |              | ≡        |
| 🕂 SUF       | PPORT      |                                |                        |                             | Support            | English      | MB -     |
| 希 Home      | 🗩 Chat     | 🛷 Open Ticket                  | <b>≡</b> Tickets       | 🕻 Contact Us                | <b>Q</b> Knowledge | e Base       |          |
|             |            |                                | Covisint Suppo         | ort   Live Chat             |                    | ×            | <u> </u> |
| Searcl      | < → C []   | https://livechat.boldchat.c    | :om/                   |                             |                    |              | :h       |
|             | 🖶 s        |                                | ve Chat                |                             | Chat Hours: [      | English 24/7 |          |
| JSSI        | Woul       | d you like the t               | ranscript of           | your chat?                  |                    |              | ~        |
| Notes       | lf you wou | uld like a copy of the transcr | ipt emailed to you, pl | ease enter your email addre | SS.                |              |          |
| Chat        | Your en    | nail bassm@opentext.c          | om                     |                             |                    |              | Base     |
| <b>&gt;</b> |            |                                |                        |                             |                    | Send         |          |

Figure 23: Post-chat form

#### Queuing

How chats are routed to a Department depends on both Product Line selected in pre-chat form, the language passed to BoldChat based on the user's language selected in the support portal and time of day.

Karen Weir and Brad Ernst and team will do initial setup in BoldChat for and will run its own implementation plan according to its own standard procedures.

The routing is defined in the document Products and Chat Routing.xlsx

## **Knowledge Base**

### FD08: Automotive Portal knowledge base access

Ability to access Knowledge Base, with or without authentication (English, German, Portuguese and Spanish) for targeted Automotive Portal articles and audiences.

Some may need to contact Support before they are registered or would normally have access to Support systems.

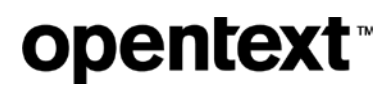

#### Solution

The knowledge base is searchable by all users even when not authenticated. Results are determined by the user's role and access capabilities.

- Unauthenticated users can see only articles that are available to the general public
- Authenticated users can see articles that match their profile (for example, if you do not have Daimler in your profile, you cannot see Daimler specific articles.)
- If an article is available in the preferred support language of the user, that article is returned in the Search
- Otherwise the default language will be provided in English
- A browsable version of the KB under the Knowledge Base icon can provide the article in all available languages so that the user can make a choice.

### FD09: HP knowledge base articles

HP eKMS - We need an export of the data currently stored in the HP Knowledge Base. These articles will be reviewed and then potentially imported into the new Support Portal.

#### Solution

Business gets a feed of this content from HP and will create articles in Liferay from this information.

### FD10: Knowledge article creation

Ability to add, review and view knowledge articles. Ability to sort by content type, solution, etc. Ability to require review/approval before posting new/updated articles.

- Covisint is contractually required to include GM and Daimler in the approval of some KB content for Covisint HelpDesk use
- Access to content needs to be controlled based on the Active ID's profile (i.e., Daimler IDs cannot see GM content), an Account ID that is associated with both Daimler and GM should see both customers' content

#### Solution

Business can create articles as content items in the CMS. Liferay provides the ability to include videos, images, attachments within an article.

Business can tag, permission and categorize articles which will affect what each user may access and which articles get returned in search results.

Tagging applies certain tags or categories to documents. Tagging can be done in Liferay out of the box by any person allowed to create content.

While **tags** can be created by any user who is able to create content, **<u>categories</u>** are a more organized and hierarchical structure similar to tags, but are maintained by higher level admins.

The Business will implement policies and standards and manage an administration process to define categories, create tags, and create and manage content.

Liferay provides the mechanism for requiring review/approval of before posting or updating articles.

Liferay CMS page creation interface:

| Manage Page                             |                                                                |                                    |  |  |  |  |
|-----------------------------------------|----------------------------------------------------------------|------------------------------------|--|--|--|--|
| Technical Institute of Semantic Ambigui | ty Public Pages Welcome                                        |                                    |  |  |  |  |
|                                         | 🚯 Add Child Page 💡 Permissions 🤤 Delete 📋 Copy Portlets from P | age                                |  |  |  |  |
| Public Pages     Welcome                | Details                                                        | Details                            |  |  |  |  |
|                                         | Name (Required)<br>Welcome Other Languages (0) V               | SEO<br>Look and Feel               |  |  |  |  |
|                                         | HTML Title Other Languages (0) V                               | JavaScript<br>Custom Fields        |  |  |  |  |
|                                         | Friendly URL @ http://localhost.8080/web/guest /home           | Advanced<br>Customization Settings |  |  |  |  |
|                                         | - Hidden 🔞                                                     | Save                               |  |  |  |  |
|                                         | Type<br>Portlet \$                                             |                                    |  |  |  |  |

The page content can be entered using WYSIWYG editor or as a direct HTML code.

| Default Language: English (United States) ( Change          |          |
|-------------------------------------------------------------|----------|
| tle (Required)                                              |          |
| /elcome to Nose-ster                                        |          |
| ontent                                                      |          |
| Normal Size Arr Ar B I U alle X <sub>2</sub> X <sup>2</sup> |          |
| 🔦 🤌 🗟 🛍 🍓 📾 🔝 🥔 👭 俳 🕸 🕸 🗄 🗄 🏥 🦉                             |          |
|                                                             |          |
| 🗏 Source 🙈 🙈 🏴 🔝 🥝 🛅 😳 Ω                                    | <u> </u> |
| Welcome to Nose-ster!                                       |          |
|                                                             |          |
|                                                             | - 1      |
|                                                             | - 1      |
|                                                             | - 1      |
|                                                             |          |
|                                                             |          |

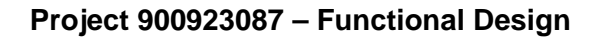

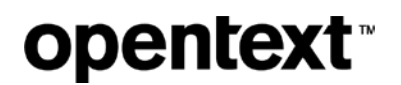

Permissions are granted based on the Roles available within the Portal :

| Role              | Delete | Permissions | Update | View |
|-------------------|--------|-------------|--------|------|
| L Guest           |        | 0           |        | I    |
| L Owner           | I      | ø           | Ø      | I    |
| Power User        |        |             |        |      |
| User              |        |             |        |      |
| Organization User |        |             |        |      |
| Site Member       |        |             |        | ø    |

Articles must be able to be tagged and the service desk must be able to create new tags. These tags must be able to link to KB content items and have tagged article returned in search results based on search terms.

### FD11: Knowledge base search

Ability to search the knowledge base for articles

#### Solution

Users can search the contents of knowledge base articles from the search bar on every page. The list of results displays the article title, linked to the article page, and a short summary, e.g. first 200 characters.

Fifty results are returned per page with pagination links at the bottom for accessing more results. The Search functionality will provide the ability to present results based on popularity, relevance, categories and tags.

Results are returned in the user's preferred language. If there are no results in the user's language, suggest that the user switch to English and search again.

The search query persists in the search box so that it is easy for the user to iterate on the query.

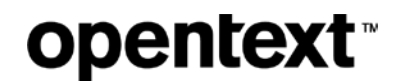

|                                                                                                    | Covisint Sup                                                                                          | oport                                    |                                |                            |
|----------------------------------------------------------------------------------------------------|----------------------------------------------------------------------------------------------------|------------------------------------------|--------------------------------|----------------------------|
| <b>+ → ୯</b>                                                                                                    |                                                                                                    |                                          |                                | =                          |
| SUPPORT                                                                                                    |                                                                                                    |                                          | Support Engli                  | sh MB                      |
| 希 Home 🔎 Chat 🛷 Open Ticke                                                                                                    | t 🎟 Tickets                                                                                           | <b>℃</b> Contact Us                      | <b>Q</b> Knowledge Bas         | e                          |
| Search the Knowlege Base                                                                                                    | support downlo                                                                                        | bads                                     |                                | Search                     |
| Knowledge Base Search                                                                                                    | Results                                                                                               |                                          |                                |                            |
| Showing 1-50 of 53 for: support dow                                                                                                    | nloads                                                                                                |                                          |                                |                            |
| How to Change your Organization's S<br>Your organization needs to change its Covisint securi<br>the company or moved to a position that does not red<br>Audit FAQ: How do I perform user part<br>User calls with questions about how to perform user part | ecurity Administr<br>ty administrator. The in-<br>uui<br>ckage grant audit<br>backage grant audit. Us | ator<br>dividual currently listed as<br> | the company administrator      | may have left              |
| Hierarchy Changes<br>You want to combine multiple organizations in Admini<br>hierarchy in Administration Tools. There should be su                                                                                                    | stration Tools into one s<br>bsidia                                                                   | single organization. You wa              | ant to restructure your orgar  | nization's                 |
| ASK: Google Chrome 49: Manage Do                                                                                                    | wnload History                                                                                        |                                          | Previous                       | 1 2 <u>Next</u>            |
|                                                                                                    |                                                                                                    | © Copyrigh                               | nt 2018 OpenText Corp. All Rig | hts Reserved. <u>Legal</u> |

Figure 24: Knowledge base search results

If no articles match the search query, display "No articles matched your search for: <search query>" in the results bar and "Please try a different search term or browse the knowledge base."—*browse the knowledge* links to the page defined in <u>FD3.09</u>.

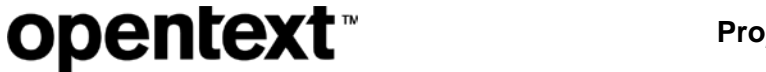

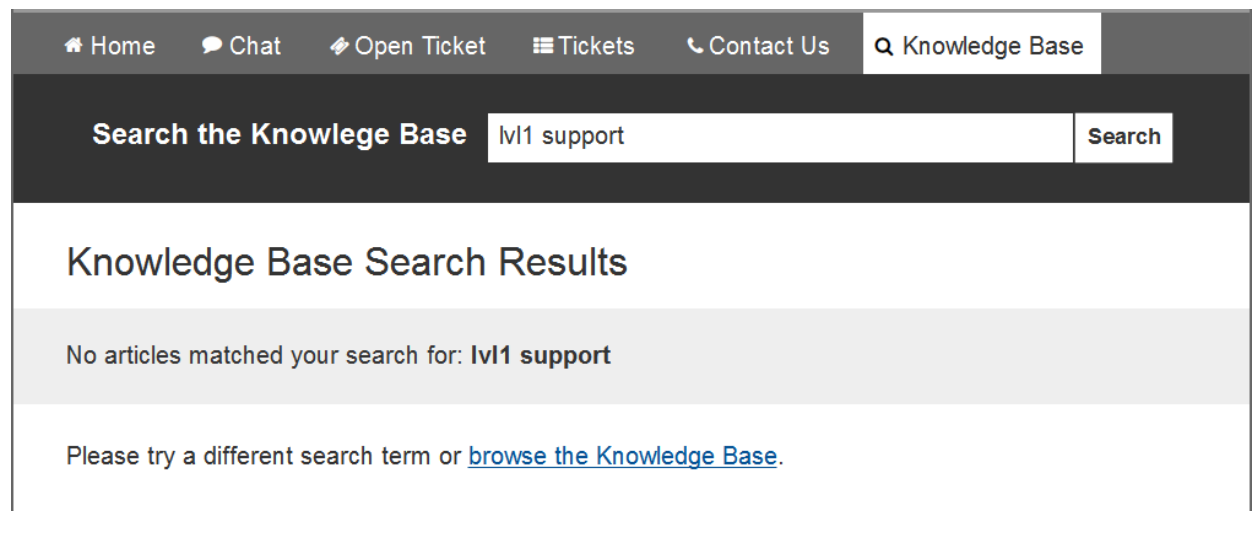

Figure 25: Knowledge base search - no results

Each article page displays the contents as marked up in CMS by the business.

| opentext | тм |
|----------|----|
|----------|----|

| Covisint Support                                                                                                    |                                                                                                    |
|----------------------------------------------------------------------------------------------------|----------------------------------------------------------------------------------------------------|
| ↔ ♂ Q                                                                                                    | ]≡                                                                                                    |
| SUPPORT                                                                                                    | Support English MB •                                                                                                  |
| ≉ Home 🗩 Chat III Open Ticket III Tickets 🔍 Co                                                                                                    | ontact Us <b>Q</b> Knowledge Base                                                                                     |
| Search the Knowlege Base                                                                                                    | Search                                                                                                    |
| How to Change your Organization's Se                                                                                                    | curity Administrator                                                                                                  |
| Introduction                                                                                                    |                                                                                                    |
| Your organization needs to change its Covisint security administrator. The individu left the company or moved to a position that does not require Covisint. Or the pers the title in the first place.                                                | al currently listed as the company administrator may have son currently listed as administrator may never have wanted |
| Details                                                                                                    |                                                                                                    |
| <ol> <li>Is the old security administrator still with your company?</li> <li>- Yes: The old administrator must make the change.</li> <li>- No: Proceed to step 2.</li> </ol>                                                                         |                                                                                                    |
| <ol> <li>Is there another security administrator listed in your Organization's profile that is         <ul> <li>Yes: The other security administrator must make the change.</li> <li>No: Proceed to step 3.</li> </ul> </li> </ol>                   | s still employed by the company?                                                                                      |
| <ol> <li>Is your organization a "t*op level organization*"? (Check your organization's Vie<br/>- No: Refer to your top level organization's security administrator. The top-<br/>- Yes: Proceed to step 4.</li> </ol>                                | w Hierarchy tab).<br>level administrator must make the change.                                                        |
| <ol> <li>Is the user who is requesting administrator rights registered with a Covisint user<br/>(It's OK if the user's registration is pending)         <ul> <li>Yes: <u>Download the Security Administrator Change Form</u>.</li> </ul> </li> </ol> | ID in the same organization as the former administrator?                                                              |
| <ol> <li>First register for Covisint.</li> <li>Once done download the Security Administrator Change Form.</li> </ol>                                                                                                    |                                                                                                    |
| video                                                                                                    | screenshot                                                                                                    |
|                                                                                                    |                                                                                                    |
|                                                                                                    |                                                                                                    |
|                                                                                                    | © Copyright 2018 OpenText Corp. All Rights Reserved. Legal                                                            |

Figure 26: Knowledge base article page

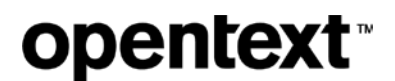

Article rating is not included in this phase.

## **General Info**

## FD12: Appropriate Support areas

Ability to link to appropriate Support areas based on Product/Service in question.

#### **Solution**

Queuing from a Siebel perspective is based on choosing the Product Line when opening a new ticket (see <u>FD3.02</u>). This can be updated on an as-needed basis.

These are examples of some product lines. The final options need to be determined by the business.

- Automotive Portal
- EDI
- Healthcare
- WebEDI

As a result of a user selecting one of the Product Lines mentioned above, they will be presented with the ability to classify their issue based on an "Issue Type" category. These categories will be stored in Siebel as a Solution to an Asset, and will be sent to the Covisint Portal as a result of the user identification call mentioned in <u>FD04</u> that will populate the Portal screens referenced in Solution <u>FD3.02</u>.

A Portal user will also have the ability to select, on a per-ticket basis, a language preference. For example, a user's preferred language may be stored in CCA and Siebel as English, but they may prefer to correspond with us in Italian. Users can select the Language Type in the ticket form on the Portal, and that request will transfer to the SR object in Siebel, but will NOT update the Contact's Preferred Language.

Given this information (Product Line, Issue Type, and Preferred Language), as tickets (Siebel Service Requests, or SRs) arrive in Siebel, the Siebel Assignment Manager (automated) will route SRs to the appropriate team/queue based on the values a user enters in these fields. More fields can certainly be included in the assignment criteria as needed and appropriate, such as Account Name for a dedicated support team model, or Country given a regional support model. Please note that the Siebel Assignment Rules can be built and modified in real time in the Production application.

### FD13: Direct user to correct support level

Ability to direct Automotive Portal users to Level 1 Support and other Covisint users to Level 2+ Support from Covisint landing page.

#### Solution

This functionality exists in Siebel today.

Example: Automotive Portal normally goes to a L1 queue, but if the ticket is from an @gm.com email domain we would want the ticket to come directly to L2 queue.

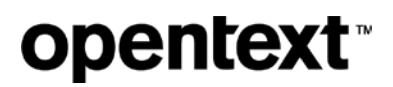

## **Other Considerations**

### **FD14: Branding**

Portal needs to include Covisint branding. This may include menu navigation.

#### **Solution**

The visual design of the portal will be informed by the Covisint Support site look and feel. The goal is to align the support portal experience with other pages on the site.

Reference the existing template for design details.

Support Portal will emulate the header with "Support" logo and utility links (sign in, language, account tools). It should not include the "Automotive Portals" drop down.

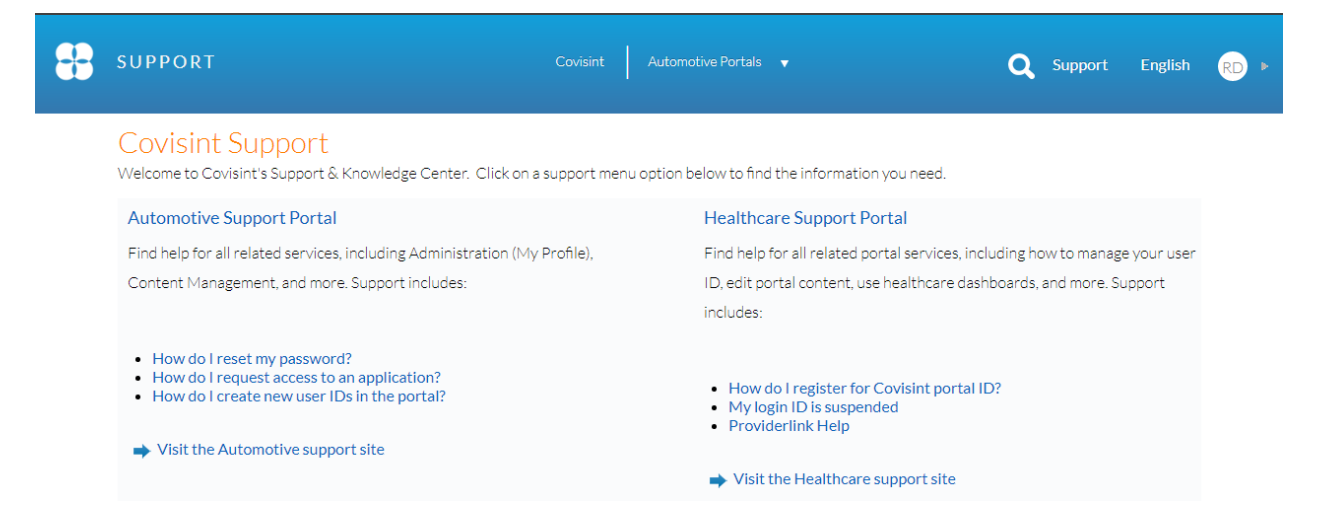

When this branding changes, the Support Portal will be updated to reflect that.

## FD15: Support SSO capability from the Automotive Portal to the Support Portal

Support SSO capability so that customers, suppliers and end users already in the Automotive Portal can easily access support, already authenticated. This experience is currently the practice with Covisint and HP for Automotive Portal users.

#### **Solution**

Real-time ID synchronization between Covisint Connect IDSync and Siebel will ensure Automotive Portal users can be recognized from Siebel before raising a ticket. See <u>FD01</u>: *Auto-provision users* for more details.

Users who are already logged into the Covisint Commercial Infrastructure will be able to click the Support logo on the header within the infrastructure to access the new Portal, and will remain authenticated and able to see and access all relevant features and functionality as determined by the users' individual Account ID profiles

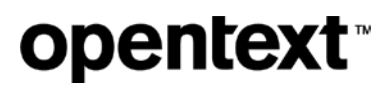

### FD16: Ability to display alerts and system status messages

Ability to display alerts and system status messages in order to deflect calls in case of outages. These alerts and system status messages could include Covisint commercial infrastructure, but also maintenance, notices, and outages behind customers' fire walls (i.e., GM billing systems, Daimler procurement, etc.)

#### Solution

The Business will institute a process whereby content for the Announcements section will be vetted before posting, and specific managers will be given Admin privileges to add and remove content. Generic announcements will be viewable by unauthenticated users. Richer and targeted content will be viewable to authenticated users, based on individual Account ID profiles and permissions.

| 🕈 Home           | 🗩 Chat                                           | 🋷 Open Ticket                              | <b>≡</b> Tickets | ৎ Contact Us         | <b>Q</b> Knowledge             | Base          |  |
|------------------|--------------------------------------------------|--------------------------------------------|------------------|----------------------|--------------------------------|---------------|--|
| Search           | the Kno                                          | wlege Base                                 |                  |                      |                                | Search        |  |
|                  |                                                  |                                            |                  |                      |                                |               |  |
|                  |                                                  |                                            |                  |                      |                                |               |  |
| 🖌 Issu           | e for two s                                      | tep verification que                       | estions or issu  | es please contact    | : GM at: +1 866                | -756-0692 🔨   |  |
| •                |                                                  |                                            |                  |                      |                                |               |  |
|                  |                                                  |                                            |                  |                      |                                |               |  |
| Locati           | on: Global (GLOB                                 | AL)                                        |                  | Status:              | Status:                        |               |  |
| Catego           | ory: On-Going Iss                                | ues                                        |                  | Priority: High       | Priority: High                 |               |  |
| Major            | Service: Covisint                                | Portal Support                             |                  | Notified: 12-Dec-20  | Notified: 12-Dec-2017 09:34:01 |               |  |
| Sub S            | ervice:                                          |                                            |                  | Start: 12-Dec-2017 ( | Start: 12-Dec-2017 09:34:01    |               |  |
| Descri<br>contac | <b>ption: f</b> or two step<br>t GM at: +1 866-7 | o verification questions or iss<br>56-0692 | ues please       | Last Update: 13-Dee  | c-2017 16:24:09                |               |  |
| Additi           | onal Details:                                    |                                            |                  |                      |                                |               |  |
|                  |                                                  |                                            |                  |                      |                                |               |  |
|                  |                                                  |                                            |                  |                      |                                |               |  |
|                  |                                                  |                                            |                  |                      |                                |               |  |
| Chat             |                                                  | Open Ticket                                | Tickets          | cor                  | ntact Us                       | Knowledge Bas |  |
|                  |                                                  |                                            |                  |                      |                                |               |  |
|                  |                                                  |                                            |                  |                      |                                | $\frown$      |  |
|                  |                                                  |                                            |                  |                      |                                |               |  |
|                  |                                                  |                                            |                  |                      |                                |               |  |

Figure 27: Expanded home page announcement

### FD17: Ability to find Support phone numbers

Ability for users and guests to find support phone numbers based on product and geographical region.

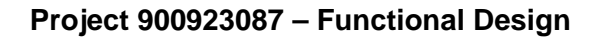

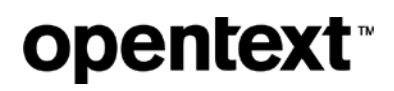

### **Solution**

There is a *Contact Us* page where the user selects his Product Line and his Region from dropdown menus. The page shows the contact numbers relevant to his selections only.

Business requests that the browser set a cookie to remember these preferences.

|               |                           | Covisint Supp    | ort               |                       |                                      |
|---------------|---------------------------|------------------|-------------------|-----------------------|--------------------------------------|
| ← → ♂         |                           |                  |                   |                       | ≡                                    |
| SUPPO         | RT                        |                  |                   | Support               | English MB                           |
| 希 Home 🔎 🦻    | Chat 🛛 🛷 Open Ticket      | <b>≡</b> Tickets | 🕻 Contact Us      | <b>Q</b> Knowledge    | e Base                               |
| Search the    | e Knowlege Base           |                  |                   |                       | Search                               |
| Contact U     | ls                        |                  |                   |                       |                                      |
| Product Line  | Automotive                |                  | •                 |                       |                                      |
|               |                           |                  |                   |                       |                                      |
| Region        | North America             |                  | •                 |                       |                                      |
| North America | (toll-free): 877-884-5775 |                  |                   |                       |                                      |
| Country       | Toll-Free                 | Direct Dial      | 2525              |                       |                                      |
| Mexico        | 001-8556650323            | 001.248.365.     | 2527              |                       |                                      |
| USA           | 866.273.5038              | 001.248.365.     | 2525              |                       |                                      |
|               |                           |                  | © Соругі <u>с</u> | ht 2018 OpenText Corp | o. All Rights Reserved. <u>Legal</u> |

Figure 28: Contact us page with product line and region selected

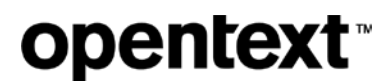

### FD18: Ability to add customers or users as cc's on tickets

Ability to add additional customers or users as cc's on tickets.

### Solution

Functionality includes the ability to copy multiple individuals from multiple domains. Any addresses included in this field are not saved, and are intended as a one-time notification email only (see <u>FD3.02</u>).

### FD19: Identify the primary language for a ticket

Ability to identify the primary language for a ticket. Siebel needs to understand the language of the ticket in order to be able to route to the appropriate queue, with the appropriate language resources to respond

#### Solution

The header contains a link that displays the user's language preference based on his Covisint user account preference. If no language preference is defined, or if the language in the user's Covisint Account profile is not available within the Support Portal, the default is English.

A user may update his language preference in his Covisint user account by selecting "Edit My Profile" from the account drop down menu.

A user may change the displayed language by selecting a new language from a drop down list in the header—this selection does not sync to his user account; it is used for the current session only.

After a user changes his language selection, whether through the "Edit My Profile" option or the "current session only" option, all translated labels, messages, navigation items, buttons etc. update to display the selected language where available.

This language preference will be the default selection for the "Language" field when opening a new ticket.

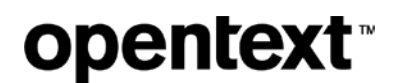

|                  |                 |                          | Covisint Sup                | port          |                            |                                                                         |
|------------------|-----------------|--------------------------|-----------------------------|---------------|----------------------------|-------------------------------------------------------------------------|
| ↔ ♂              |                 |                          |                             |               |                            | =                                                                       |
| SUPI             | PORT            |                          |                             |               | Suppo                      | ort English MB                                                          |
| # Home<br>Search | ● Chat the Knov | ✤ Open Ticket /lege Base | <b>≡</b> Tickets            | € Contact     | Us Q, Kno                  | <u>한국어</u><br><u>Português</u><br>/ <u>English</u><br>日本語               |
| Chat             | for two st      | ep verification que      | estions or issue<br>Tickets | es please con | ntact GM at:<br>Contact Us | Deutsch<br>Italiano<br>Español<br>Français<br>⊕☆<br>Knowledge Base<br>Q |

Figure 29: Language preference dropdown

### FD20: Ability to add attachments to the ticket

Ability to add attachments (ie. gif, pdf, doc, txt, xls, etc.) to the ticket either by the requestor or the service desk agent.

#### **Solution**

Users can attach files when opening a ticket (FD3.02) and to an existing ticket (FD3.04).

File size limit: 100 MB for authenticated users otherwise 10 MB

File types allowed for all users (file type extensions):

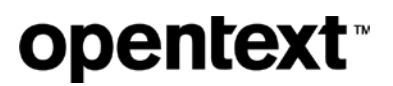

| Images / Video           | Text                     |
|--------------------------|--------------------------|
| • jpg                    | • txt                    |
| • gif                    | • log                    |
| • png                    | • doc                    |
| <ul> <li>jpeg</li> </ul> | • docx                   |
| • jpe                    | <ul> <li>pdf</li> </ul>  |
| • jfif                   | • htm                    |
| <ul> <li>avi</li> </ul>  | <ul> <li>html</li> </ul> |
|                          |                          |

Authenticated customers only may also upload types

- zip
- gz
- tgz

## FD21: Ability to add internal comments visible only to the support team

Ability to add internal comments to a ticket and these comments would not be visible within the Support Portal.

#### Solution

Siebel already provides the ability to add internal comments to a ticket. This field will not be linked to/visible in the Support Portal at all. Internal support team staff can view these comments from within Siebel app.

### FD22: Ability to print tickets in form format

From time to time, customers will request the ability to print ticket information.

#### Solution

This requirement is currently not met for Tickets features in the current functional design. This capability can be added at a future date post launch. BoldChat sessions can be printed or emailed.

#### FD23: Mobile Friendly

#### Support Portal is mobile device friendly.

Customers expect and assume that all new websites are designed to be mobile friendly. Designing the Support Portal from the beginning to be mobile friendly will not only ensure a positive customer experience from launch, but save significant effort and resources in re-designing and building a mobile experience in the future.

#### Solution

Include responsive design as part of the development framework. Any screens that employ the grid concept for displaying ticket information require a different layout as the grid is not mobile friendly.

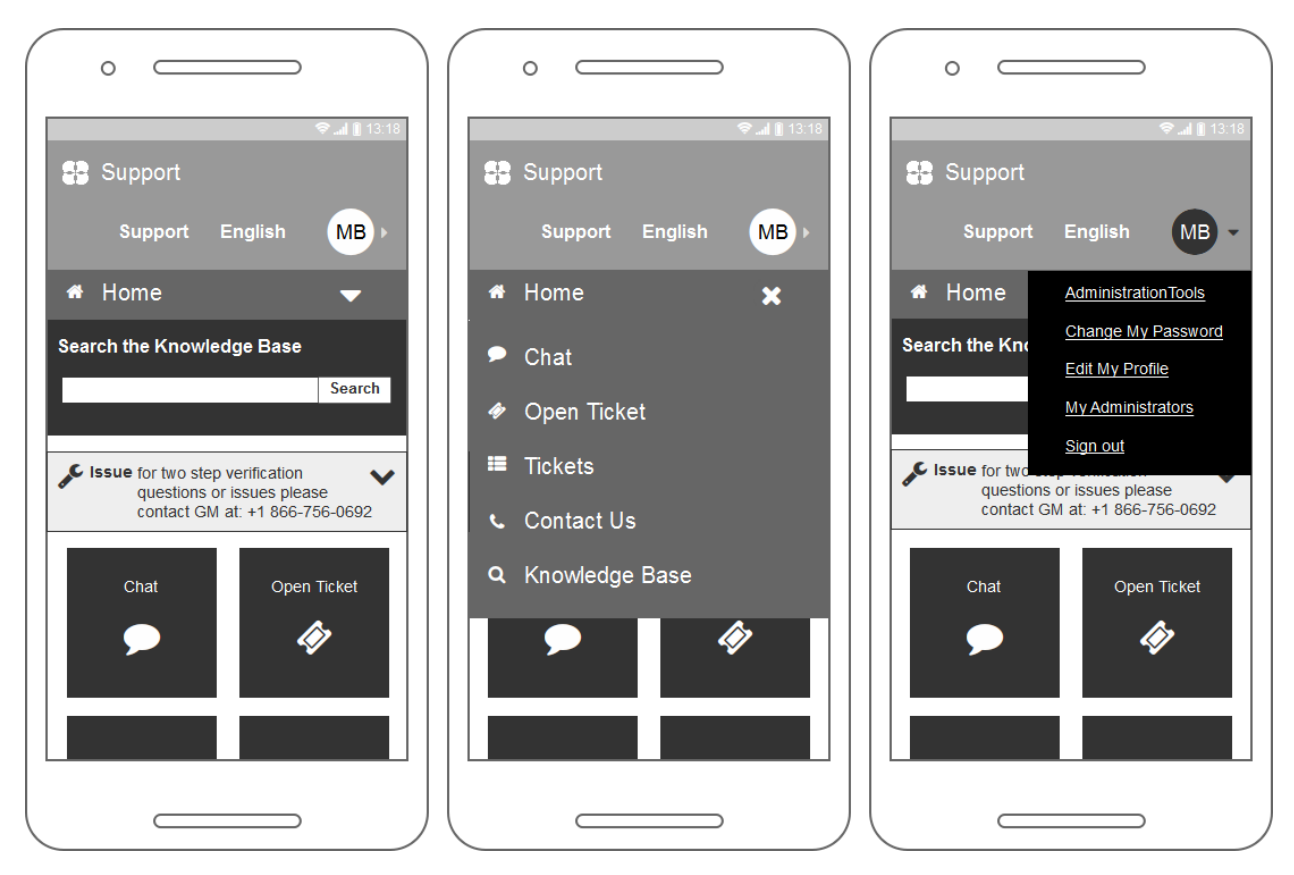

Figure 30: Mobile Home Page - signed in

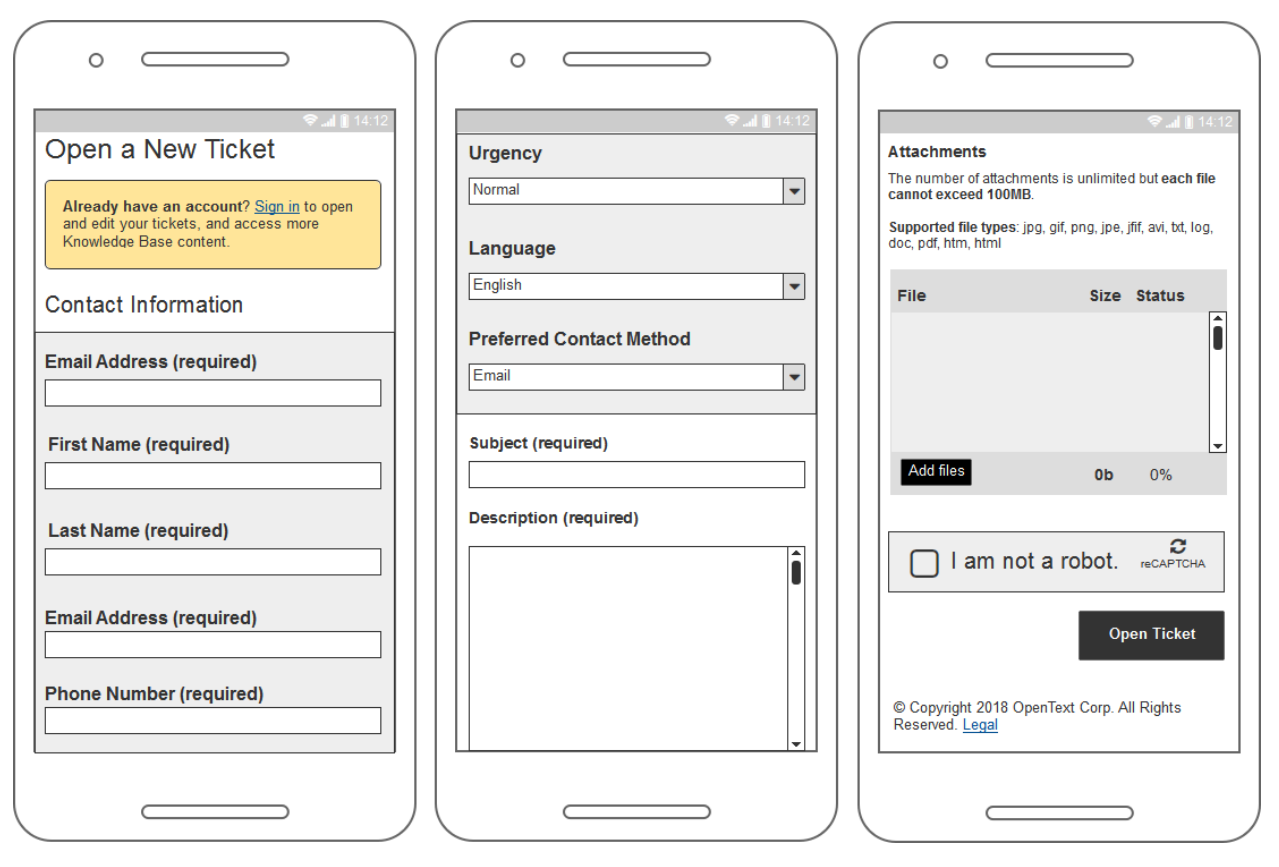

Figure 31: Mobile New Ticket Form - not signed in

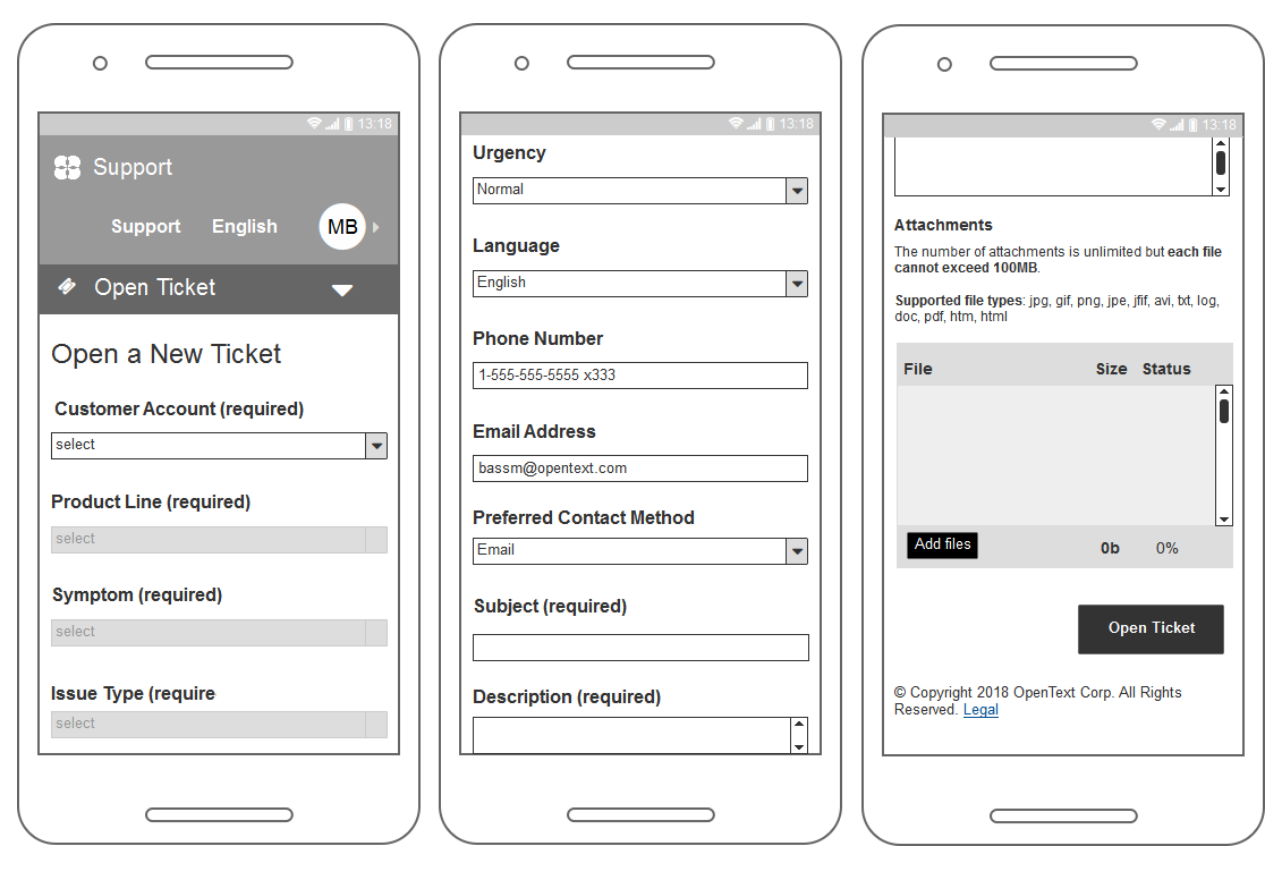

Figure 32: Mobile New Ticket Form - signed in

**opentext**<sup>™</sup>

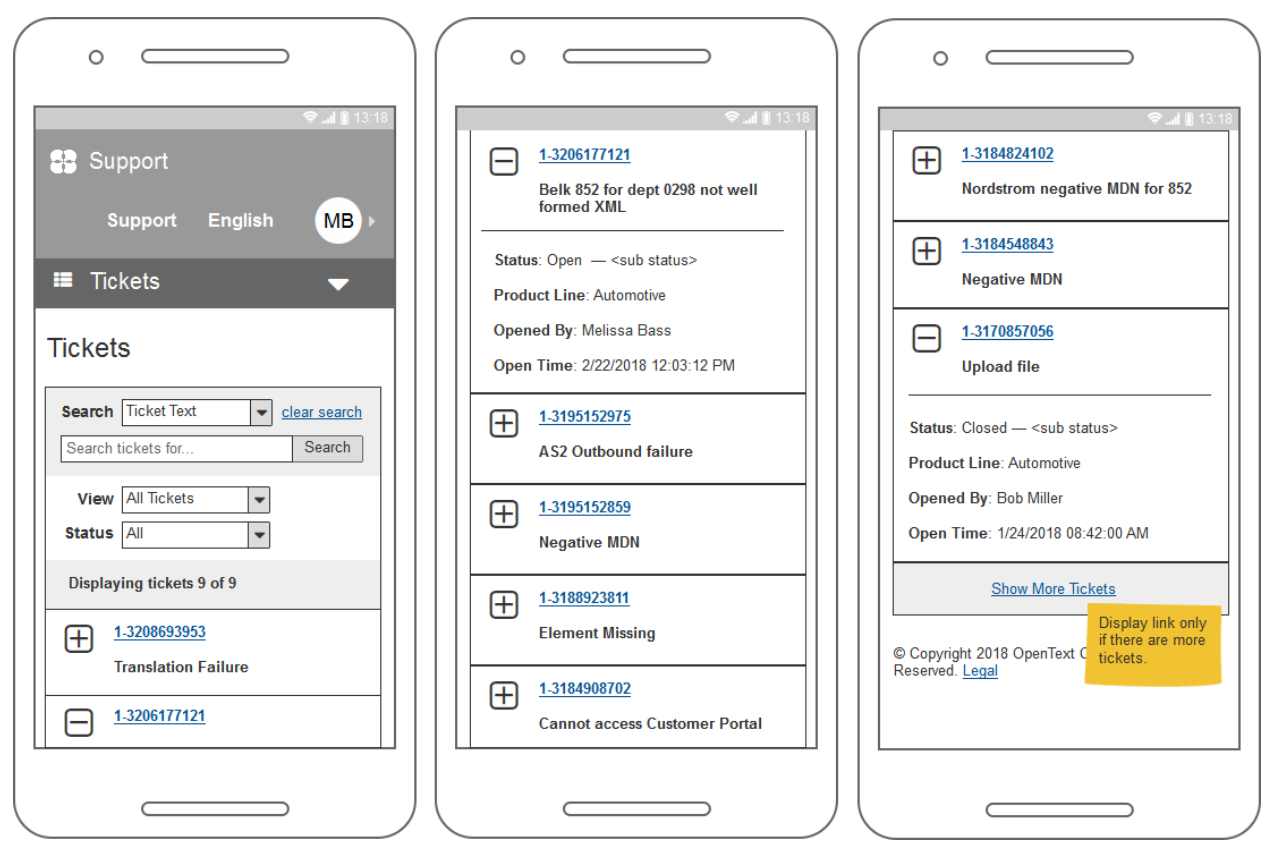

Figure 33: Mobile Tickets page

| •                                                                                                    | o                                                                                                    | o                                                                                                    |
|----------------------------------------------------------------------------------------------------|----------------------------------------------------------------------------------------------------|----------------------------------------------------------------------------------------------------|
| ♥ al 14:12 Ticket # 1-3206177121 Delle 050 for dept 0200 meters #                                                                                                    | Qual ∎ 14:12<br>Updates                                                                                                    | Iacinia magna nec velit semper vehicula.           Integer luctus metus nisi, vel cursus elit           volutpat id. |
| formed XML document                                                                                                    | Add S Close                                                                                                    | Attachments<br>39021033.eml (29kb)                                                                                   |
| Product Line: Automotive<br>Issue Type: Other<br>Requested By: Melissa Bass                                                                                                    | Displaying updates 4 of 4                                                                                                    | RE: Ticket # 1-3206177121 - Belk 852<br>for dept 0298 not well formed XML                                            |
| <b>Status</b> : Open — <sub status=""><br/><b>Open Time</b>: 2/22/2018 12:03:12 PM</sub>                                                                                                    | Created: 2/22/2018 09:12:23 PM Added By: Admin                                                                                                    | Created: 2/22/2018 04:15:44 PM<br>Added By: Admin                                                                    |
| Updated: 2/22/2018 09:12:23 PM  Description                                                                                                    | Curabitur eget neque tellus. Etiam ac felis<br>mattis, rhoncus enim ut, vehicula elit. Nam<br>lacinia magna nec velit semper vehicula.<br>Integer luctus metus nisi, vel cursus elit<br>volutpat id. | Uploading attachments<br>Attachments<br>39021012.eml (54kb)<br>screenshot.jpg (150kb)                                |
| Lorem ipsum dolor sit amet, consectetur<br>adipiscing elit. Quisque sed nunc quam.<br>Nunc at velit non velit elementum<br>aliquam. Fusce semper tellus et<br>pellentesque volutpat. Suspendisse eu | RE: RE: Ticket # 1-3206177121 -<br>Belk 852 for dept 0298 not well<br>formed XML                                                                                                    | Initial ticket attachments                                                                                           |
| massa lacus. Cras rutrum non libero eget<br>egestas. Integer ac lacus pulvinar,<br>volutpat nisi quis, facilisis orci.                                                                              | Created: 2/22/2018 04:56:03 PM<br>Added By: Melissa Bass<br>Curabitur eget neque tellus. Etiam ac felis<br>mattic, changus opim ut unbigulo alit. Nom                                                | © Copyright 2018 OpenText C<br>Reserved. Legal                                                                       |
|                                                                                                    |                                                                                                    |                                                                                                    |

Figure 34: Mobile View Ticket page

### **FD24: Accessibility**

The site must comply with the Accessibility for Ontarians with Disabilities Act, 2005 (AODA).

#### **Solution**

Pages and content must be designed and developed according to the <u>Web Content Accessibility</u> <u>Guidelines 2.0 Level A</u> as required by the AODA for all new and refreshed Internet websites and web content by companies based in Ontario with 50+ employees, effective 31 December 2014.

There are 25 success criteria under four categories:

1. **Perceivable** (9 criteria) – Information and user interface components must be presentable to users in ways they can perceive.

Example: Non-text content (images) has alternative text.

2. **Operable** (9 criteria) – User interface components and navigation must be operable.

Example: Site must be usable with a keyboard only.

3. **Understandable** (5 criteria) – Information and the operation of user interface must be understandable.

Example: Provide labels and instructions for all forms.

4. **Robust** (2 criteria) – Content must be robust enough that it can be interpreted reliably by a wide variety of user agents, including assistive technologies.

Example: In content implemented using markup languages, elements have complete start and end tags, elements are nested according to their specifications, elements do not contain duplicate attributes and any IDs are unique.

Best practices dictate compliance with <u>Level AA</u> and the AODA will require all websites to comply by 2021 (with two exceptions). Level AA builds off Level A.

#### Examples:

- Text has a contrast ratio of at least 4.5:1 against background colors and images if text is less than 18pt and not bold.
- Text can be resized up to 200% without loss of content or functionality.
- During keyboard operation, the UI displays a focus indicator on links, buttons, form fields.

There are a <u>multitude of automated testing tools</u> for assessing basic conformity (the best catch 30-40% of potential issues) that work in combination with human testing (does the alt text for an image make sense).

#### Examples:

- aXe (the accessibility engine) browser extensions
- WAVE (web accessibility evaluation tool) browser extensions
- Lighthouse accessibility audit in Chrome developer tools

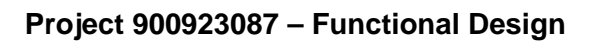

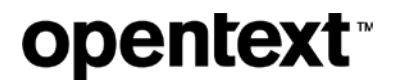

#### For additional information, please contact:

Rachele DiTullio <u>rditulli@opentext.com</u> Information Architect, IT Enterprise Business Systems – Web Team OpenText Corporation